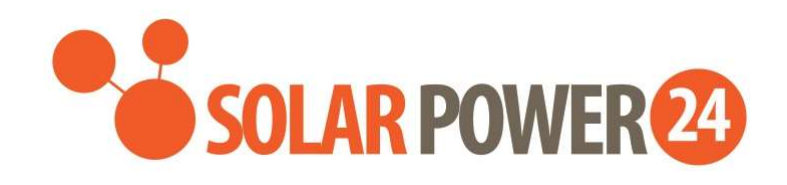

# Manuale utente

# SP24/Voltronic Axpert ULTRA 11KW INVERTER /CARICATORE SOLARE OFF-GRID

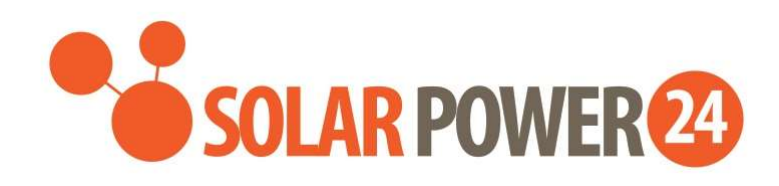

# Sommario

| DI QUESTO MANUALE                               | 2  |
|-------------------------------------------------|----|
| Scopo                                           |    |
| Scopo                                           | 2  |
| ISTRUZIONI DI SICUREZZA                         | 1  |
| INTRODUZIONE                                    | 2  |
| Caratteristiche                                 | 2  |
| Architettura di sistema di base                 | 2  |
| Panoramica del Prodotto                         | 3  |
| Disimballaggio e ispezione                      | 4  |
| Preparazione                                    | 4  |
| Montaggio dell'unità                            | 4  |
| Collegamento della batteria                     | 5  |
| Connessione ingresso /uscita CA                 | 6  |
| Connessione FV                                  | 8  |
| Assemblea finale                                | 9  |
| Connessione di comunicazione                    |    |
| Segnale di contatto pulito e controllo RSD      |    |
| OPERAZIONE                                      | 12 |
| Accensione/spegnimento                          | 12 |
| Pannello operativo e display                    |    |
| Pagine Informazioni                             |    |
| Impostazione LCD                                |    |
| Elenco avvisi e guasti                          |    |
| PULIZIA E MANUTENZIONE KIT ANTIPOLVERE          | 20 |
| Panoramica                                      |    |
| Sgombero e manutenzione                         | 20 |
| EQUALIZZAZIONE DELLA BATTERIA                   | 21 |
| SPECIFICHE                                      | 23 |
| Tabella 1 Specifiche della modalità linea       |    |
| Tabella 2 Specifiche della modalità inverter    | 24 |
| Tabella 3 Specifiche della modalità di ricarica | 25 |
| Tabella 4 Specifiche generali                   | 25 |
| RISOLUZIONE DEI PROBLEMI                        | 27 |

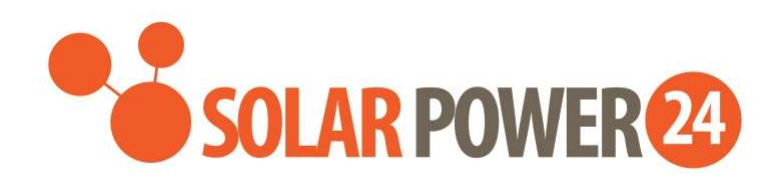

| Appendice I: Funzione parallela                     | 30 |
|-----------------------------------------------------|----|
| Appendice II: Installazione della comunicazione BMS | 42 |
| Appendice III: la guida operativa Wi-Fi             | 46 |
| Appendice IV : La guida operativa del CT            | 56 |

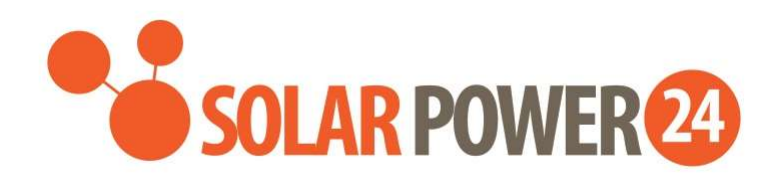

## SCOPO DI QUESTO MANUALE

### Scopo

Questo manuale descrive l'assemblaggio, l'installazione, il funzionamento e la risoluzione dei problemi di questa unità. Si prega di leggere attentamente questo manuale prima delle installazioni e delle operazioni. Conservare questo manuale per riferimento futuro.

### Scopo

Questo manuale fornisce linee guida per la sicurezza e l'installazione, nonché informazioni su strumenti e cablaggio.

### LINEE GUIDA PER L'INSTALLAZIONE DELL'INVERTER E INFORMAZIONI SULLA

### GARANZIA

### Cari Distributori e Clienti,

Ci auguriamo che questo messaggio ti trovi bene. Desideriamo sottoporre alla vostra attenzione un aspetto essenziale della nostra politica di utilizzo e garanzia dei prodotti riguardante l'installazione degli inverter.

### IO. Linee guida per l'installazione dell'inverter:

I nostri inverter, in particolare quelli designati con un grado di protezione IP20, sono destinati all'uso interno e non devono essere installati in ambienti esterni. Le classificazioni di protezione dell'ingresso (IP) definiscono il livello di protezione contro l'intrusione di solidi e liquidi negli involucri elettrici. Un inverter con grado di protezione IP20 è progettato per fornire protezione contro oggetti solidi di diametro superiore a 12,5 mm e non offre protezione contro acqua e umidità.

#### II. Informazioni di garanzia:

È fondamentale notare che la garanzia per i nostri inverter dipende dal rispetto delle linee guida di installazione specificate. Qualsiasi inverter trovato installato in un ambiente esterno, esponendolo alle condizioni esterne, annullerà la garanzia.

#### III. Considerazioni importanti

- 1. Installazione interna: gli inverter con grado di protezione IP20 devono essere installati in ambienti interni per garantire prestazioni e longevità ottimali.
- 2. Garanzia annullata: l'installazione di un inverter con grado di protezione IP20 all'esterno comporterà l'immediato annullamento della garanzia. Ciò include l'esposizione a elementi quali pioggia, neve, temperature estreme e umidità.

### **ISTRUZIONI DI SICUREZZA**

# $\triangle$ AVVERTENZA: questo capitolo contiene importanti istruzioni per la sicurezza e il funzionamento. Leggere e conservare questo manuale per riferimento futuro.

- 1. Prima di utilizzare l' unità , leggere tutte le istruzioni e gli avvertimenti sull'unità , sulle batterie e su tutte le sezioni pertinenti di questo manuale.
- 2. **ATTENZIONE** Per ridurre il rischio di lesioni, caricare solo batterie ricaricabili al piombo-acido a ciclo profondo. Altri tipi di batterie potrebbero esplodere, causando lesioni personali e danni.
- 3. Non smontare l' unità . Portarlo a un centro di assistenza qualificato quando è necessaria assistenza o riparazione. Un riassemblaggio errato può comportare il rischio di scosse elettriche o incendi.
- 4. Per ridurre il rischio di scosse elettriche, scollegare tutti i cavi prima di tentare qualsiasi operazione di manutenzione o pulizia. Lo spegnimento dell'unità non ridurrà questo rischio.
- 5. **ATTENZIONE** Solo personale qualificato può installare questo dispositivo con batteria.
- 6. **Non** caricare MAI una batteria congelata.
- Per un funzionamento ottimale di questo inverter/caricabatterie, seguire le specifiche richieste per selezionare la dimensione del cavo appropriata. È molto importante utilizzare correttamente questo inverter/caricabatterie.
- 8. Prestare molta attenzione quando si lavora con strumenti metallici sopra o intorno alle batterie. Esiste il rischio potenziale di far cadere uno strumento, provocare scintille o cortocircuitare le batterie o altre parti elettriche e potrebbe causare un'esplosione.
- 9. Si prega di seguire scrupolosamente la procedura di installazione quando si desidera scollegare i terminali CA o CC . Fare riferimento alla sezione INSTALLAZIONE di questo manuale per i dettagli .
- 10. I fusibili sono forniti come protezione da sovracorrente per l'alimentazione della batteria .
- 11. ISTRUZIONI PER LA MESSA A TERRA -Questo inverter/ caricabatterie deve essere collegato a un sistema di cablaggio con messa a terra permanente. Assicurarsi di rispettare i requisiti e le normative locali per installare questo inverter.
- 12. Non provocare MAI cortocircuiti tra l'uscita AC e l'ingresso CC. NON collegare alla rete elettrica quando l'ingresso CC è in cortocircuito.
- 13. **Avvertimento !!** Solo il personale di assistenza qualificato è in grado di eseguire la manutenzione di questo dispositivo. Se gli errori persistono anche dopo aver seguito la tabella di risoluzione dei problemi, inviare l'inverter/caricabatterie al rivenditore locale o al centro assistenza per la manutenzione.
- 14. ATTENZIONE : poiché questo inverter non è isolato, sono accettabili solo tre tipi di moduli fotovoltaici: monocristallino, policristallino con classe A e moduli CIGS. Per evitare qualsiasi malfunzionamento, non collegare all'inverter moduli fotovoltaici con possibili dispersioni di corrente. Ad esempio, i moduli fotovoltaici messi a terra causeranno perdite di corrente sull'inverter. Quando si utilizzano moduli CIGS, assicurarsi che NON sia prevista la messa a terra.
- 15. **ATTENZIONE:** è necessario utilizzare una scatola di giunzione FV con protezione da sovratensione. In caso contrario, si causeranno danni all'inverter in caso di fulmini sui moduli fotovoltaici.
- 16. ATTENZIONE: non rimuovere il sigillo di garanzia sul lato dell'inverter. Se lo fai, annullerai la garanzia. In caso di problemi contattateci all'indirizzo assistenza@solarpower24.it .
- 17. ATTENZIONE: Si prega di notare che l'inverter ha un isolamento IP20, deve essere installato all'interno e in un ambiente pulito, in caso contrario si annullerà la garanzia.

## INTRODUZIONE

Si tratta di un inverter multifunzione che combina le funzioni di inverter, caricatore solare e caricabatteria per offrire un supporto di alimentazione ininterrotto in un unico pacchetto. Il display LCD completo offre operazioni tramite pulsanti configurabili dall'utente e di facile accesso, come la corrente di carica della batteria, la priorità di ricarica CA o solare e la tensione di ingresso accettabile in base alle diverse applicazioni.

### Caratteristiche

- Inverter a onda sinusoidale pura
- LED integrato barre per indicare la fonte di energia e il flusso di potenza
- Pulsante toccabile con display LCD colorato da sette pagine
- Wi-Fi integrato per il monitoraggio mobile e l'aggiornamento del firmware OTA (è richiesta l'APP)
- Supporta la funzione USB On-the-Go
- Sensore del trasformatore di corrente integrato per soddisfare le applicazioni di autoconsumo
- Doppie uscite per una gestione intelligente del carico
- Due fonti di alimentazione CA indipendenti collegate e commutate automaticamente
- Timer e priorità di utilizzo dell'output configurabili
- Priorità della sorgente del caricabatterie configurabile
- Corrente di carica della batteria configurabile
- Porte di comunicazione riservate per BMS (RS485, CAN-BUS)
- Rilevamento BTS esterno riservato (sensore di temperatura della batteria).
- GFCI opzionale riservato, arresto rapido, rilevamenti AFCI
- Kit antipolvere integrato

## Architettura di s<mark>istem</mark>a di base

La seguente illustrazione mostra l'applicazione di base di questa unità. Richiedeva inoltre che i seguenti dispositivi avessero un sistema funzionante completo :

- Generatore o rete di utilità.
- Moduli fotovoltaici

Consultare il proprio integratore di sistema per altre possibili architetture di sistema a seconda delle proprie esigenze.

Questo inverter può alimentare vari apparecchi in casa o in ufficio, compresi apparecchi a motore come lampade a tubo, ventilatori, frigoriferi e condizionatori d'aria.

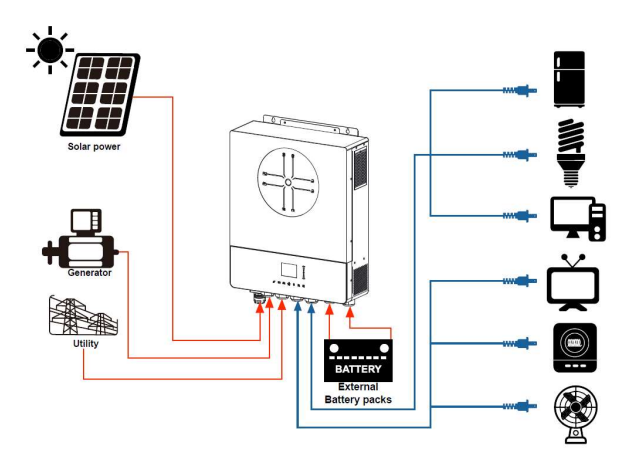

#### Figura 1 Panoramica di base del sistema fotovoltaico ibrido

Solarpower24.it by Barba S.r.I. – Via Rio Becca, 2B – 47121-Forlì – Italia Tel/What's up +39 05431995799 – web <u>www.solarpower24.it</u> – email solarpower24@solarpower24.it

### Panoramica del Prodotto

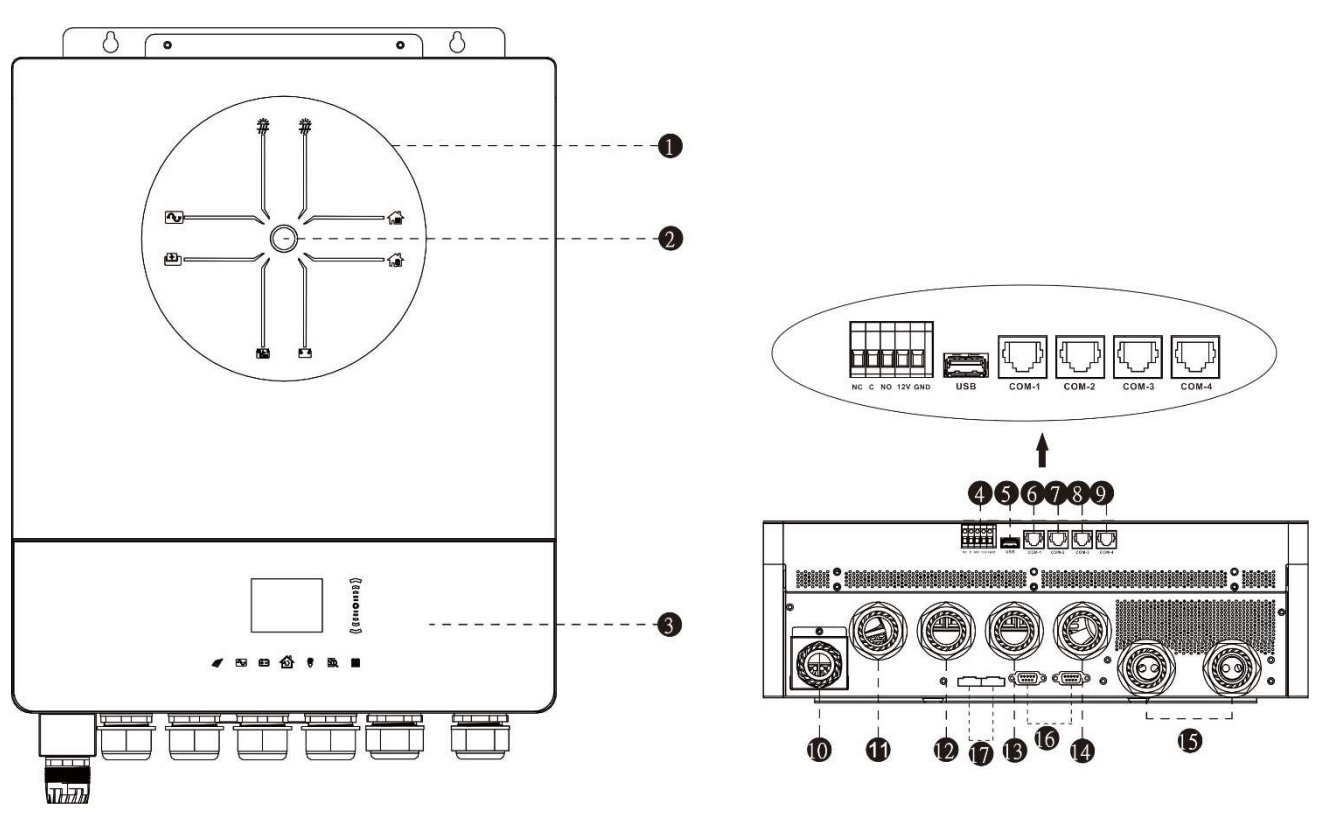

NOTA: per l'installazione e il funzionamento in parallelo, consultare l'Appendice I.

- 1. Barre indicatrici LED
- 2. Interruttore di accensione
- 3. Tasti funzione del touchpad e display LCD
- 4. Porta a contatto pulito e porta di controllo di spegnimento rapido riservata
- 5. Digitare una porta per disco USB
- 6. COM1: porta BTS esterna
- 7. COM2: porta BMS
- 8. COM3: porta RS232
- 9. COM4: GFCI riservato, porta di rilevamento AFCI
- 10. Ingresso FV 1 e 2
- 11. Ingresso generatore
- 12. Ingresso in griglia
- 13. Uscita CA 1
- 14. Uscita CA 2
- 15. Ingresso batteria
- 16. Porta di comunicazione parallela
- 17. Porta di condivisione corrente parallela

## INSTALLAZIONE

### Disimballaggio e ispezione

Prima dell'installazione, ispezionare l'unità. Assicurati che nulla all'interno del pacco sia danneggiato. Dovresti aver ricevuto i seguenti articoli all'interno del pacco:

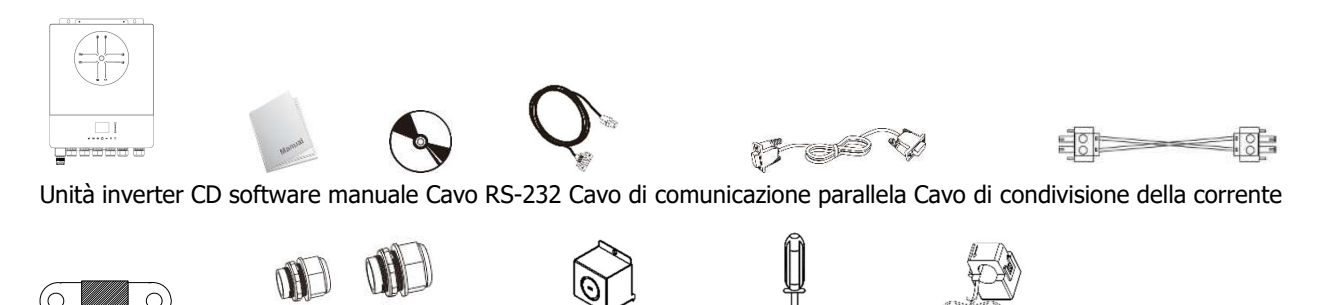

Fusibile DC Pressacavo 6+1 pz PV BOX Cacciavite CT

### Preparazione

Prima di collegare tutti i cablaggi, togliere il coperchio dei cablaggi rimuovendo cinque viti. Quando si rimuove il coperchio inferiore, fare attenzione a rimuovere i due cavi come mostrato di seguito.

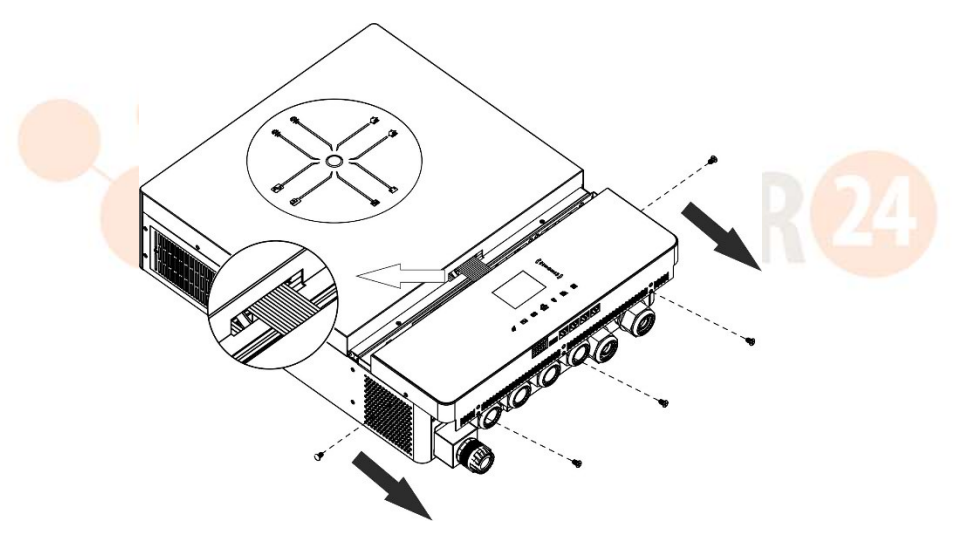

## Montaggio dell'unità

Considerare i seguenti punti prima di scegliere dove installare:

- Non montare l'inverter su materiali da costruzione infiammabili.
- Montare su una superficie solida
- Installare questo inverter all'altezza degli occhi per consentire la lettura del display LCD in ogni momento.
- La temperatura ambiente deve essere compresa tra 0 °C e 55 °C per garantire un funzionamento ottimale.
- La posizione di installazione consigliata è quella di aderire verticalmente alla parete .
- Assicurarsi di conservare gli altri oggetti e superfici come mostrato nel diagramma a destra per garantire una sufficiente dissipazione del calore e avere spazio sufficiente per rimuovere i cavi.

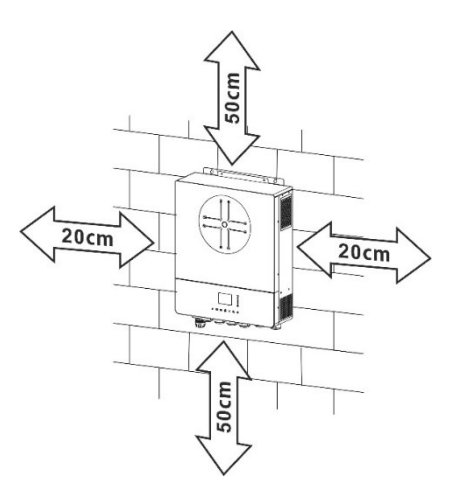

#### ADATTO SOLO PER IL MONTAGGIO SU CEMENTO O ALTRA SUPERFICIE NON

#### COMBUSTIBILE .

Installare l'unità avvitando quattro viti. Si consiglia di utilizzare viti M4 o M5.

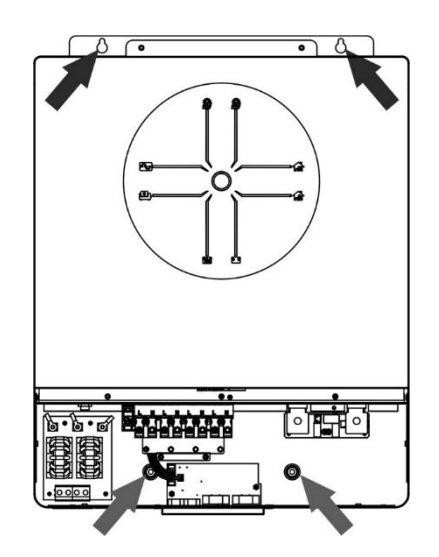

### Collegamento della batteria

**ATTENZIONE:** Per garantire la sicurezza del funzionamento e la conformità alle normative, è necessario installare un dispositivo di protezione da sovracorrente CC separato o un dispositivo di disconnessione tra la batteria e l'inverter. In alcune applicazioni potrebbe non essere necessario disporre di un dispositivo di

disconnessione, tuttavia è comunque necessario che sia installata una protezione da sovracorrente. Fare riferimento all'amperaggio tipico nella tabella seguente come dimensione richiesta del fusibile o dell'interruttore.

**Ring terminal:** 

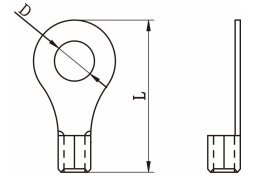

**AVVERTIMENTO**!Tutto il cablaggio deve essere eseguito da personale qualificato. **AVVERTIMENTO**! È molto importante per la sicurezza del sistema e il funzionamento efficiente utilizzare un cavo appropriato per il collegamento della batteria. **Per ridurre il rischio di lesioni, utilizzare il cavo e la dimensione del terminale consigliati, come indicato di seguito.** 

#### Dimensioni consigliate del cavo e del terminale della batteria :

| Amperaggi | Capacità          | Dimensione | Cavo | Termin<br>ane | ale ad<br>llo | Valore |
|-----------|-------------------|------------|------|---------------|---------------|--------|
| o tipico  | battoria del filo |            | mm2  | Dimensioni    |               | connia |
|           | Datteria          |            |      | D (mm)        | L (mm)        | сорріа |
| 228A      | 250 AH            | 1*4/0AWG   | 85   | 8.4           | 54            | 5 Nm   |

Si prega di seguire i passaggi seguenti per implementare il collegamento della batteria:

- 1. Assemblare il terminale ad anello della batteria in base al cavo della batteria e alle dimensioni del terminale consigliate.
- 2. Fissare due pressacavi sui terminali positivo e negativo.
- 3. Inserire il terminale ad anello del cavo della batteria completamente nel connettore della batteria dell'inverter e assicurarsi che i dadi siano serrati con una coppia di 5 Nm. Assicurarsi che la polarità sia della batteria che dell'inverter/carica sia collegata correttamente e che i terminali ad anello siano avvitati saldamente ai terminali della batteria.

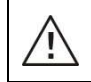

#### AVVERTENZA: pericolo di scosse elettriche

L'installazione deve essere eseguita con cura a causa dell'elevata tensione delle batterie in serie.

**ATTENZIONE!!** Non posizionare nulla tra la parte piatta del terminale dell'inverter e il terminale ad anello . **In caso contrario,** potrebbe verificarsi un surriscaldamento.

**ATTENZIONE!!** Non applicare sostanze antiossidanti sui terminali prima che i terminali siano collegati saldamente.

**ATTENZIONE!!** Prima di effettuare il collegamento CC finale o di chiudere l'interruttore/sezionatore CC, assicurarsi che il positivo (+) sia collegato al positivo (+) e il negativo (-) sia collegato al negativo (-).

## Connessione ingresso /uscita CA

<u>'!</u>\

**ATTENZIONE!!** Prima di effettuare il collegamento alla fonte di alimentazione in ingresso CA , installare un interruttore CA **separato** tra l'inverter e la fonte di alimentazione in ingresso CA. **Ciò garantirà che l'inverter possa essere disconnesso in modo sicuro durante la manutenzione e completamente protetto dalla sovracorrente dell'ingresso CA**.

**ATTENZIONE!!** Sono presenti due morsettiere con contrassegni "IN" e "OUT". **Si prega di NON collegare** erroneamente i connettori di ingresso e di uscita.

AVVERTIMENTO! Tutto il cablaggio deve essere eseguito da personale qualificato.

**AVVERTIMENTO!** È molto importante per la sicurezza del sistema e il funzionamento efficiente utilizzare un cavo appropriato per il collegamento dell'ingresso CA. **Per ridurre il rischio di lesioni, utilizzare la dimensione del cavo consigliata corretta come indicato di seguito.** 

|  | Requisiti | di | cavo | consigliati | per i | cavi ( | CA |
|--|-----------|----|------|-------------|-------|--------|----|
|--|-----------|----|------|-------------|-------|--------|----|

| Misura             | Valore di coppia |
|--------------------|------------------|
| 6AW <mark>G</mark> | 1,4 ~ 1,6 Nm     |

Seguire i passaggi seguen<mark>ti per implementare la connessio</mark>ne di ingresso/uscita CA:

- 1. Prima di effettuare il collegamento di ingresso/uscita CA, assicurarsi di aprire prima il protettore CC o il sezionatore.
- 2. Rimuovere il manicotto isolante da 10 mm per otto conduttori. E accorciare la fase L e il conduttore neutro N di 3 mm
- 3. Installare tre pressacavi sui lati di ingresso e di uscita.
- 4. Inserire i cavi di ingresso CA secondo le polarità indicate sulla morsettiera e serrare le viti dei terminali . Assicurarsi di collegare prima il conduttore protettivo PE ( ).
  - $\bigoplus$  Terra (giallo-verde)
  - L1→LINE (marrone o nero)
  - $N1 \rightarrow Neutro (blu)$
  - L 2  $\rightarrow$  Generatore (marrone o nero)
  - $\textbf{N2} \rightarrow \textbf{Neutro} \ \textbf{(blu)}$

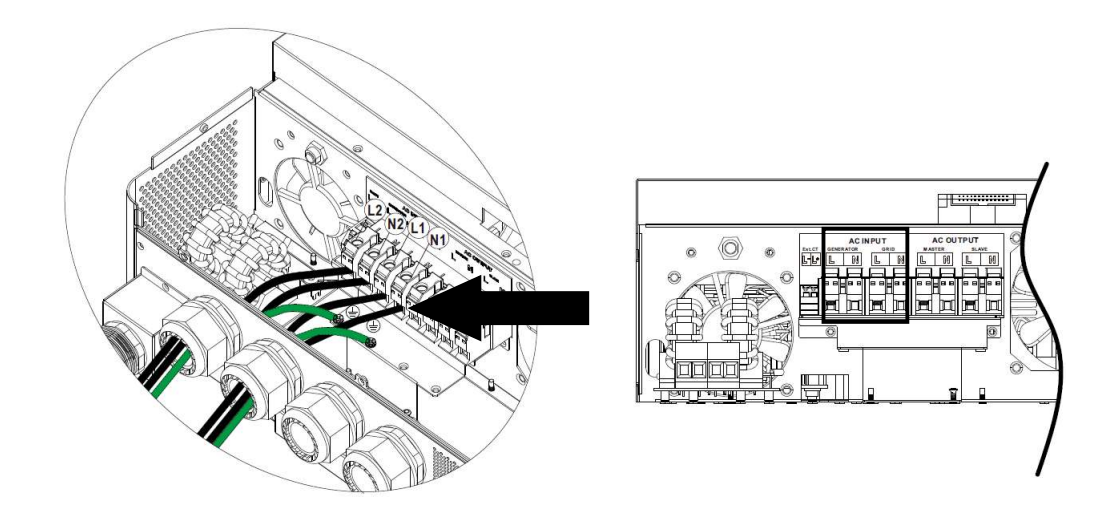

#### **AVVERTIMENTO:**

Assicurarsi che la fonte di alimentazione CA sia scollegata prima di tentare di collegarla all'unità .

- 5. Quindi, inserisci Collegare i cavi di uscita CA secondo le polarità indicate sulla morsettiera e serrare le viti dei terminali . Assicurarsi di collegare prima il conduttore protettivo PE ( ).
  - $\bigoplus$  Terra (giallo-verde)
  - L 1  $\rightarrow$  LINE (marrone o nero)
  - $N1 \rightarrow Neutro (blu)$
  - $L2 \rightarrow LINE$  (marrone o nero)
  - $N2 \rightarrow Neutro (blu)$

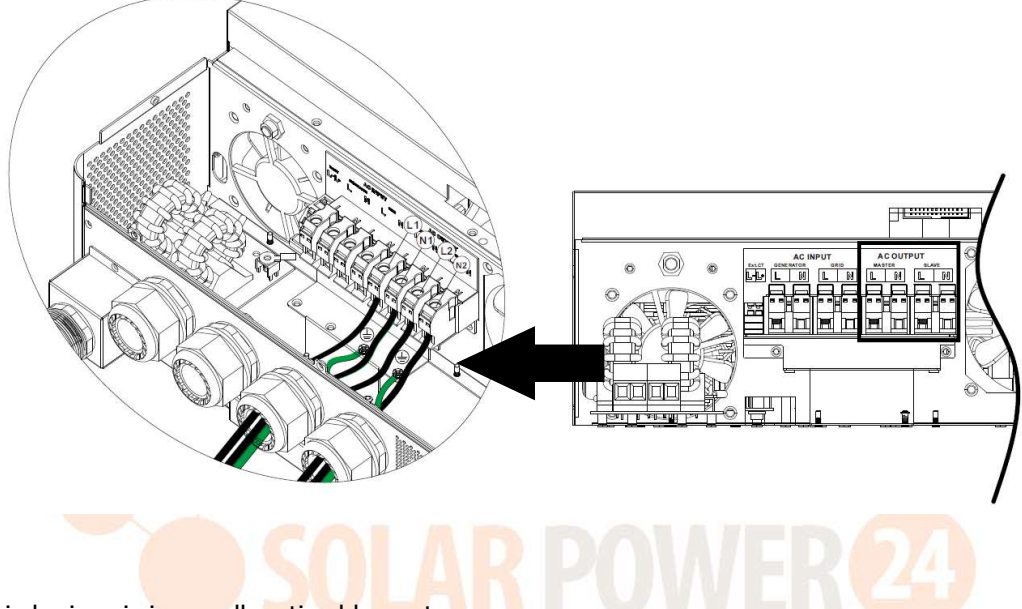

6. Assicurarsi che i cavi siano collegati saldamente.

#### **CAUTION: Important**

Assicurarsi di collegare i cavi CA con la polarità corretta. Se i fili L e N sono collegati in modo inverso, potrebbe causare un cortocircuito dell'utenza quando questi inverter funzionano in parallelo.

**ATTENZIONE:** Apparecchi come il condizionatore d'aria richiedono almeno 2~3 minuti per riavviarsi perché è necessario avere abbastanza tempo per bilanciare il gas refrigerante all'interno dei circuiti. Se si verifica una carenza di corrente che si ripristina in breve tempo, causerà danni agli elettrodomestici collegati. Per evitare questo tipo di danni, controllare il produttore del condizionatore d'aria se è dotato di funzione di ritardo prima dell'installazione. In caso contrario, questo inverter/caricabatterie attiverà un guasto di sovraccarico e interromperà l'uscita per proteggere l'apparecchio, ma a volte causerà comunque danni

## **Connessione FV**

**ATTENZIONE:** prima di effettuare il collegamento ai moduli fotovoltaici, installare **separatamente** gli interruttori automatici CC tra l'inverter e i moduli fotovoltaici.

NOTA 1: utilizzare un interruttore automatico da 600 V CC/30 A su ciascun ingresso FV .

NOTA2: La categoria di sovratensione dell'ingresso FV è II .

Seguire i passaggi seguenti per implementare la connessione del modulo fotovoltaico:

**ATTENZIONE:** Poiché questo inverter non è isolato, sono accettabili solo tre tipi di moduli fotovoltaici: monocristallino e policristallino con classe A e moduli CIGS.

Per evitare malfunzionamenti, non collegare all'inverter moduli fotovoltaici con possibili dispersioni di corrente. Ad esempio, i moduli fotovoltaici con messa a terra causeranno dispersioni di corrente all'inverter. Quando si utilizzano i moduli CIGS, assicurarsi che NON ci sia messa a terra.

**ATTENZIONE:** È necessario utilizzare una scatola di giunzione FV con protezione contro le sovratensioni. In caso contrario, causerà danni all'inverter quando si verificano fulmini sui moduli fotovoltaici.

Fare un passo 1 : Rimuovere la piastra di copertura dalla porta di ingresso FV

**ATTENZIONE:** Mantenere la piastra di copertura installata se il sistema non è configurato con pannelli fotovoltaici. **ATTENZIONE:** Il superamento della tensione di ingresso massima può distruggere l'unità!! Controllare il sistema prima

**Fare un passo 2 :** Installare prima la BOCCOLA PREMISTOPPA sul BOX PV e montarla sul sistema **Fare un passo 3** : Confermare i segni positivo e negativo sul terminale per evitare un'installazione errata

#### Preparare il cavo e seguire il processo di assemblaggio del connettore:

Strip one cable 8 mm on both end sides and be careful NOT to nick conductors.

Passaggio 4: controllare la corretta polarità del cavo di collegamento dai moduli fotovoltaici e dei connettori di ingresso fotovoltaici. Quindi, collegare il polo positivo (+) del cavo di collegamento al polo positivo (+) del connettore di ingresso FV. Collegare il polo negativo (-) del cavo di collegamento al polo negativo (-) del connettore di ingresso FV.

IO

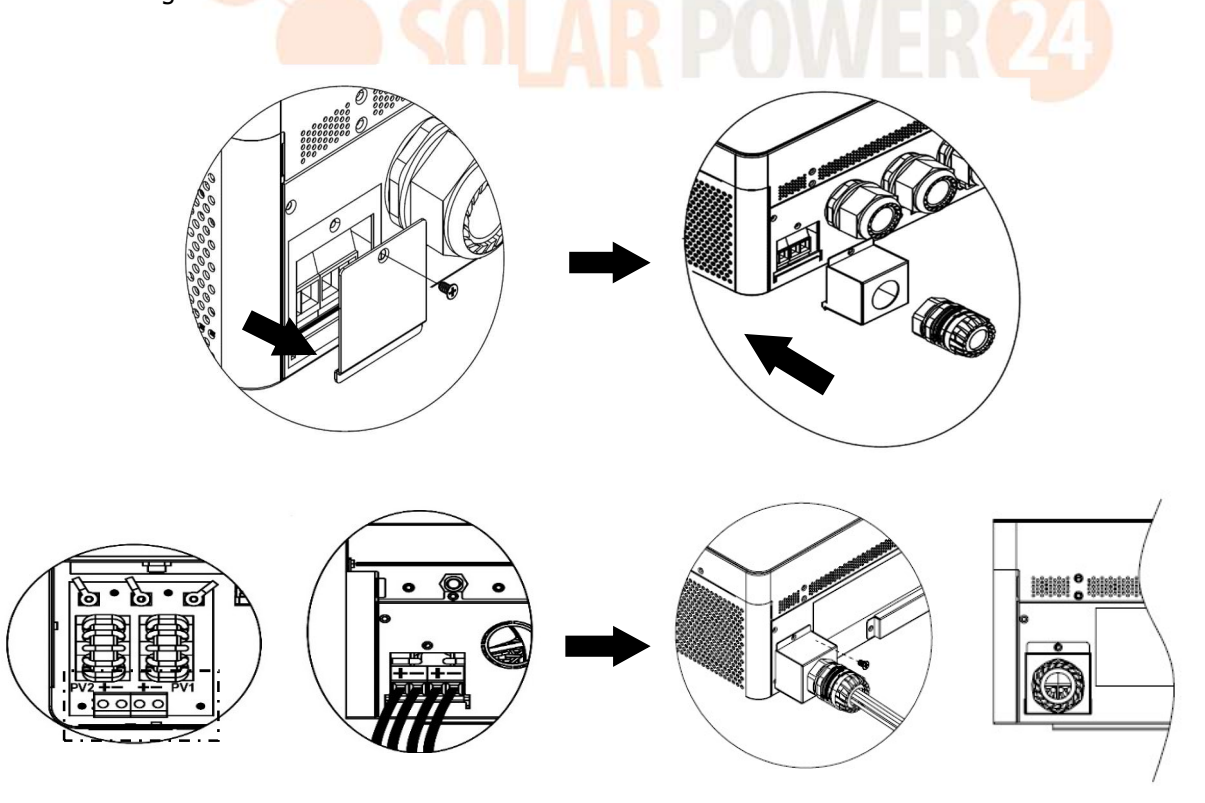

**AVVERTIMENTO!** Per la sicurezza e l'efficienza, è molto importante utilizzare cavi appropriati per il collegamento dei moduli fotovoltaici. **Per ridurre il rischio di lesioni, utilizzare la dimensione corretta del cavo come consigliato di seguito.** 

Sezione conduttore (mm<sup>2</sup>) AWG n.

8

| 4 | ~6 |
|---|----|
|---|----|

10~ 12

#### ATTENZIONE: Non toccare mai direttamente i terminali dell'inverter. Potrebbe causare scosse elettriche letali.

#### Configurazione consigliata del pannello

Quando si selezionano i moduli fotovoltaici adeguati, assicurarsi di considerare i seguenti parametri:

- 1. La tensione a circuito aperto (Voc) dei moduli fotovoltaici non deve superare la tensione a circuito aperto massima dell'array fotovoltaico dell'inverter.
- 2. Tensione a circuito aperto (Voc) dei moduli fotovoltaici dovrebbe essere superiore alla tensione di avvio.

| Massimo. Potenza del campo fotovoltaico                         | 12000W             |  |
|-----------------------------------------------------------------|--------------------|--|
| Massimo. Tensione a circuito aperto del generatore fotovoltaico | 500 V CC           |  |
| Intervallo di tensione MPPT del array<br>fotovoltaico           | 90 V CC ~ 450 V CC |  |
| Tensione di avvio (Voc)                                         | 80 V CC            |  |

#### Configurazione consigliata del pannello solare:

Prendiamo come esempio il modulo fotovoltaico da 555 Wp. Dopo aver considerato i due parametri precedenti, le configurazioni del modulo consigliate sono elencati nella tabella seguente.

| Specifiche de                    | INGRESSO SOLARE 1             | INGRESSO SOLARE 2                       | Quantità | Potenza |
|----------------------------------|-------------------------------|-----------------------------------------|----------|---------|
| pannello solare<br>(riferimento) | Minimo in serie : 3 pezzi, pe | Minimo in serie : 3 pezzi, per ingresso |          |         |
| - 555Wp                          | Massimo. in serie : 11 pezzi  | pannelli                                | ingresso |         |
| - Imp: 17,32 A                   | 3 pezzi in serie              | Х                                       | 3 pezzi  | 1665 W  |
| - Voc: 38,46 Vcc                 | X                             | 3 pezzi in serie                        | 3 pezzi  | 1665 W  |
| - Celle: 110                     | 7 pezzi in serie              | X                                       | 7 pezzi  | 3885 W  |
|                                  | X                             | 7 pezzi in serie                        | 7 pezzi  | 3885W   |
|                                  | 10 pezzi in serie             | X                                       | 10 pezzi | 5550 W  |
|                                  | X                             | 10 pezzi in serie                       | 10 pezzi | 5550W   |
|                                  | 7 pezzi in serie              | 7 pezzi in serie                        | 14 pezzi | 7770W   |
|                                  | 11 pezzi in serie             | 11 pezzi in serie                       | 22 pezzi | 12210W  |

### Assembleggio finale

Dopo aver collegato tutti i cablaggi, ricollegare un cavo e quindi rimontare il coperchio inferiore fissando cinque

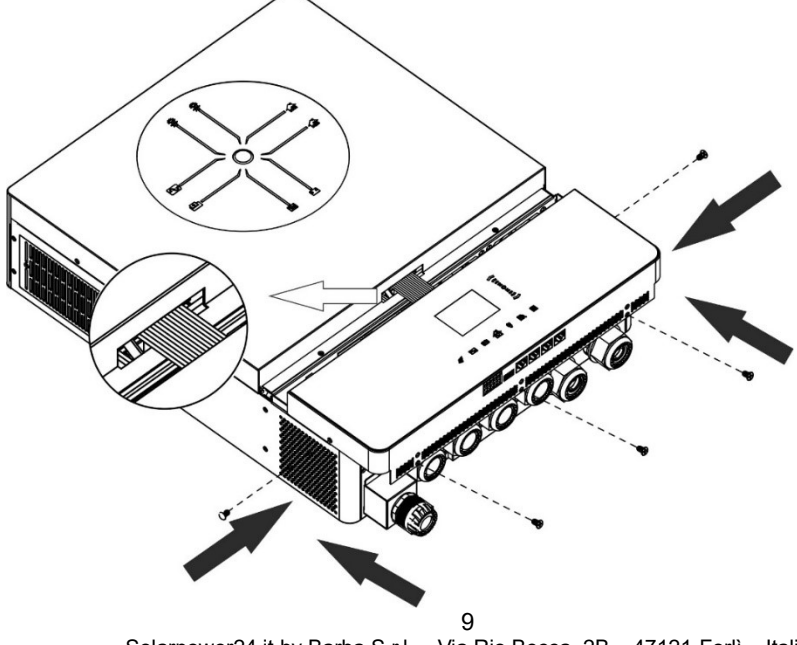

viti come mostrato di seguito.

### Connessione di comunicazione

#### Connessione wifi

Questa unità è dotata di un trasmettitore Wi-Fi. Il trasmettitore Wi-Fi può consentire la comunicazione wireless tra gli inverter solari e la piattaforma di monitoraggio. Gli utenti possono accedere e controllare l'inverter monitorato con l'APP scaricata. È possibile trovare l'app "i.Solar" nell'Apple® Store o nel Google® Play Store. Tutti i registratori di dati e i parametri vengono salvati in iCloud. Per un'installazione e un funzionamento rapidi, consultare l'Appendice III.

#### Connessione seriale (COM1)

Questa porta è riservata per collegare un sensore di temperatura della batteria esterno per compensare il parametro di ricarica per ottimizzare il ciclo di vita della batteria. Per informazioni dettagliate, rivolgersi al proprio installatore per ottenere le specifiche del sensore di temperatura della batteria opzionale.

#### Connessione di comunicazione BMS (COM2)

Si consiglia di acquistare un cavo di comunicazione speciale se si effettua il collegamento ai moduli batteria agli ioni di litio. Per i dettagli fare riferimento all'Appendice II - Installazione della comunicazione BMS.

#### Connessione seriale (COM3)

Utilizzare il cavo seriale in dotazione per collegare l'inverter al PC. Installa il software di monitoraggio dal CD in dotazione e segui le istruzioni visualizzate sullo schermo per completare l'installazione. Per il funzionamento dettagliato del software, fare riferimento al manuale utente del software sul CD in dotazione.

#### **Connessione seriale (COM4)**

Questa porta è riservata per consentire l'integrazione di dispositivi esterni GFCI o AFCI per migliorare la protezione del sistema inverter solare. Per informazioni dettagliate, rivolgersi al proprio installatore per ottenere le specifiche dei dispositivi GFCI e AFCI richiesti.

## Segnale di contatto pulito e controllo RSD

Ce n'è uno asciutto segnale di contatto (3A/250VAC) disponibile sulla morsettiera. Potrebbe essere utilizzato per fornire un segnale al dispositivo esterno quando la tensione della batteria raggiunge il livello di avviso.

| Unità<br>Statistica | Unità<br>Statistica |                  | Condizione                    |        | NO 12V GND |
|---------------------|---------------------|------------------|-------------------------------|--------|------------|
|                     |                     |                  |                               | NC&C   | NO & C     |
| Spegni              | L'unità è spent     | a e nessuna usci | ta è alimentata .             | Chiuso | Aperto     |
|                     | L'uscita è          | Priorità della   | Voltaggio della batteria <    |        |            |
|                     | alimentata          | sorgente di      | Voltaggio di avviso CC        | Aperto | Chiuso     |
|                     | dalla batteria      | uscita           | basso                         |        |            |
|                     | o dall'energia      | impostata su     | Tensione della batteria > Il  |        |            |
|                     | solare .            | USB (prima       | valore impostato nella        |        | Aperto     |
|                     |                     | l'utilità) o     | carica di riavvio o la carica | Chiuso |            |
|                     |                     | SUB (prima       | della batteria raggiunge la   |        |            |
|                     |                     | l'energia        | fase fluttuante               |        |            |
| Accensione          |                     | solare)          |                               |        |            |
|                     |                     | La priorità      | Voltaggio batteria < Valore   |        |            |
|                     |                     | della            | impostato per arrestare la    | Aperto | Chiuso     |
|                     |                     | sorgente di      | scarica                       |        |            |
|                     |                     | uscita è         | Tensione della batteria > Il  |        |            |
|                     |                     | impostata        | valore impostato nella        |        |            |
|                     |                     | come SBU         | carica di riavvio o la carica | Chiuso | Aperto     |
|                     |                     | (priorità SBU)   | della batteria raggiunge la   | DAN    |            |
|                     |                     | JUL              | fase fluttuante               | 1 24   |            |

Sulla morsettiera è disponibile un'altra porta di controllo dell'uscita. È riservato per consentire l'integrazione di un RSD (dispositivo di spegnimento rapido) esterno in questo sistema di inverter solare per interrompere l'energia dagli array fotovoltaici in caso di condizioni di emergenza. Per le specifiche RSD dettagliate, consultare il proprio installatore.

| Controllo RSD esterno | NC C NO 12V GND |
|-----------------------|-----------------|
|-----------------------|-----------------|

### **OPERAZIONE**

### Accensione/spegnimento

Una volta installata correttamente l'unità e collegate correttamente le batterie , è sufficiente premere l'interruttore di alimentazione per accendere l'unità.

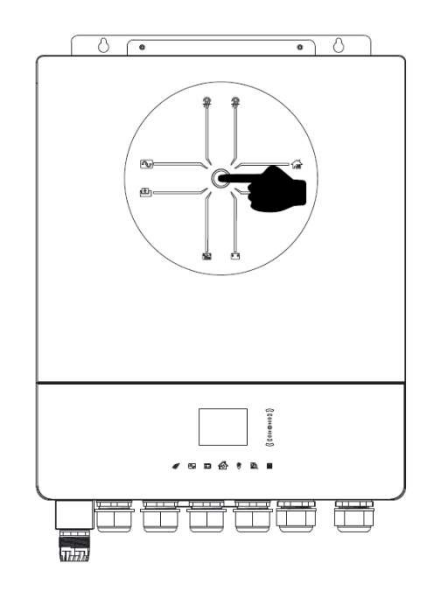

### Pannello operativo e display

Il pannello operativo e di visualizzazione, mostrato nella tabella seguente, si trova nella parte superiore dell'unità. Comprende un display LCD a colori di sette pagine, una barra di scorrimento e un touch pad grafico che indica lo stato operativo e le informazioni sulla potenza di ingresso/uscita.

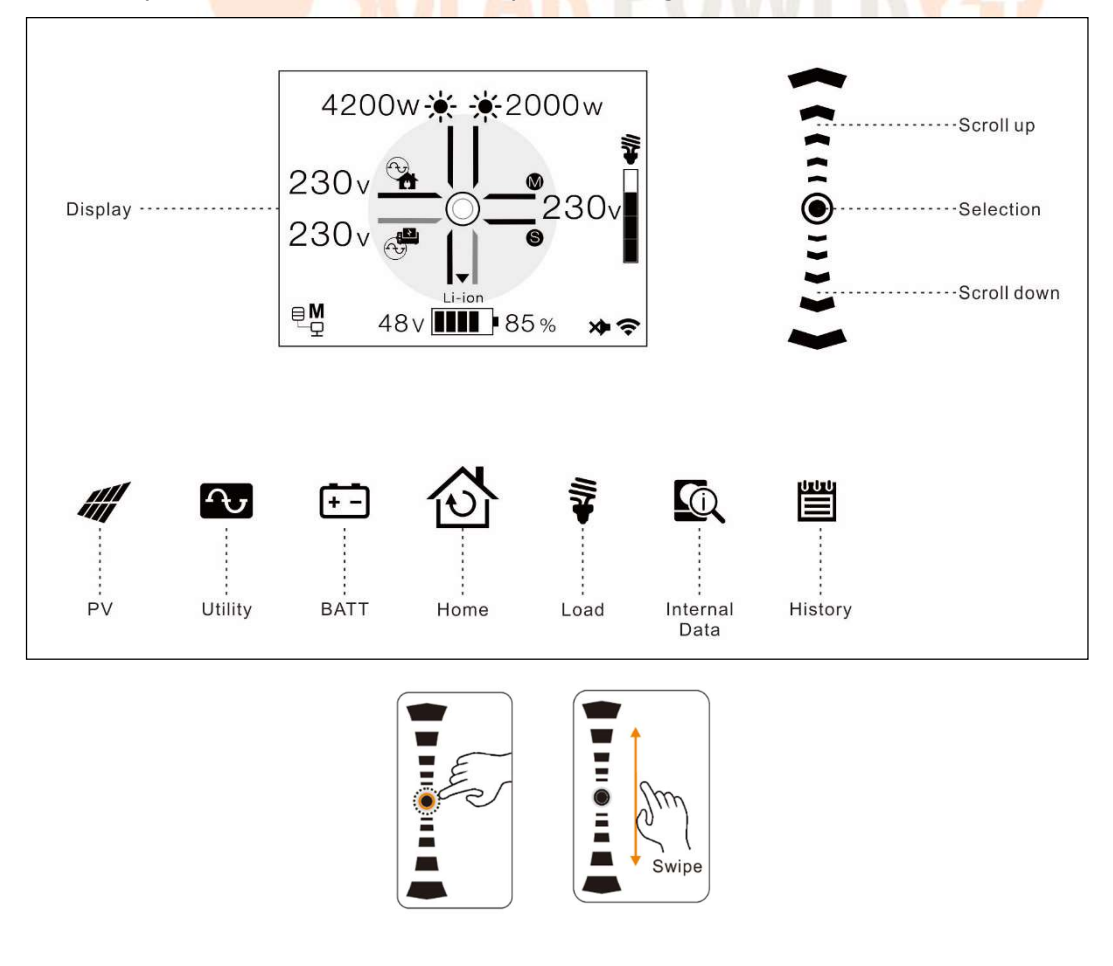

## Pagine Informazioni

Quando l'unità è accesa, il display LCD mostrerà la pagina iniziale dopo alcuni secondi.

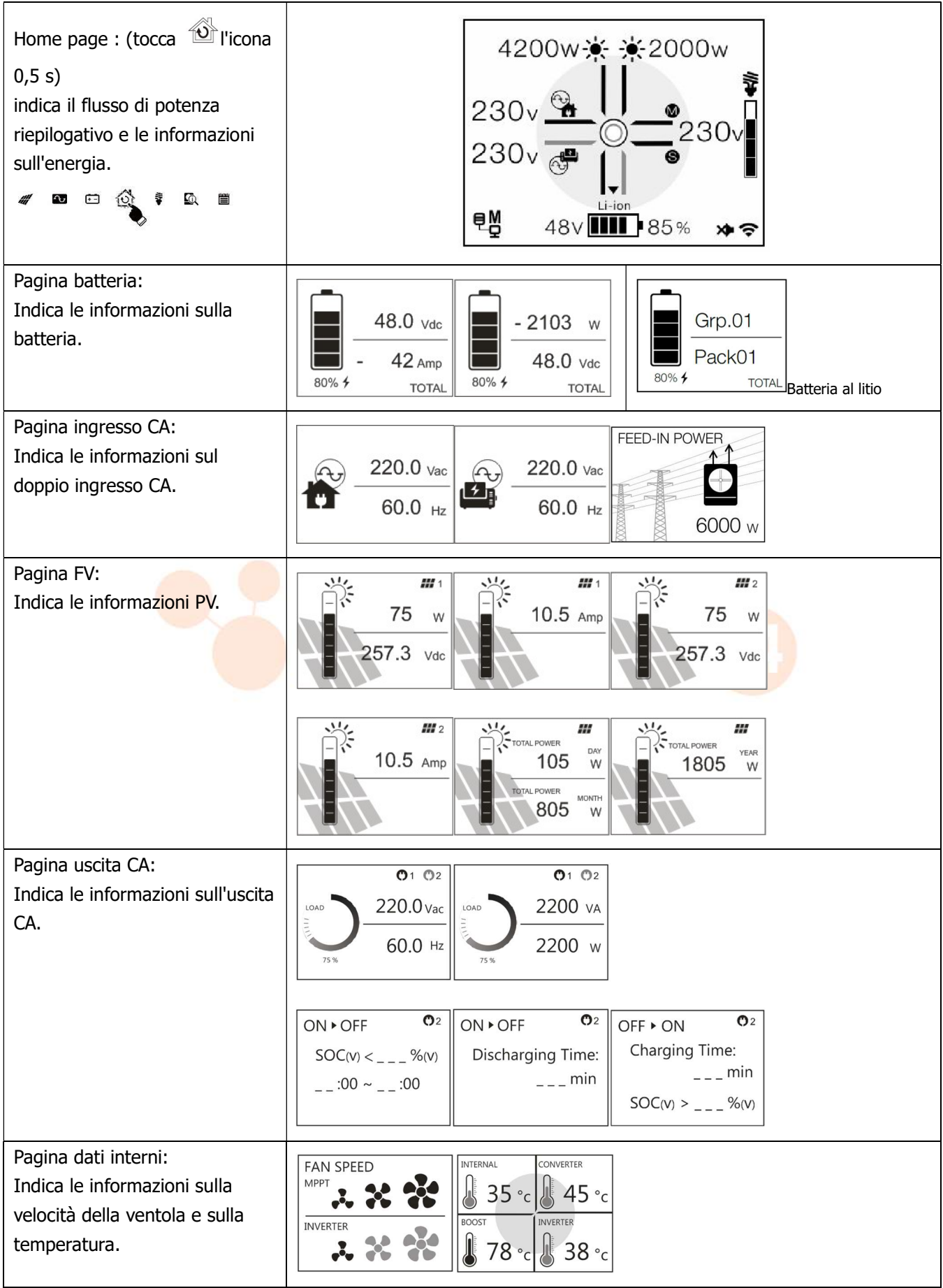

Pagina dei registri: Indica tutti i messaggi di evento, avviso e guasto.

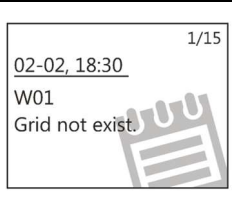

## **Impostazione LCD**

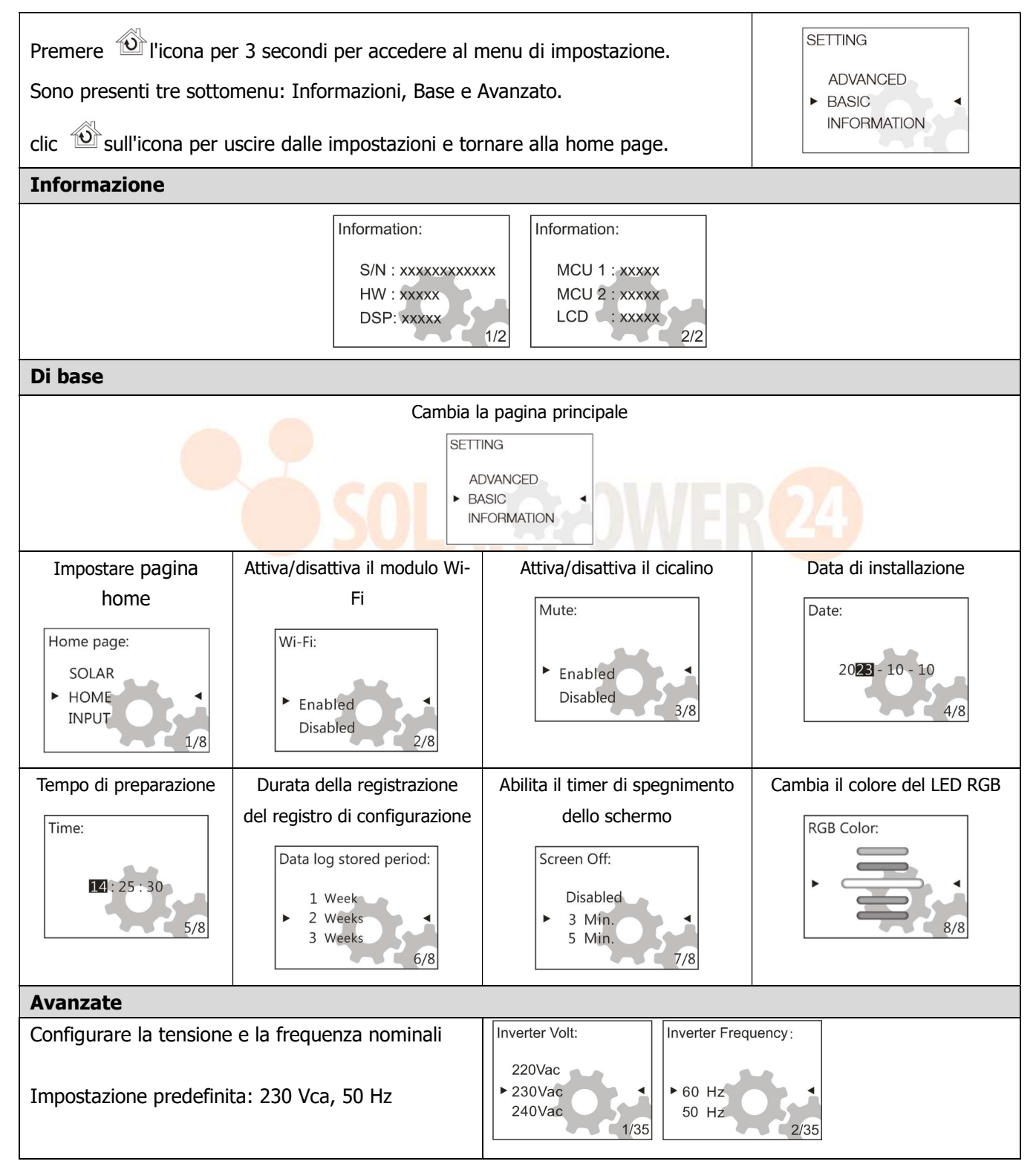

| Configurare la priorità della sorgente di uscita e<br>del caricatore<br>Regolare: priorità concordata ogni giorno<br>Orario: Priorità concordata durante l'impostazione<br>degli orari<br>Se si imposta 00 ore – 00 ore, l'impostazione non<br>verrà attivata.<br>Impostazione predefinita: regolare                                                                                                    | Output Source Priority:       • Schedule       • Schedule       • Utility + Schar       • Schar only       • Utility + Schar       Schar only       • Utility |
|----------------------------------------------------------------------------------------------------|----------------------------------------------------------------------------------------------------|
|                                                                                                    | 09hr ~ 18hr 09hr ~ 18hr                                                                                                    |
| Tipo di batteria<br>Se si seleziona "Definito dall'utente", è possibile<br>impostare la tensione di carica della batteria e la<br>tensione minima.                                                                                                    | Battery type:       Battery type:         Flooded       Pylontech battery         ▶ User-Defined       WECO battery         Pylontech battery       Soltaro battery         5/35       5/35                                                                                                    |
| Se viene selezionato un tipo di batteria al litio, la<br>corrente di carica massima, la CV e la tensione<br>flottante verranno impostate automaticamente.<br>Non sono necessarie ulteriori impostazioni.                                                                                                    | Battery type:     Battery type:       Soltaro battery     LIC       LIB     ↓       LIC     5/35                                                                                                    |
| Configurare la tensione di scarica/ SOC di arresto e<br>riavvio e la tensione/SOC minima<br>Se nel tipo di batteria viene selezionato qualsiasi<br>tipo di batteria al litio, il valore di impostazione<br>cambierà automaticamente in SOC.<br>Impostazione predefinita: 46 V (interrompe la<br>tensione di scarica), 54 V (avvia la tensione di<br>ricarica), 44 V (livello di volume minimo).<br>Impostazione predefinita: 10% (Interrompere la<br>tensione di scarica), 80% (Inizia la ricarica Volt),<br>10% (Livello volume minimo) | Stop Discharging Volt:       Start Re-Discharging Volt:       Minimum Vol Level:         45.9 V       53.9 V       43.9 V         46.0 V       54.0 V       44.0 V         46.1 V       6/35       7/35         Stop Discharging SOC:       Start Re-Discharging SOC:       10/35         5 %       70 %       0 %         10 %       90 %       7/35                                                                                                    |
| Configurare il CV e la tensione flottante<br>Impostazione predefinita: 56,4 V (tensione CV di<br>ricarica), 54 V (tensione flottante di ricarica)                                                                                                    | Charging CV Volt:         Charging Floating Volt:           56.3 V         53.9 V           56.4 V         54.0 V           56.5 V         8/35                                                                                                    |
| Configura la corrente di carica massima e la<br>limitazione durante la ricarica da Utilità e<br>Generatore<br>Impostazione predefinita: 60 A (corrente di carica<br>massima), 30 A (corrente di carica del generatore),<br>30 A (corrente di carica CA)                                                                                                    | Max. Charging Current:       Generator Charging Current:       Utility Charging Current:         10 A       2 A       2 A         • 20 A       • 10 A       • 10 A         30 A       11/35       12/35                                                                                                    |
| Configura il massimo corrente di scarica<br>Impostazione predefinita: disabilitata (nessuna<br>limitazione)                                                                                                    | Max. Discharge Current:<br>Disabled<br>> 30 A<br>40 A<br>14/35                                                                                                    |

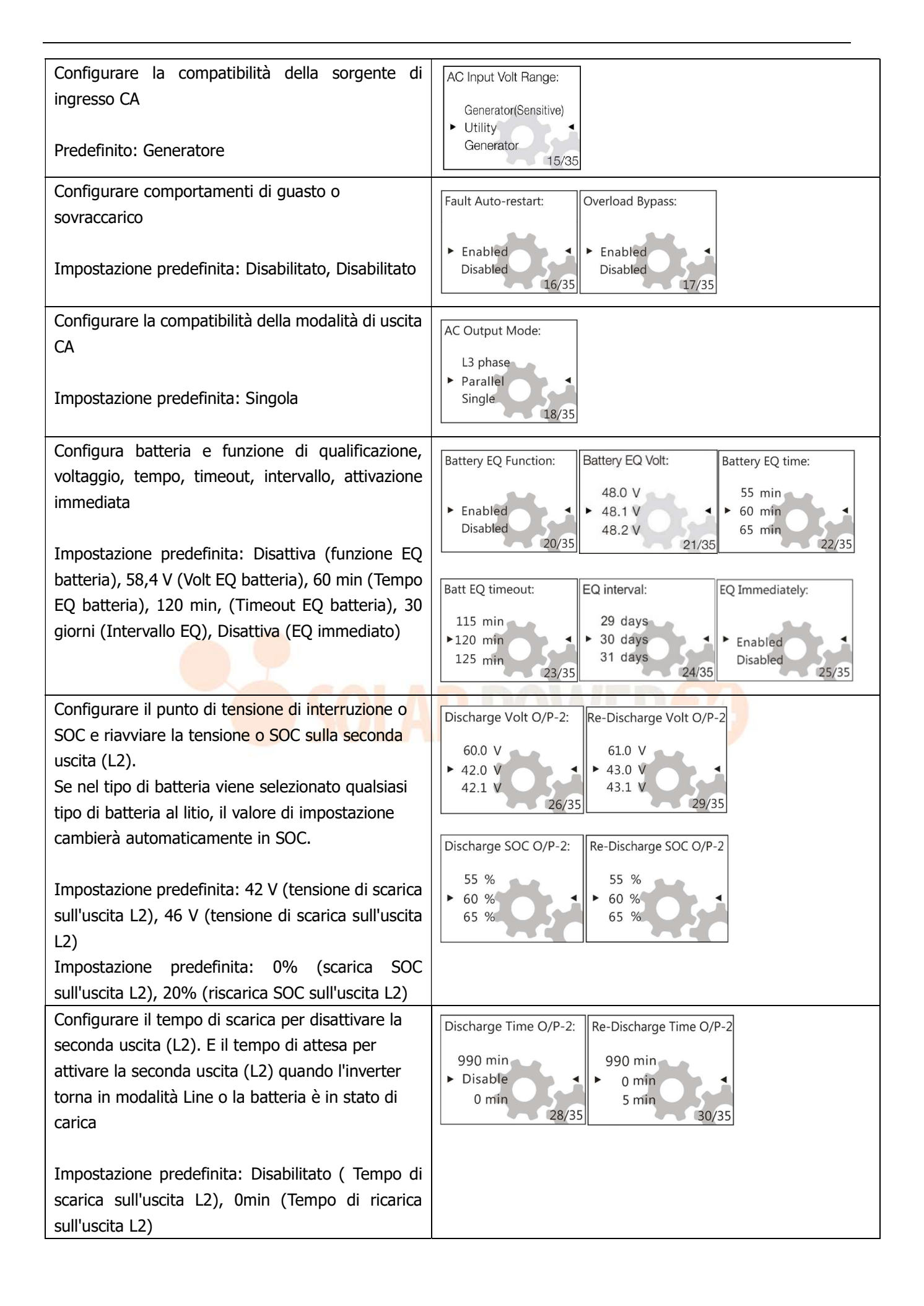

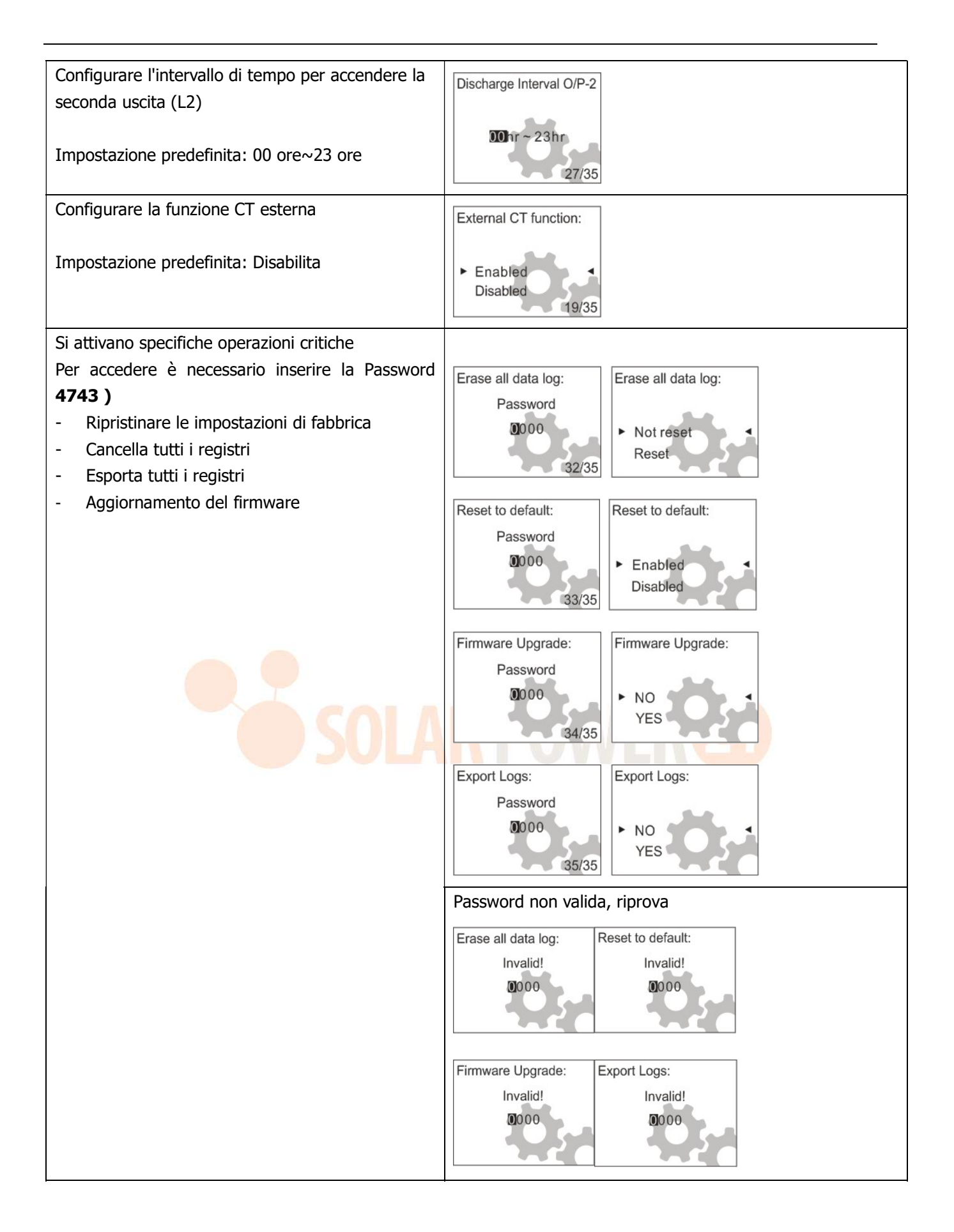

## Elenco avvisi e guasti

| Tipo di codice | Codice # | E sfiato                                 | Tipo di codice | Codice # | E sfiato                                       |  |
|----------------|----------|------------------------------------------|----------------|----------|------------------------------------------------|--|
| Colpa          | F01      | Guasto alla<br>ventola                   | Colpa          | F16      | Errore avvio inv                               |  |
| Colpa          | F02      | Alta tensione FV                         | Colpa          | F17      | Offset CC elevato                              |  |
| Colpa          | F03      | Batvolt alto                             | Colpa          | F18      | Sovraccarico                                   |  |
| Colpa          | F04      | Bat-volt basso                           | Colpa          | F19      | Guasto al<br>rilevamento<br>dell'amplificatore |  |
| Colpa          | F05      | Uscita SC                                | Colpa          | F20      | Errore di<br>backfeed                          |  |
| Colpa          | F06      | Op-volt alto                             | Colpa          | F21      | Errore del<br>firmware                         |  |
| Colpa          | F07      | Tensione<br>operativa bassa              | Colpa          | F22      | Errore Par-CAN                                 |  |
| Colpa          | F08      | Alta tensione del<br>bus                 | Colpa          | F23      | Errore par-host                                |  |
| Colpa          | F09      | Bassa tensione<br>del bus                | Colpa          | F24      | Errore di<br>sincronizzazione<br>par           |  |
| Colpa          | F10      | Amplificatore<br>fotovoltaico<br>elevato | Colpa          | F25      | Fallo par-bat                                  |  |
| Colpa          | F11      | Inv-amp elevato                          | Colpa          | F26      | Guasto alla rete<br>par                        |  |
| Colpa          | F12      | Amplificatore bus<br>alto                | Colpa          | F27      | Colpa della par-<br>opa                        |  |
| Colpa          | F13      | Disc-amp alto                            | Colpa          | F28      | Errore par-set                                 |  |
| Colpa          | F14      | Sovratemperatura                         | Colpa          | F29      | Guasto al circuito<br>OP                       |  |
| Colpa          | F15      | Errore di avvio del<br>bus               |                |          |                                                |  |

| Avvertimento | W01 | La griglia non<br>esiste | Avvertimento | W11  | Com. Perduto      |
|--------------|-----|--------------------------|--------------|------|-------------------|
| Avvertimento | W02 | Il PV non esiste         | Avvertimento | W12  | Par limitato      |
| Avvertimento | W03 | Il pacchetto non esiste  | Avvertimento | W13  | ІрСВ              |
| Avvertimento | W04 | SoC debole               | Avvertimento | W14  | Avviso EQ         |
| Avvertimento | W05 | Volt FV debole           | Avvertimento | W15  | Comunicazioni     |
|              |     |                          |              |      | MCU. perduto      |
| Avvertimento | W06 | Declassamento            | Avvertimento | W16  | Disabilita C HG e |
|              |     | della potenza            |              |      | DISCHG            |
| Avvertimento | W07 | Carico pesante           | Avvertimento | W17  | D isabilita CHG   |
| Avvertimento | W08 | Problema di              | Avvertimento | W 18 | Disabilita DISCHG |
|              |     | temperatura              |              |      |                   |
| Avvertimento | W09 | Problema della           | Avvertimento | W19  | Forza CHG         |

18 Solarpower24.it by Barba S.r.I. – Via Rio Becca, 2B – 47121-Forlì – Italia Tel/What's up +39 05431995799 – web <u>www.solarpower24.it</u> – email solarpower24@solarpower24.it

|              |     | ventola   |  |  |
|--------------|-----|-----------|--|--|
| Avvertimento | W10 | BMS perso |  |  |

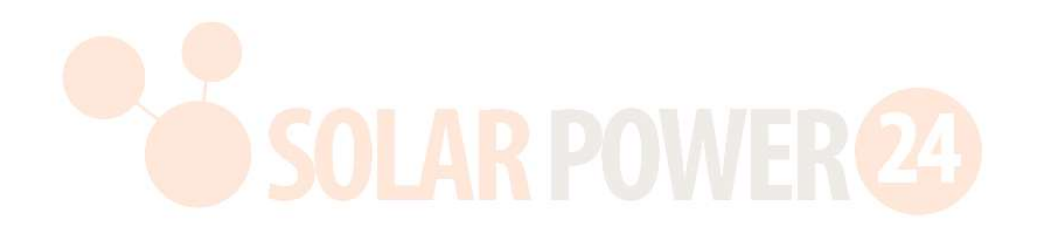

## PULIZIA E MANUTENZIONE KIT ANTIPOLVERE

### Panoramica

Ogni inverter è già installato di fabbrica con il kit anticrepuscolo. Questo kit allontana la luce crepuscolare dall'inverter e aumenta l'affidabilità del prodotto in ambienti difficili.

### Sgombero e manutenzione

Passaggio 1: rimuovere le viti sui due lati dell'inverter.

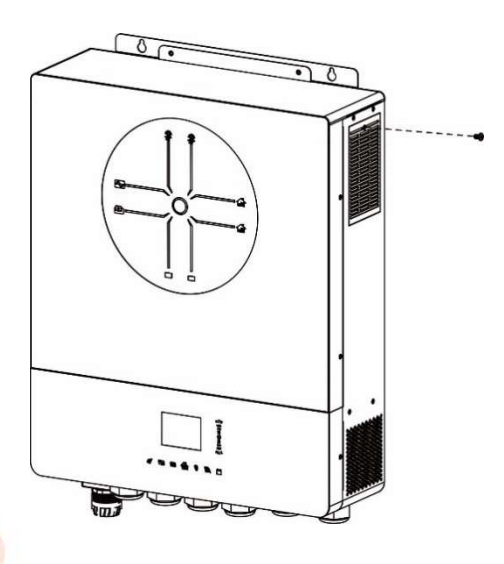

**Passo 2:** Quindi, è possibile rimuovere la custodia antipolvere e rimuovere la schiuma del filtro dell'aria come mostrato nella tabella seguente.

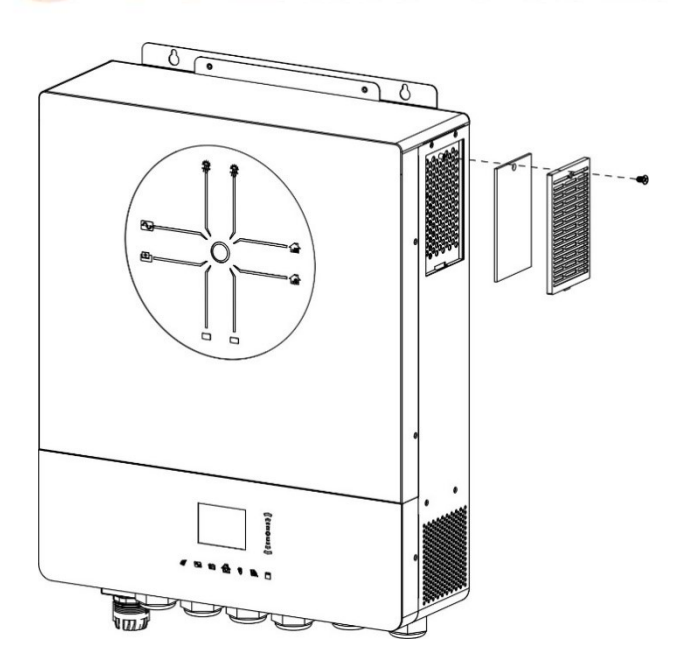

**Passaggio 3:** pulire la schiuma del filtro dell'aria e la custodia antipolvere. Dopo lo sgombero, rimontare il kit polvere sull'inverter.

**AVVISO:** Il kit antipolvere deve essere pulito dalla polvere ogni mese.

## EQUALIZZAZIONE DELLA BATTERIA

La funzione di equalizzazione è stata aggiunta al regolatore di carica. Inverte l'accumulo di effetti chimici negativi come la stratificazione, una condizione in cui la concentrazione di acido è maggiore nella parte inferiore della batteria rispetto alla parte superiore. L' equalizzazione aiuta anche a rimuovere i cristalli di solfato che potrebbero essersi accumulati sulle piastre. Se lasciata deselezionata, questa condizione, chiamata solfatazione, ridurrà la capacità complessiva della batteria.Pertanto, si consiglia di equalizzare periodicamente la batteria.

#### • Come applicare la funzione di equalizzazione

È necessario abilitare prima la funzione di equalizzazione della batteria nel monitoraggio dell'impostazione LC D. Funzione di equalizzazione. Quindi, puoi applicare questa funzione nel dispositivo con uno dei seguenti metodi:

1. Impostazione dell'intervallo di equalizzazione sul display LCD

2. Equalizzazione attiva immediatamente sul display LCD

#### • Quando pareggiare

Nella fase flottante, quando viene raggiunto l'intervallo di equalizzazione impostato (ciclo di equalizzazione della batteria) o l'equalizzazione è immediatamente attiva, il controller inizierà ad entrare nella fase di equalizzazione.

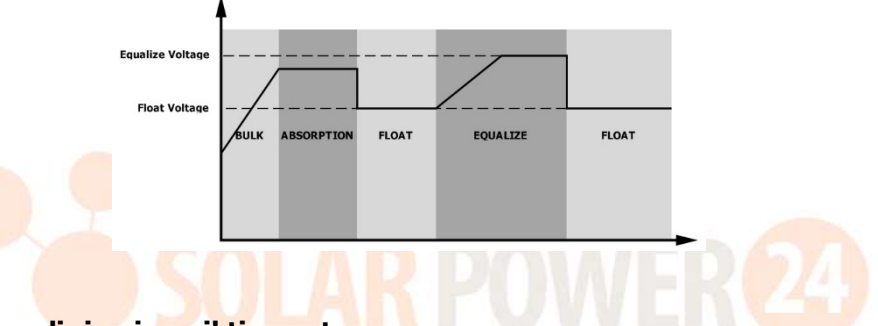

#### Equalizza il tempo di ricarica e il timeout

Nella fase di equalizzazione, il controller fornirà energia per caricare la batteria il più possibile fino a quando la tensione della batteria non raggiungerà la tensione di qualificazione della batteria . Quindi, viene applicata la regolazione a tensione costante per mantenere la tensione della batteria al livello di tensione di qualificazione della batteria . La batteria rimarrà nella fase di equalizzazione fino al raggiungimento dell'impostazione del tempo di equalizzazione della batteria.

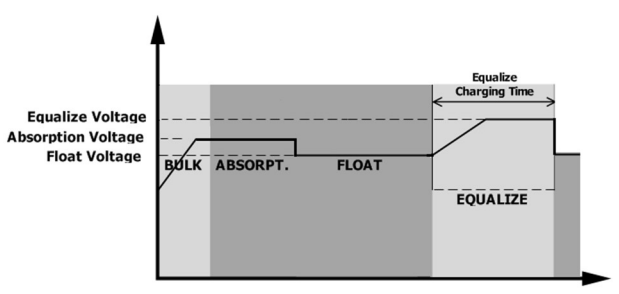

Tuttavia, nella fase di equalizzazione, quando il tempo di equalizzazione della batteria è scaduto e la tensione della batteria non raggiunge il punto di tensione di equalizzazione della batteria , il controller di carica estenderà il tempo di equalizzazione della batteria finché la tensione della batteria non raggiunge la tensione di equalizzazione della batteria. Se la tensione della batteria è ancora inferiore alla tensione di equalizzazione della batteria quando l'impostazione del timeout di equalizzazione della batteria è terminata, il controller di carica interromperà l' equalizzazione e tornerà alla fase fluttuante.

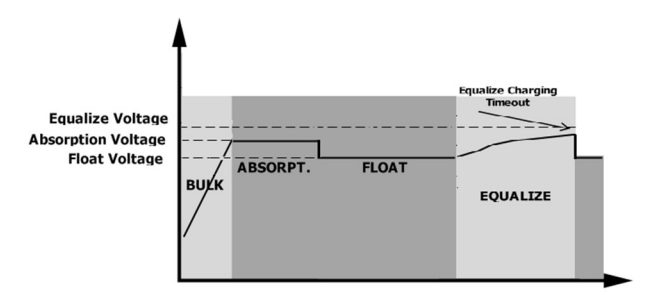

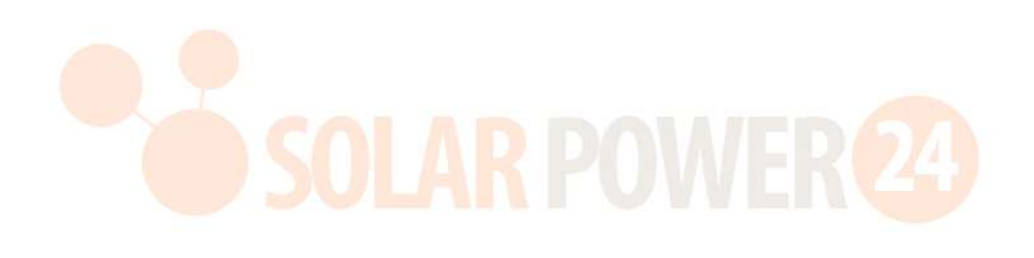

### SPECIFICHE

Tabella 1 Specifiche della modalità linea

| MODELLO                                                                                                    | 11KW                                                                                      |  |
|----------------------------------------------------------------------------------------------------|-------------------------------------------------------------------------------------------|--|
| Forma d'onda della tensione di<br>ingresso                                                                                                    | Sinusoidale (utenza o generatore)                                                         |  |
| Tensione di ingresso nominale                                                                                                    | 230 Vca                                                                                   |  |
| Passa pordita Voltaggio                                                                                                    | 170 Vca± 7 V (utilità)                                                                    |  |
|                                                                                                    | 90Vac± 7V (generatore)                                                                    |  |
| Bassa perdita Tensione di ritorno                                                                                                    | 180Vac ± 7V (utilità) ;                                                                   |  |
| P                                                                                                    | $100Vac \pm 7V$ (generatore)                                                              |  |
| Perdita elevata Voltaggio                                                                                                    | 280 Vca± 7 V                                                                              |  |
| Tensione di ritorno ad alta perdita                                                                                                    | 270 Vca± 7 V                                                                              |  |
| Tensione di ingresso CA massima                                                                                                    | 300 Vca                                                                                   |  |
| Corrente di ingresso CA massima                                                                                                    | 60A                                                                                       |  |
| Seconda corrente di ingresso                                                                                                    | 60A                                                                                       |  |
| massima                                                                                                    |                                                                                           |  |
| Seconda corrente di uscita massima                                                                                                    | 60A                                                                                       |  |
| Frequenza di ingresso nominale                                                                                                    | 50 Hz/60 Hz (rilevamento automatico)                                                      |  |
| Frequenza a ba <mark>ssa p</mark> erdi <mark>ta</mark>                                                                                        | 40±1Hz                                                                                    |  |
| Bassa perdita F <mark>reque</mark> nza di ritorno                                                                                             | 42±1Hz                                                                                    |  |
| Frequenza di perdita <mark>elevata</mark>                                                                                                    | 65±1Hz                                                                                    |  |
| Perdita elevata Frequenza di ritorno                                                                                                    | 63±1Hz                                                                                    |  |
| Protezione da cortocircuito in uscita                                                                                                    | Modalità linea: interruttore automatico (70 A)<br>Modalità batteria: circuiti elettronici |  |
| Efficienza (modalità linea)                                                                                                    | >95% (carico R nominale, batteria completamente carica)                                   |  |
| Tempo di trasferimento                                                                                                    | 10 ms tipico (UPS);<br>20 ms tipico (Elettrodomestici)                                    |  |
| Declassamento della potenza in<br>uscita:<br>Quando la tensione di ingresso CA è<br>inferiore a 170 V, la potenza di uscita<br>verrà ridotta. | Output Power<br>Rated Power<br>50%<br>Power<br>90V 170V 280V Input Voltage                |  |

Tabella 2 Specifiche della modalità inverter

| MODELLO                                             | 11KW                                                                               |
|-----------------------------------------------------|------------------------------------------------------------------------------------|
| Potenza di uscita nominale                          | 11000 W                                                                            |
| Forma d'onda della tensione di<br>uscita            | Onda sinusoidale pura                                                              |
| Regolazione della tensione di uscita                | 230Vac± 5 %                                                                        |
| Frequenza di uscita                                 | 60Hz o 50Hz                                                                        |
| Massima efficienza                                  | 93%                                                                                |
| Protezione da sovraccarico                          | 100ms@≥180% di carico ; 5s@≥120% di carico ; 10 secondi al<br>105%~120% del carico |
| Capacità di picco                                   | 2* potenza nominale per 5 secondi                                                  |
| Bassa tensione di avviso CC                         |                                                                                    |
| @ carico < 20%                                      | 46,0 Vcc                                                                           |
| @ 20% ≤ carico < 50%                                | 42 . 8 Vcc                                                                         |
| @ carico ≥ 50%                                      | 40 . 4 Vcc                                                                         |
| Tensione di ritorno di avviso CC                    |                                                                                    |
| bassa                                               |                                                                                    |
| @ carico < 20%                                      | 48,0 Vcc                                                                           |
| @ 20% ≤ carico < 50%                                | 44 . 8 Vcc                                                                         |
| @ carico ≥ 50%                                      | 42 . 4 Vcc                                                                         |
| Bassa tensione di interruzione CC<br>@ carico < 20% |                                                                                    |
| @ 20% ≤ carico < 50%                                | 40 . 8 Vcc                                                                         |
| @ carico ≥ 50%                                      | 38 . 4 Vcc                                                                         |
| Alta DC Tensione di recupero                        | 61 Vcc                                                                             |
| Alta tensione di interruzione CC                    | 6 3 Vcc                                                                            |
| Precisione della tensione CC                        | +/-0,3 V@ senza carico                                                             |
| THDV                                                | <5% per carico lineare, <10% per carico non lineare alla tensione<br>nominale      |
| Scostamento CC                                      | $\leq$ 100mV                                                                       |
| Limitazione di potenza                              |                                                                                    |
| Quando la tensione della batteria è                 |                                                                                    |
| inferiore a 55 V CC, la potenza in uscita           | <b>↑</b>                                                                           |
| verra ridotta. Se il carico collegato e             | Rate Power                                                                         |
| la tensione di uscita CA diminuirà finché           |                                                                                    |
| la potenza di uscita non si ridurrà a               | Rate Power * 0.725                                                                 |
| questa potenza declassata. La tensione              | ↓ ↓ ↓<br>A 2V ESV ► Battery Voltage                                                |
| di uscita CA minima corrisponde                     | 42v 55V                                                                            |
| all'impostazione della tensione di uscita           |                                                                                    |
| – 1 0 V.                                            |                                                                                    |

24 Solarpower24.it by Barba S.r.I. – Via Rio Becca, 2B – 47121-Forlì – Italia Tel/What's up +39 05431995799 – web <u>www.solarpower24.it</u> – email solarpower24@solarpower24.it

### Tabella 3 Specifiche della modalità di ricarica

| Modalità di ric                     | arica dell'utilità |                                           |                              |  |  |
|-------------------------------------|--------------------|-------------------------------------------|------------------------------|--|--|
| MODELLO                             |                    | 11KW                                      |                              |  |  |
| Corrente di ca                      | rica (UPS)         | 150A                                      |                              |  |  |
| @ Tensione di in                    | gresso nominale    |                                           |                              |  |  |
| Tensione di                         | Batteria allagata  | 58,4 V CC                                 |                              |  |  |
| carica in<br>blocco                 | Batteria AGM/Gel   | 56,4 V CC                                 |                              |  |  |
| Tensione di ca                      | rica flottante     | 54 V CC                                   |                              |  |  |
| Protezione da                       | sovraccarico       | 63 Vcc                                    |                              |  |  |
| Algoritmo di ri                     | carica             | 3 passaggi                                |                              |  |  |
|                                     |                    | Battery Voltage, per cell                 | Charging Current, %          |  |  |
|                                     |                    | 2.43Vdc (2.35Vdc)<br>2.25Vdc              | Voltage                      |  |  |
|                                     |                    |                                           | 100%                         |  |  |
|                                     |                    |                                           |                              |  |  |
| Curva di carica                     | n 👝 🦱              |                                           | 50%                          |  |  |
|                                     |                    |                                           |                              |  |  |
|                                     |                    |                                           | Current<br>Mainteenance Time |  |  |
|                                     |                    | (Constant Current) (Constant Voltage)     | (Floating)                   |  |  |
| Ingresso solar                      | e                  |                                           |                              |  |  |
| MODELLO                             |                    | 11KW                                      |                              |  |  |
| Potenza nomir                       | nale               | 1200 OW                                   |                              |  |  |
| Massimo. Tensione a circuito aperto |                    | 500 V CC                                  |                              |  |  |
| del generatore                      | e fotovoltaico     | 500 V CC                                  |                              |  |  |
| Intervallo di te                    | ensione MPPT del   | 90 V CC ~ 450 V CC                        |                              |  |  |
| array fotovolta                     | aico               | 90 V CC ~ 450 V CC                        |                              |  |  |
| Massimo. Corr                       | ente in ingresso   | 27Ax2(MASSIMO 40A)                        |                              |  |  |
| Max . Corrente                      | e di carica        | 150A                                      |                              |  |  |
| Tensione di avvio                   |                    | 80 V +/- 5 V CC                           |                              |  |  |
| Limitazione di potenza              |                    | PV Current<br>27A<br>13.5A<br><br>70° 80° | MPPT Temperature             |  |  |

Tabella 4 Specifiche generali

| MODELLO                             | 11KW                                               |
|-------------------------------------|----------------------------------------------------|
| Certificazione di sicurezza         | CE                                                 |
| Intervallo operativo di temperatura | da -1 0°Ca 50°C                                    |
| Temperatura di conservazione        | -15°C~60°C                                         |
| Umidità                             | Dal 5% al 95% di umidità relativa (senza condensa) |
| Dimensioni ( P *L*A) , mm           | 147,4x440x553,6                                    |
| Peso netto, kg                      | 19.5                                               |

### Tabella 5 Specifiche del parallelo

| Numeri paralleli massimi           | 6                     |
|------------------------------------|-----------------------|
| Corrente di circolazione in        | Massimo 2A            |
| condizioni di assenza di carico    |                       |
| Rapporto di squilibrio di potenza  | <5% al 100% di carico |
| Comunicazione parallela            | POTERE                |
| Tempo di trasferimento in modalità | Massimo 50 ms         |
| parallela                          |                       |
| Kit parallelo                      | SÌ                    |

Nota: la funzionalità parallela sarà disabilitata quando è disponibile solo l'energia fotovoltaica.

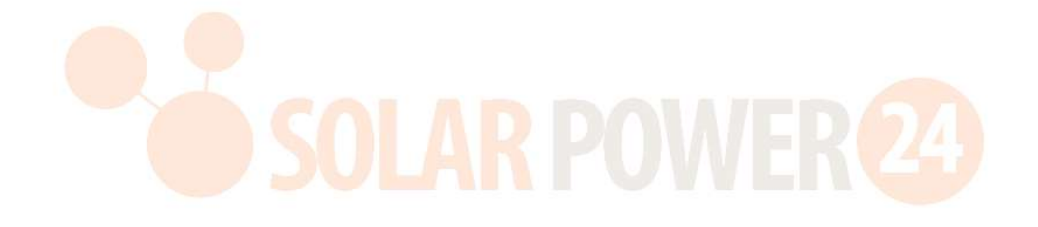

## **RISOLUZIONE DEI PROBLEMI**

| Fenomeno e/o Possibile causa                          | Cosa fare                                                                          |  |  |
|-------------------------------------------------------|------------------------------------------------------------------------------------|--|--|
| Nessuna risposta mentre si preme l'interruttore       | e principale.                                                                      |  |  |
| Non viene applicata l'energia elettrica né il         | Controllare se l'interruttore DC è scattato o non si è                             |  |  |
| fotovoltaico.                                         | ancora acceso?                                                                     |  |  |
|                                                       | Se il problema persiste, contattare il centro                                      |  |  |
|                                                       | assistenza per ripararlo.                                                          |  |  |
| Nessuna risposta mentre si preme l'interruttore       | principale.                                                                        |  |  |
| Esiste l'energia elettrica o l'energia fotovoltaica.  | Controllare se è scattato l'interruttore CA? Oppure la                             |  |  |
|                                                       | tensione FV raggiunge il livello operativo?                                        |  |  |
|                                                       | Se il problema persiste, contattare il centro                                      |  |  |
|                                                       | assistenza per ripararlo.                                                          |  |  |
| Uscita disattivata, il cicalino suona continuame      | nte, LED ROSSO acceso fisso                                                        |  |  |
| Viene visualizzato F01. Le ventole si sono fermate in | Contattare il centro assistenza per sostituirli.                                   |  |  |
| modo anomalo durante la sequenza di avvio             |                                                                                    |  |  |
| F02 mostra.                                           | Configurare i pannelli fotovoltaici con tensione inferiore a 450 V.                |  |  |
| Viene visualizzato F03.                               | Scollegare l'utenza e l'alimentazione fotovoltaica.                                |  |  |
|                                                       | Quindi, riapplicare nuovamente. Se l'allarme di                                    |  |  |
|                                                       | sovratensione continua a suonare, il caricabatterie                                |  |  |
|                                                       | interno potrebbe avere qualche problema. Si prega                                  |  |  |
|                                                       | di contattare il centro assistenza per ripararlo.                                  |  |  |
| Viene visualizzato F05.                               | Controllare e verificare se è presente qualche carico                              |  |  |
|                                                       | con condizione di cortocircuito? Rimuovere il carico e                             |  |  |
|                                                       | riavviare nuovamente l'unità. Se il problema persiste,                             |  |  |
|                                                       | contattare il centro assistenza per ripararlo.                                     |  |  |
| Viene visualizzato F14.                               | Pulire il filtro antipolvere e mantenere l'unità                                   |  |  |
|                                                       | installata in un ambiente ben ventilato.                                           |  |  |
| Viene visualizzato F18.                               | Ridurre il carico applicato e riavviare nuovamente                                 |  |  |
|                                                       | l'unità.                                                                           |  |  |
| Vengono visualizzati F06, F07, F08, F09, F10, F11,    | Riavviare nuovamente l'unità. Se il problema                                       |  |  |
| F12, F13, F15, F16, F17, F19 o F20.                   | persiste, contattare il centro assistenza per ripararlo.                           |  |  |
| F20 spettacoli .                                      | 1. Riavviare l'inverter.                                                           |  |  |
|                                                       | invertiti in tutti ali inverter.                                                   |  |  |
|                                                       | 3. Per il sistema in parallelo monofase, assicurarsi                               |  |  |
|                                                       | che i componenti condivisi siano collegati in                                      |  |  |
|                                                       | tutti gli inverter.<br>Per supportare il sistema trifase, assicurarsi che          |  |  |
|                                                       | i cavi di condivisione siano collegati negli                                       |  |  |
|                                                       | inverter nella stessa fase e disconnessi negli                                     |  |  |
|                                                       | Inverter in fasi diverse.<br>So il problema porsisto, contatta il tuo installatoro |  |  |
| Viene visualizzato E22 E23 o E24                      | 1. Controllare se i cavi di comunicazione s siano                                  |  |  |
|                                                       | collegati correttamente e riavviare l'inverter.                                    |  |  |
|                                                       | 2. Se il problema persiste, contatta il tuo                                        |  |  |
| F25                                                   | Installatore.<br>1. Assicultarsi che tutti gli inverter condividano                |  |  |
| 123.                                                  | insieme gli stessi gruppi di batterie .                                            |  |  |
|                                                       | 2. Rimuovere tutti i carichi e scollegare l'ingresso                               |  |  |
|                                                       | CA e l'ingresso FV. Quindi, controllare la                                         |  |  |

| F26 spettacoli .<br>F27 spettacoli .             | <ul> <li>tensione della batteria di tutti gli inverter. Se i<br/>valori di tutti gli inverter sono simili, verificare<br/>se tutti i cavi della batteria hanno la stessa<br/>lunghezza e lo stesso tipo di materiale.<br/>Altrimenti, contattare il proprio installatore per<br/>fornire la SOP per calibrare la tensione della<br/>batteria di ciascun inverter.</li> <li>Se il problema persiste, contatta il tuo installatore.</li> <li>1. Controllare il collegamento del cablaggio di rete<br/>e riavviare l'inverter.</li> <li>2. Assicurati che l'utilità si avvii allo stesso tempo.<br/>Se sono presenti interruttori installati tra la rete<br/>di distribuzione e gli inverter, assicurarsi che<br/>tutti gli interruttori possano essere attivati<br/>contemporaneamente sull'ingresso CA.</li> <li>Se il problema persiste, contatta il tuo installatore.</li> <li>1. Riavviare l'inverter.</li> <li>2. Rimuovere alcuni carichi eccessivi e<br/>ricontrollare le informazioni sul carico dal<br/>display I CD degli inverter. Se i valori sono</li> </ul> |
|--------------------------------------------------|----------------------------------------------------------------------------------------------------|
|                                                  | diversi, verificare se i cavi di ingresso e uscita<br>CA hanno la stessa lunghezza e tipo di<br>materiale.<br>Se il problema persiste, contatta il tuo installatore.                                                                                                    |
| F28 spettacoli .                                 | <ol> <li>Spegnere l'inverter e controllare l'impostazione<br/>del display LCD Modalità di uscita CA</li> <li>Per il sistema parallelo monofase, assicurarsi<br/>che non sia impostato 3P1, 3P2 o 3P3 .<br/>Per supportare il sistema trifase , assicurarsi<br/>che non sia impostato "PAL" nell'impostazione<br/>della modalità di uscita CA</li> <li>Se il problema persiste, contatta il tuo<br/>installatore</li> </ol>                                                                                                    |
| F29.                                             | <ol> <li>Controllare se i cavi di condivisione sono<br/>collegati correttamente e riavviare l'inverter.</li> <li>Se il problema persiste, contatta il tuo<br/>installatore.</li> </ol>                                                                                                    |
| Uscita alimentata ma il buzzer suona ogni seco   | ndo, LED ROSSO lampeggiante                                                                                                    |
| W07 mostra.                                      | Ridurre il carico rilascerà l'avviso.                                                                                                    |
| W08 mostra.                                      | Pulire il filtro antipolvere e mantenere l'unità installata in un ambiente ben ventilato.                                                                                                    |
| W09 mostra.                                      | ventole si sono fermate in modo anomalo durante il funzionamento. Contattare il centro assistenza per sostituirli.                                                                                                    |
| W10 mostra.                                      | Comunicazione BMS disconnessa. Si prega di<br>contattare il centro assistenza per ripararlo.                                                                                                    |
| Uscita alimentata ma nessun buzzer e LED lamp    | peggiante. Registra solo sul registro                                                                                                    |
| W04 mostra.                                      | Caricare la batteria.                                                                                                    |
| W05 mostra.                                      | Ridurre il carico.                                                                                                    |
| W06 mostra.                                      | Una tensione di rete inferiore a un certo livello, la potenza nominale in uscita sarà limitata.                                                                                                    |
| W11 mostra.                                      | Comunicazione interna disconnessa. Si prega di contattare il centro assistenza per ripararlo                                                                                                    |
| W1 6, W17, W18 o W19 .                           | Controllare lo stato della batteria                                                                                                    |
| Il contrassegno WiFi non viene visualizzato.     |                                                                                                    |
| L'unità non riesce a connettersi all'APP.        | Controllare la funzione Wi-Fi abilitata e l'icona<br>disponibile sul display LCD, quindi seguire la<br>procedura di installazione Wi-Fi per associare il<br>modulo Wi-Fi al router e all'APP.                                                                                                    |
| ivessina tunzione sulle norte del caricabatterie | U 56                                                                                                    |

| Nessuna | alimentazione | dalle | porte | del | caricatore | Controlla se la funzione del caricatore USB è |
|---------|---------------|-------|-------|-----|------------|-----------------------------------------------|
| USB.    |               |       |       |     |            | abilitata.                                    |

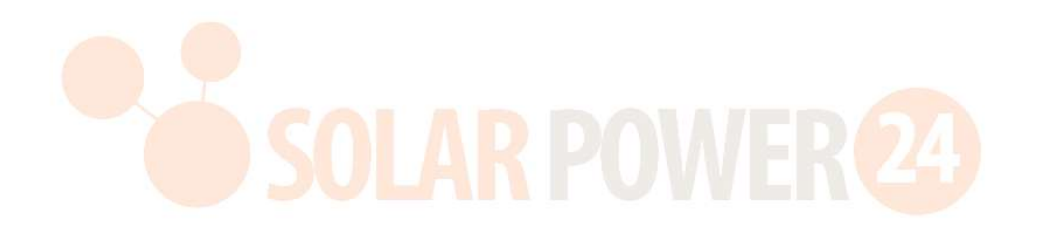

## **Appendice I: Funzione parallela**

#### 1. introduzione

Questo inverter può essere utilizzato in parallelo con due diverse modalità operative .

- 1. Il funzionamento in parallelo in monofase è possibile con un massimo di 6 unità. La potenza di uscita massima supportata è 66KW/66KVA.
- 2. Un massimo di sei unità lavorano insieme per supportare apparecchiature trifase. Un massimo di quattro unità supportano una fase.

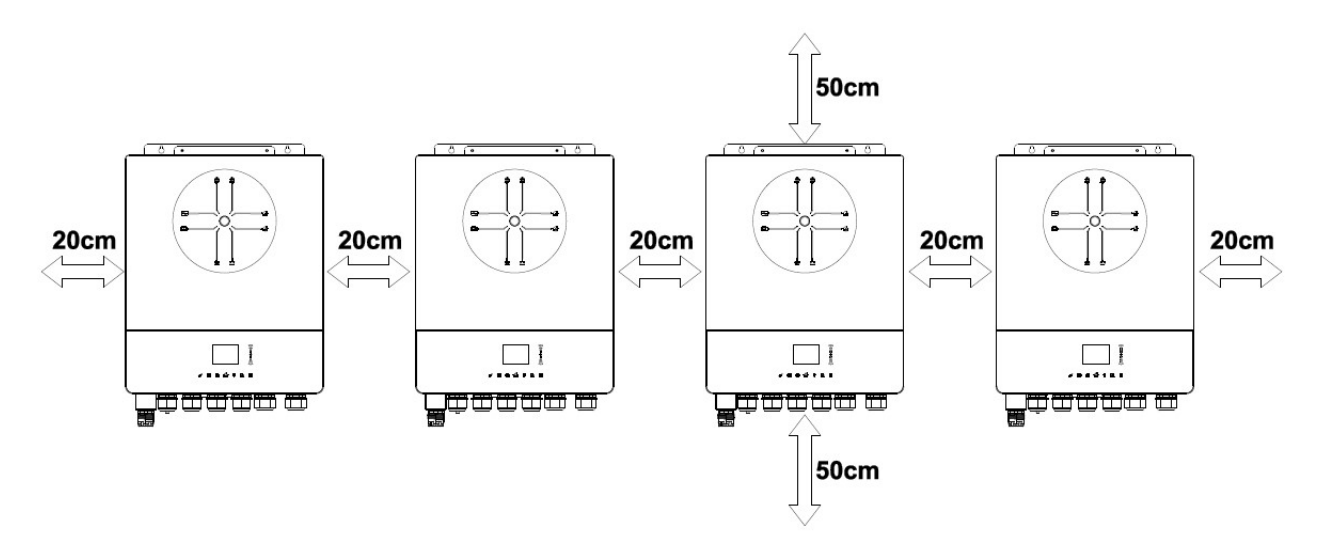

#### 2. Montaggio dell'unità

Quando si installano più unità, seguire la tabella seguente.

**NOTA:** Per una corretta circolazione dell'aria per dissipare il calore, lasciare uno spazio libero di ca. 20 cm di lato e ca. 50 cm sopra e sotto l'unità. Assicurarsi di installare ciascuna unità allo stesso livello.

#### 3. Collegamento elettrico

ATTENZIONE: E ' OBBLIGATORIO collegare la batteria per il funzionamento in parallelo.

La dimensione del cavo di ciascun inverter è mostrata di seguito:

# Cavo della batteria e dimensioni dei terminali consigliati per ciascun inverter:

| Dimensio    | Cours mm2 | Termir<br>and | Valore<br>della |        |
|-------------|-----------|---------------|-----------------|--------|
| ne del filo | Cavo minz | Dimensioni    |                 |        |
|             |           | D (mm)        | L (mm)          | сорріа |
| 1*4/0AWG    | 85        | 8.4           | 54              | 5 Nm   |

**Ring terminal:** 

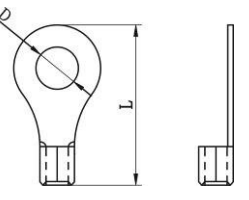

ATTENZIONE: assicurarsi che la lunghezza di tutti i cavi della batteria sia la

stessa . Altrimenti, ci sarà una differenza di tensione tra inverter e batteria che causerà il mancato funzionamento degli inverter paralleli.

#### Dimensioni consigliate dei cavi di ingresso e uscita CA per ciascun inverter:

| AWG n. | Сорріа    |  |  |
|--------|-----------|--|--|
| 6AWG   | 1,4~1,6Nm |  |  |

È necessario collegare insieme i cavi di ciascun inverter. Prendiamo ad esempio i cavi della batteria: è necessario utilizzare un connettore o una barra collettrice come giunto per collegare insieme i cavi della batteria, quindi collegarli al terminale della batteria. La dimensione del cavo utilizzata dal giunto alla batteria dovrebbe essere X volte la dimensione del cavo nelle tabelle sopra. " X " indica il numero di inverter collegati in parallelo.

Anche per quanto riguarda l'ingresso e l'uscita CA, seguire lo stesso principio.

**ATTENZIONE!!**Installare l'interruttore sul lato della batteria e dell'ingresso CA. Ciò garantirà che l'inverter possa essere scollegato in modo sicuro durante la manutenzione e completamente protetto dalla sovracorrente della batteria o dell'ingresso CA.

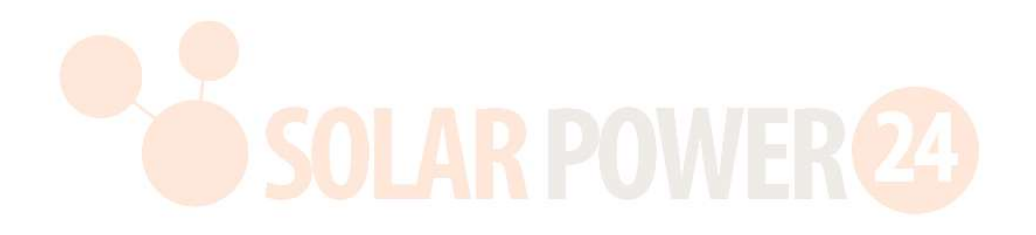

#### Specifiche consigliate per l'interruttore della batteria per ciascun inverter:

1 unità\*

250 A/70 V CC

\*Se si desidera utilizzare un solo interruttore sul lato batteria per l'intero sistema, la potenza nominale dell'interruttore dovrebbe essere X volte la corrente di 1 unità. " X " indica il numero di inverter collegati in parallelo.

#### Specifiche dell'interruttore consigliate per l'ingresso CA con fase singola:

| 2 unità     | 3 unità     | 4 unità     | 5 unità     | 6 unità     |
|-------------|-------------|-------------|-------------|-------------|
| 120 A/230 V | 180 A/230 V | 240 A/230 V | 300 A/230 V | 360 A/230 V |
| CA          | CA          | CA          | CA          | CA          |

**Nota 1:** Inoltre, è possibile utilizzare un interruttore da 60 A con solo 1 unità e installare un interruttore all'ingresso CA in ciascun inverter.

**Nota 2:** Per quanto riguarda il sistema trifase, è possibile utilizzare direttamente l'interruttore quadripolare e la potenza nominale dell'interruttore deve essere compatibile con la limitazione della corrente di fase dalla fase con il numero massimo di unità

#### Capacità della batteria consigliata

| Numeri paralleli        | 2   | 3   | 4   | 5      | 6      |
|-------------------------|-----|-----|-----|--------|--------|
| dell'inverter           |     |     |     |        |        |
| Capacità della batteria | 200 | 400 | 400 | 600 AH | 600 AH |
|                         | AH  | AH  | AH  |        |        |

**AVVERTIMENTO!** Assicurarsi che tutti gli inverter condividano lo stesso banco di batterie . **In caso** contrario, gli inverter passeranno alla modalità di guasto.

#### 4-1. Funzionamento in parallelo in monofase

Due inverter in parallelo :

#### Connessione di alimentazione

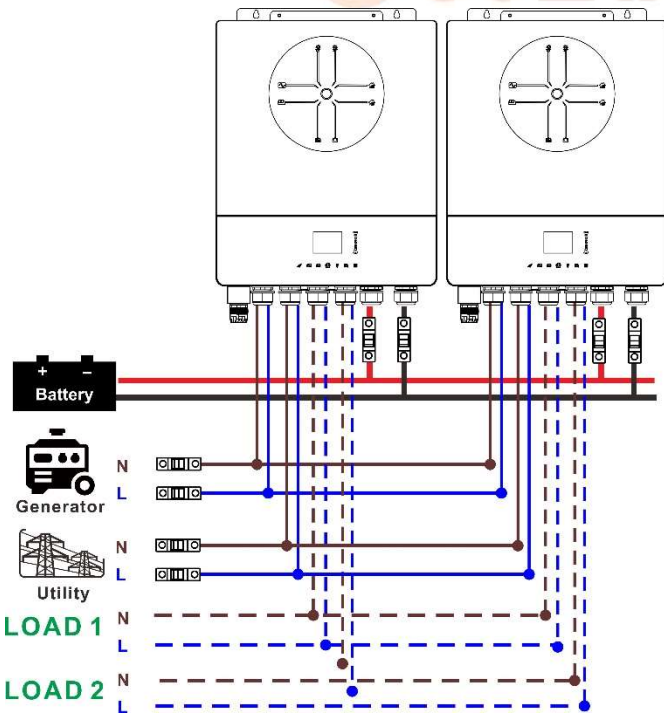

#### Connessione di comunicazione

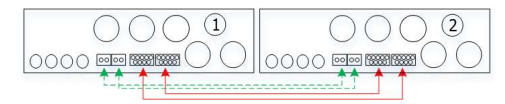

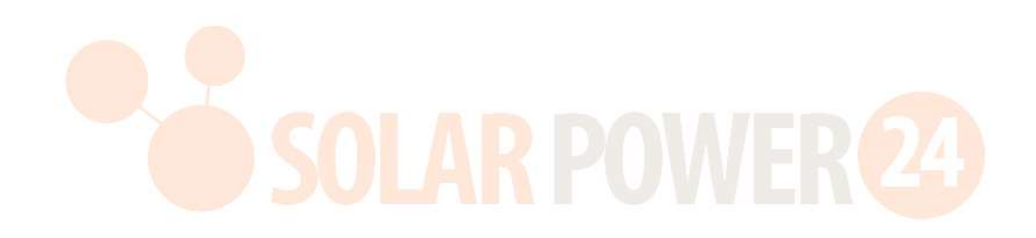

## Tre inverter in parallelo:

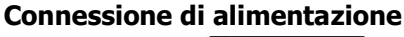

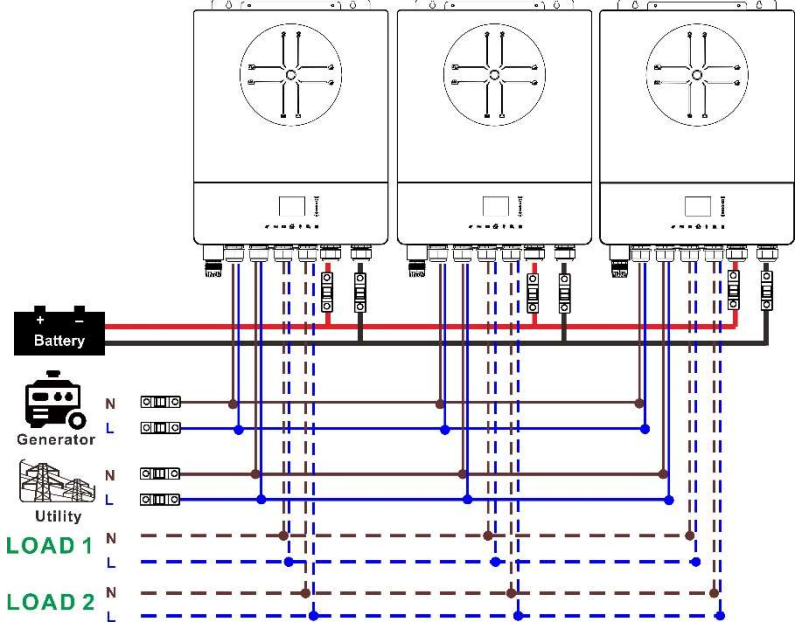

#### Connessione di comunicazione

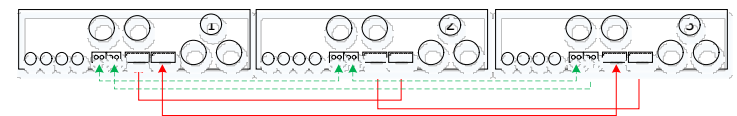

Quattro inverter in parallelo:

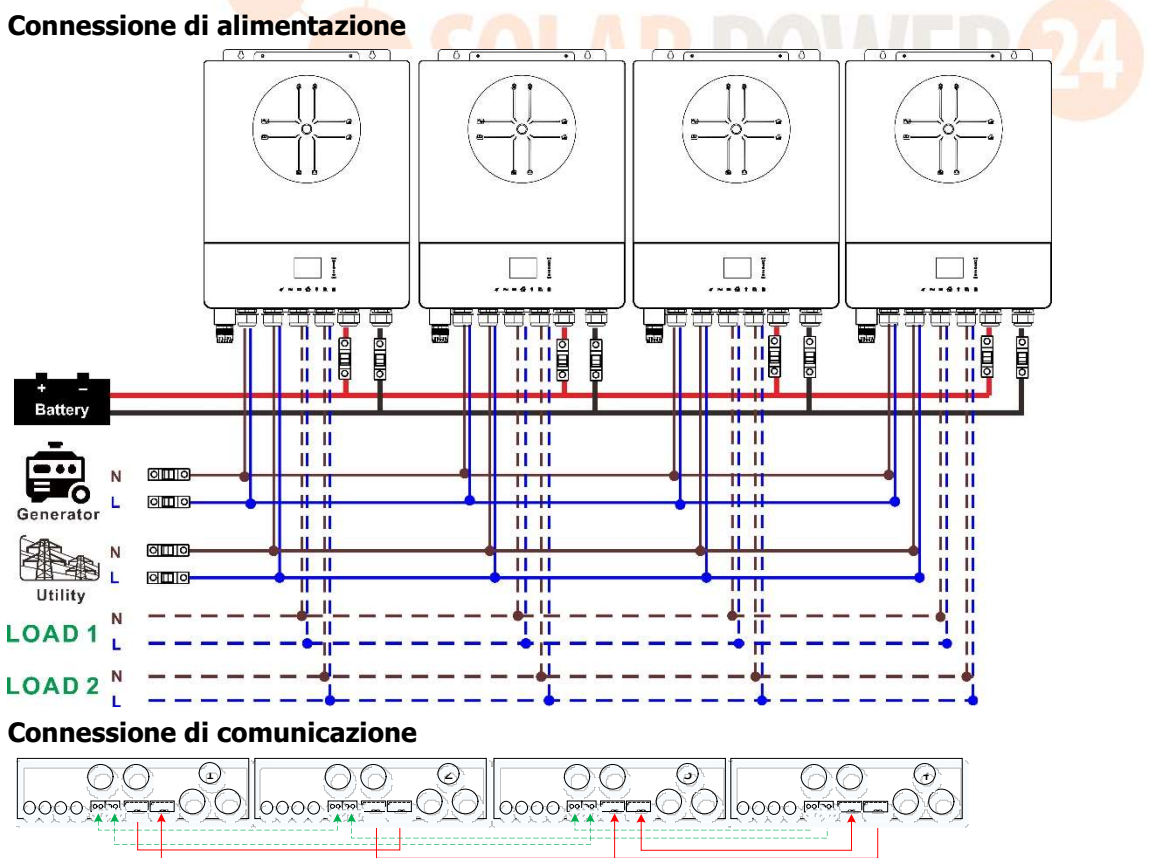

#### Cinque inverter in parallelo:

#### **Connessione di alimentazione**

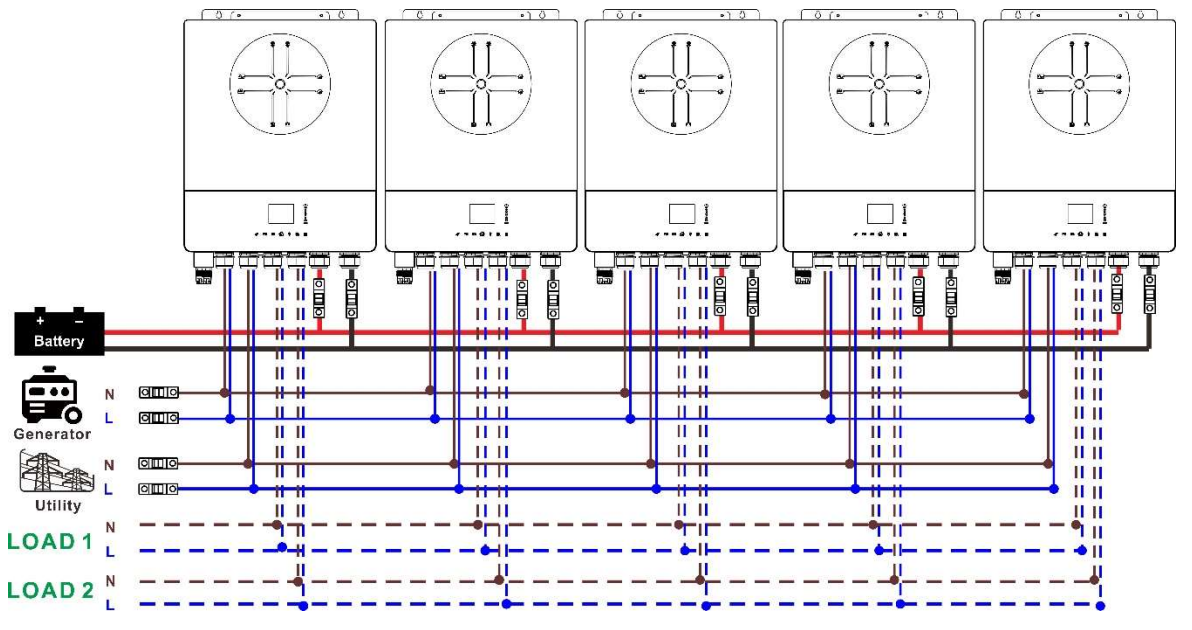

#### Connessione di comunicazione

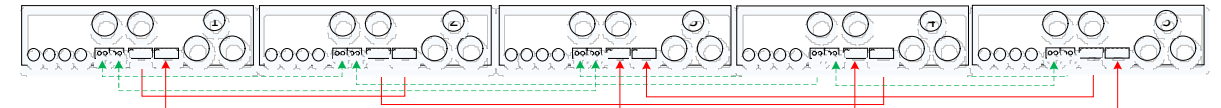

#### Sei inverter in parallelo:

#### Connessione di alimentazione

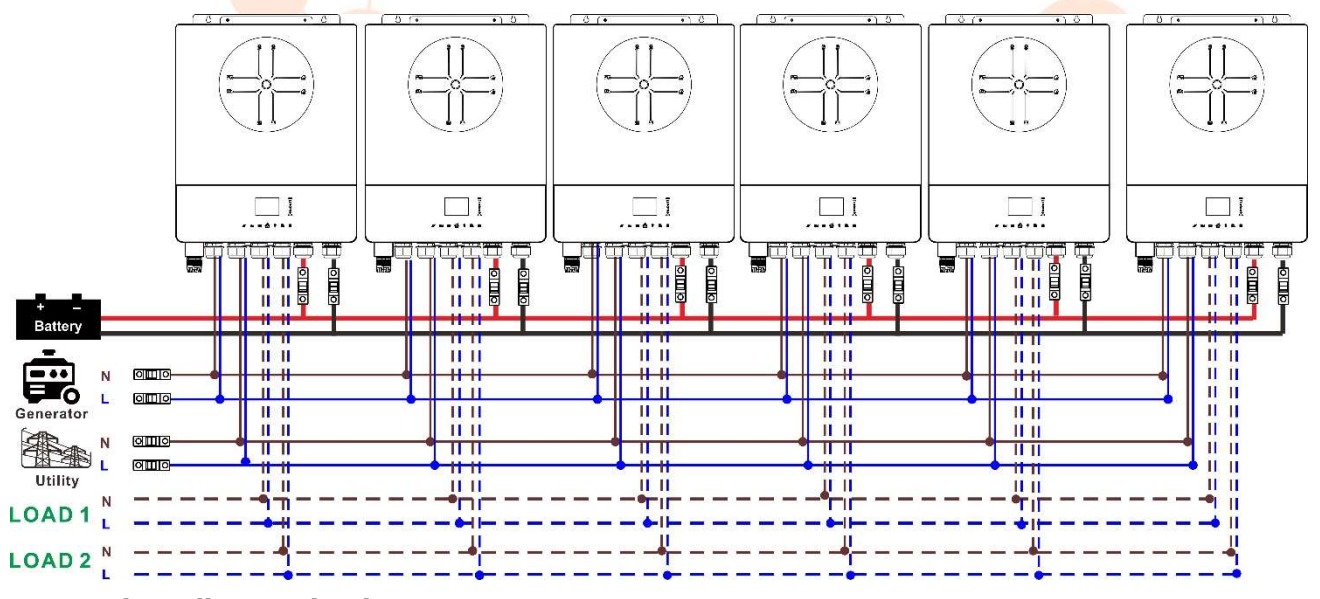

#### Connessione di comunicazione

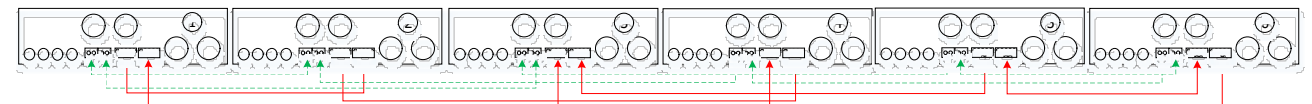

#### 4-2. Supporta apparecchiature trifase

#### Due inverter in ciascuna fase:

#### Connessione di alimentazione

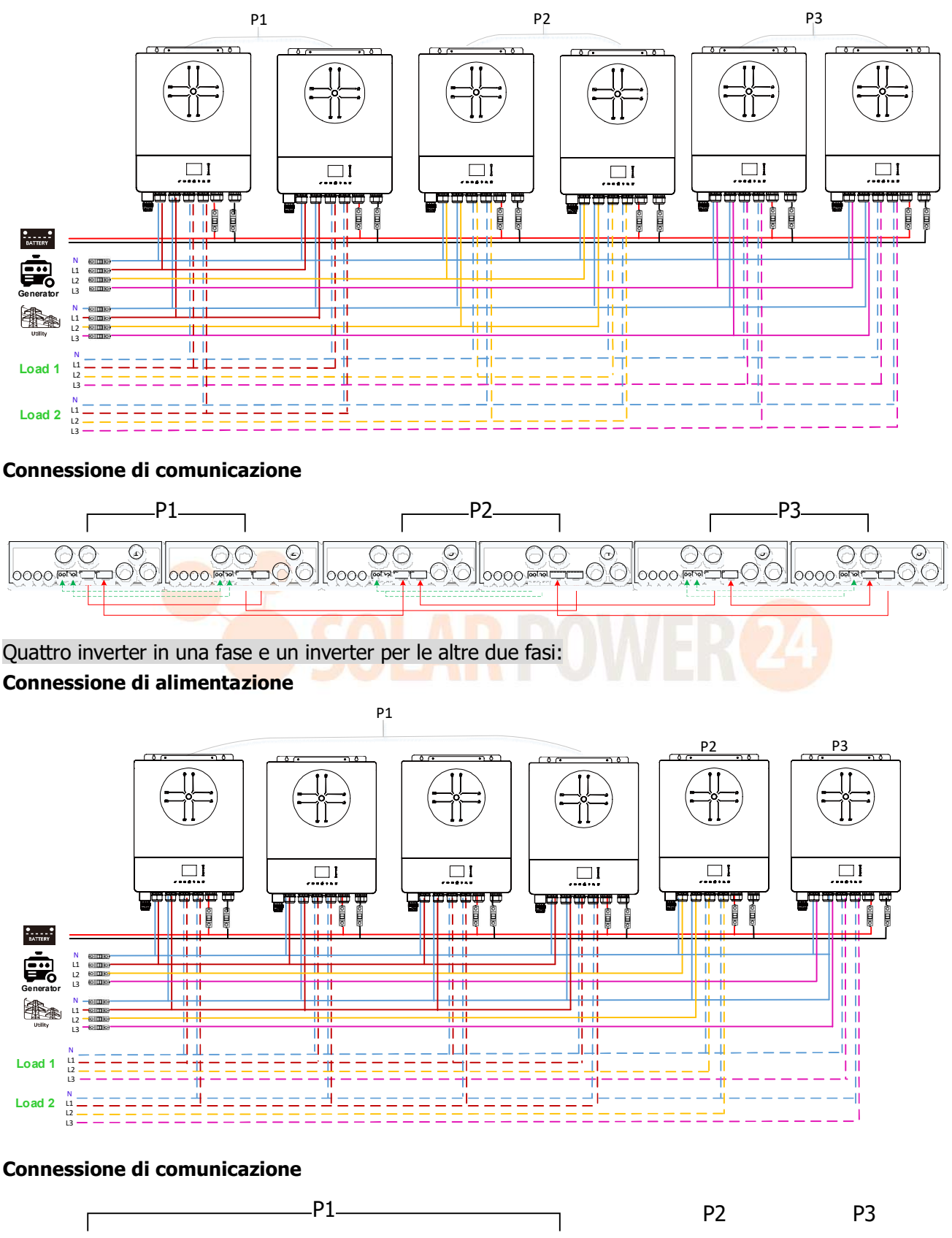

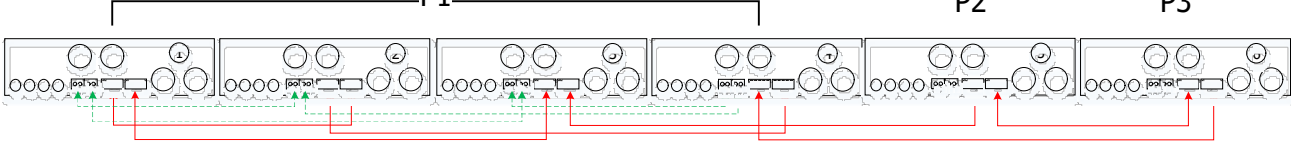

36 Solarpower24.it by Barba S.r.I. – Via Rio Becca, 2B – 47121-Forlì – Italia Tel/What's up +39 05431995799 – web <u>www.solarpower24.it</u> – email solarpower24@solarpower24.it

Tre inverter in una fase, due inverter nella seconda fase e un inverter per la terza fase: **Connessione di alimentazione** 

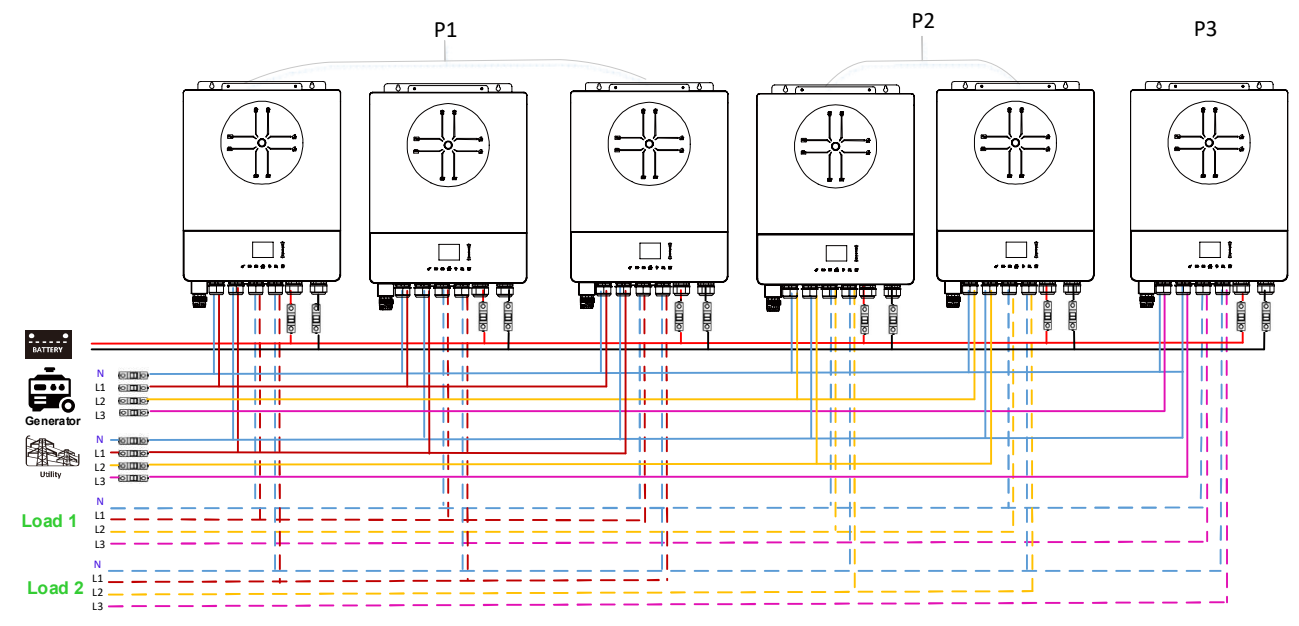

#### Connessione di comunicazione

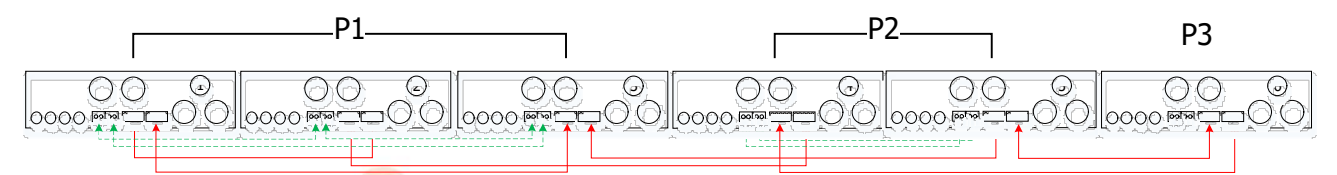

Tre inverter in una fase e un solo inverter per le restanti due fasi:

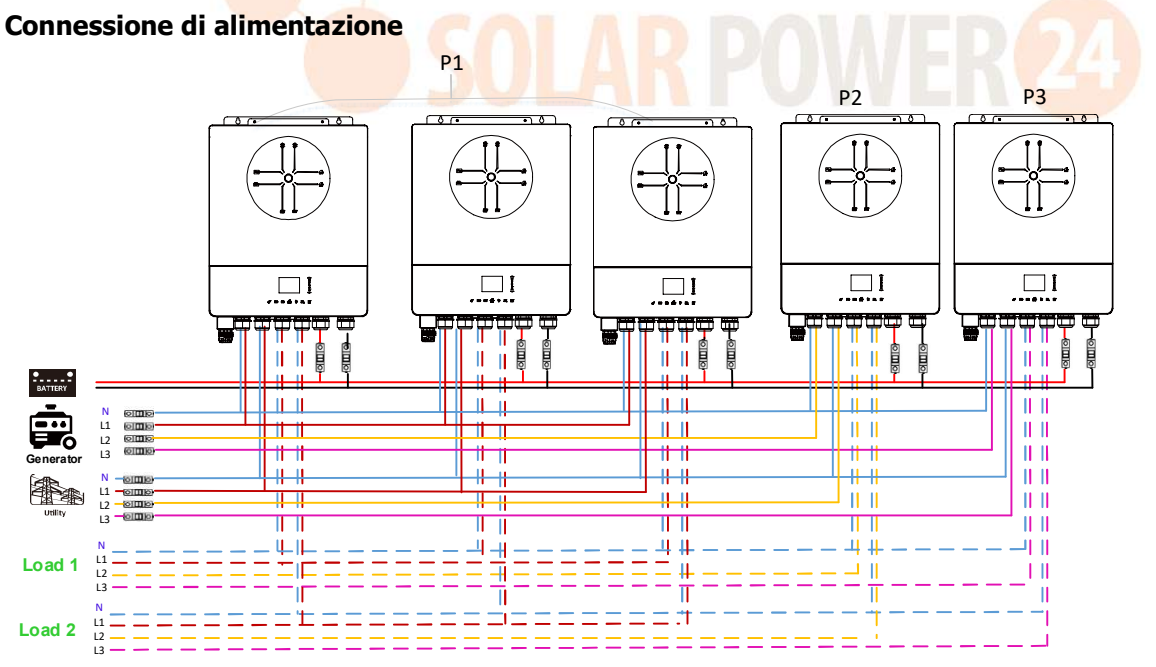

#### Connessione di comunicazione

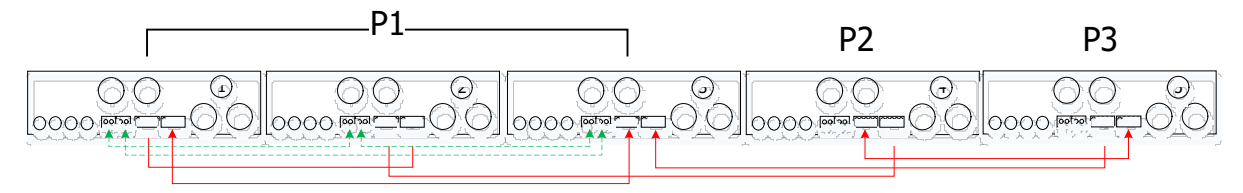

#### Due inverter in due fasi e un solo inverter per la restante fase:

**Connessione di alimentazione** 

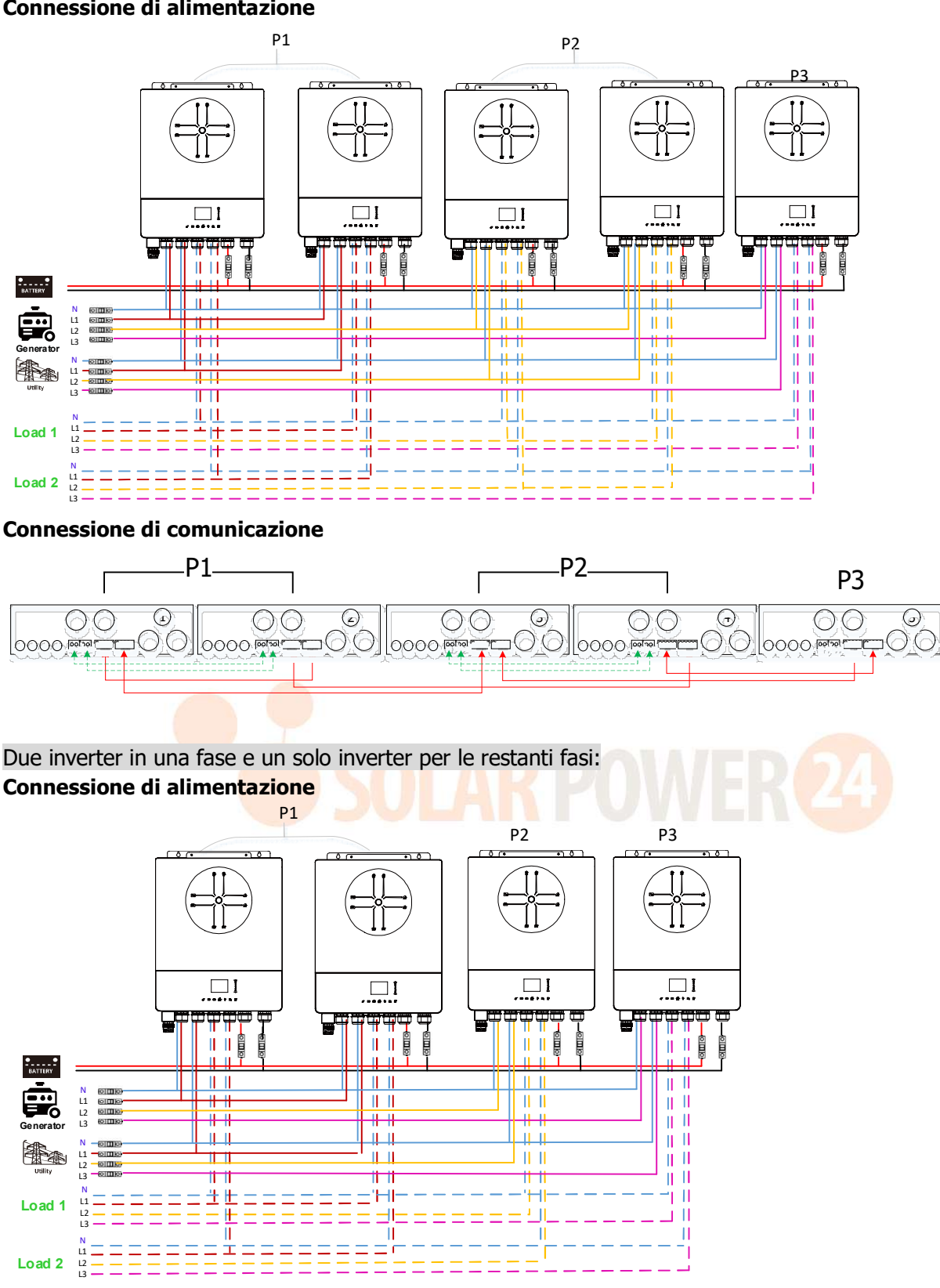

#### Connessione di comunicazione

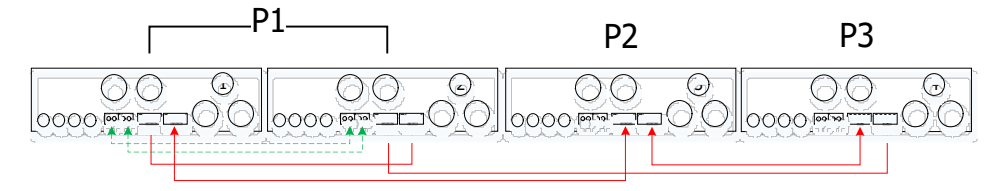

Un inverter in ciascuna fase:

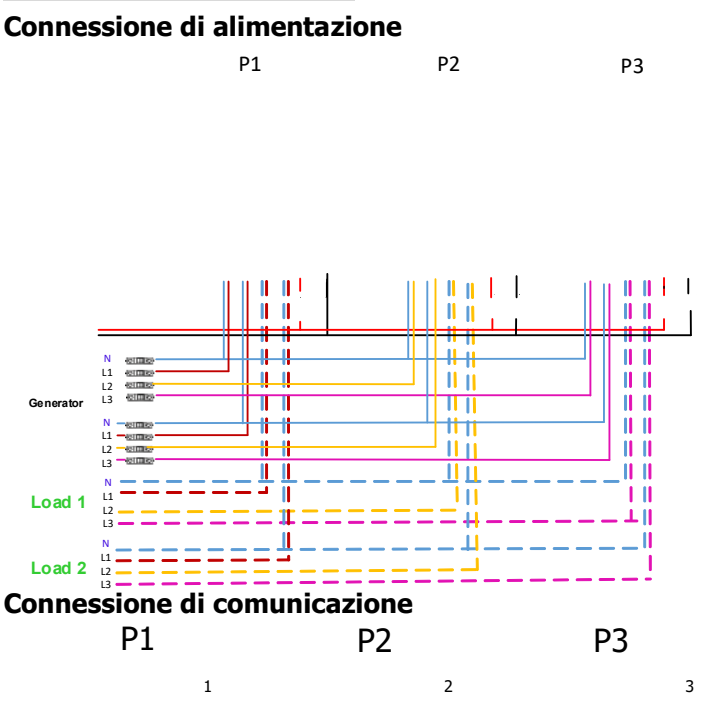

**ATTENZIONE:** Non collegare il cavo di condivisione della corrente tra inverter che si trovano in fasi diverse. In caso contrario, potrebbe danneggiare gli inverter.

#### 5. Connessione FV

Fare riferimento al manuale utente della singola unità per la connessione FV. ATTENZIONE: ciascun inverter deve essere collegato ai moduli fotovoltaici separatamente.

#### 6. Impostazione e visualizzazione LCD

#### Programma di impostazione:

| Descrizione                                                                                                    | Opzione selezionabile                                                     |                                                                                                    |
|----------------------------------------------------------------------------------------------------|---------------------------------------------------------------------------|----------------------------------------------------------------------------------------------------|
| Modalità di uscita CA<br>*Questa impostazione                                                                                                    | Separare<br>AC Output Mode:<br>L3 phase<br>Single<br>Parallel<br>18/35    | Quando l'unità viene utilizzata da<br>sola, selezionare "Singolo"                                                                                                    |
| può essere configurata<br>solo quando l'inverter è<br>in modalità standby.<br>Assicurarsi che<br>l'interruttore di<br>accensione/spegnimento<br>sia nello stato "OFF". | Parallelo<br>AC Output Mode:<br>Single<br>▶ Parallet<br>L1 phase<br>18/35 | Quando le unità vengono utilizzate<br>in parallelo per applicazioni<br>monofase, selezionare "Parallelo".<br>Fare riferimento a 4-1 per<br>informazioni dettagliate.<br>Quando le unità vengono utilizzate |
|                                                                                                    | AC Output Mode:<br>Parallel<br>► L1 phase<br>L2 phase<br>18/35            | in un'applicazione trifase, scegliere<br>la fase per definire ciascun inverter.<br>È necessario disporre di almeno 3<br>inverter o massimo 6 inverter per<br>supportare apparecchiature                    |

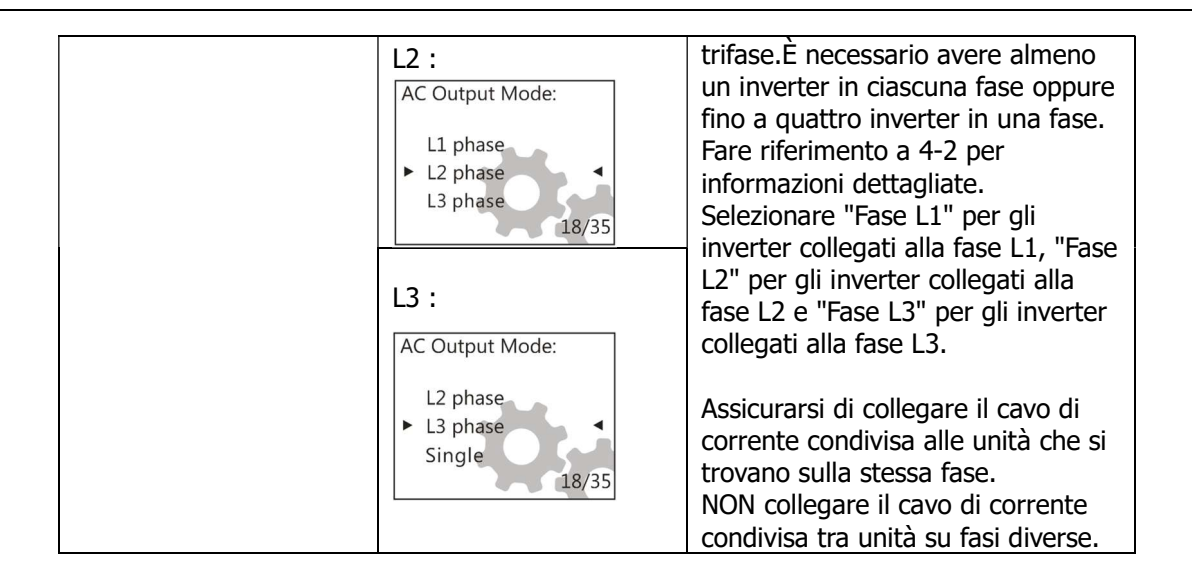

#### **Riferimento al codice:**

| Codice | Descrizione                                | Icona attivata                                                        |
|--------|--------------------------------------------|-----------------------------------------------------------------------|
| NE     | Master o slave dell'unità non identificato | Nessuna icona master e slave<br>viene visualizzata sul display<br>LCD |
| SA     | Unità principale                           |                                                                       |
| SL     | Unità schiava                              | ⊜S<br>⊈Ω                                                              |

#### 7.La messa in produzione

#### Parallelo in monofase

Passaggio 1: verificare i seguenti requisiti prima della messa in servizio :

- Collegamento corretto del cavo
- Assicurarsi che tutti gli interruttori sui cavi di linea del lato carico siano aperti e che tutti i cavi neutri di ciascuna unità siano collegati insieme.

Passaggio 2: accendere ciascuna unità e impostare "Parallelo" nell'impostazione LCD di ciascuna unità. E poi spegni tutte le unità.

**NOET:** è necessario disattivare l'interruttore quando si imposta il programma LCD. In caso contrario, l'impostazione non può essere programmata.

Passaggio 3: accendere ciascuna unità.

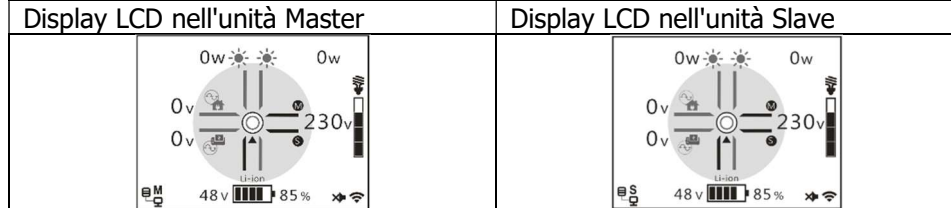

NOTA: le unità master e slave sono definite in modo casuale.

Passaggio 4: accendere tutti gli interruttori CA dei cavi di linea nell'ingresso CA. È meglio che tutti gli inverter siano collegati alla rete contemporaneamente. In caso contrario, verrà visualizzato il guasto 26 negli inverter dell'ordine successivo. Tuttavia, questi inverter si riavvieranno automaticamente. Se viene rilevata la connessione CA, funzioneranno normalmente.

| Display LCD nell'unità Master Display LCD nell'unità Slave |
|------------------------------------------------------------|
|------------------------------------------------------------|

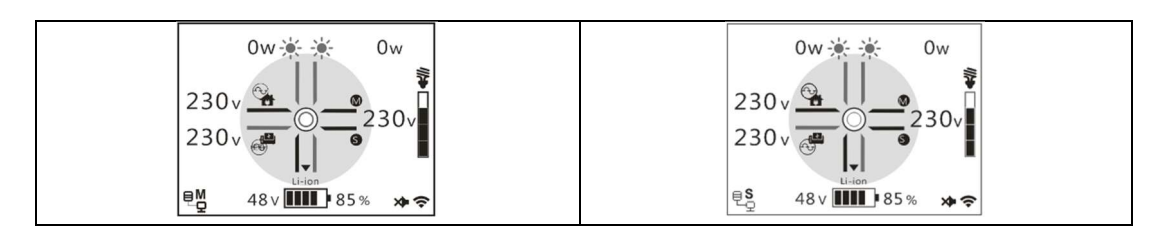

Passo 5: Se non c'è più alcun allarme di guasto, il sistema parallelo è completamente installato.

Passaggio 6 : accendere tutti gli interruttori dei cavi di linea sul lato carico. Questo sistema inizierà a fornire energia al carico.

#### Supporta apparecchiature trifase

Passaggio 1: verificare i seguenti requisiti prima della messa in servizio :

- Collegamento corretto del cavo
- Assicurarsi che tutti gli interruttori sui cavi di linea del lato carico siano aperti e che tutti i cavi neutri di ciascuna unità siano collegati insieme.

Passaggio 2: accendere tutte le unità e configurare la modalità di uscita CA come L1, L2 e L3 in sequenza. E poi spegni tutte le unità.

**NOET:** è necessario disattivare l'interruttore quando si imposta il programma LCD. In caso contrario, l'impostazione non può essere programmata.

Passaggio 3: accendere tutte le unità in sequenza.

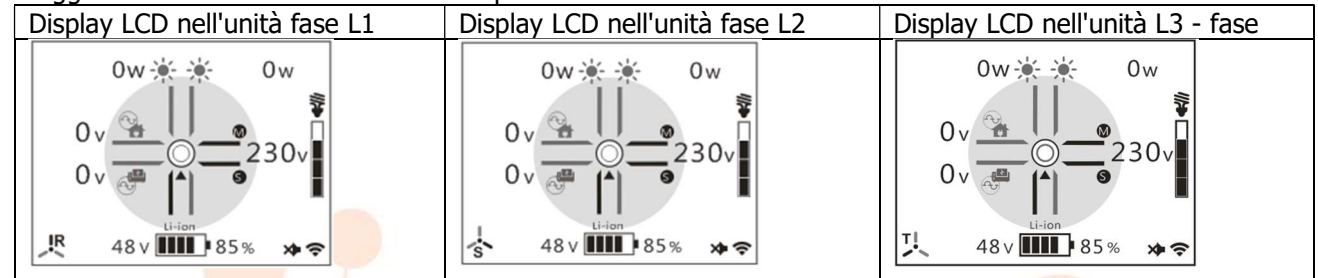

Passaggio 4: accendere tutti gli interruttori CA dei cavi di linea nell'ingresso CA. Se viene rilevata una connessione CA e le tre fasi corrispondono all'impostazione dell'unità, funzioneranno normalmente. In caso

### contrario, l'icona AC 🎽 si spegnerà e non funzioneranno in modalità linea.

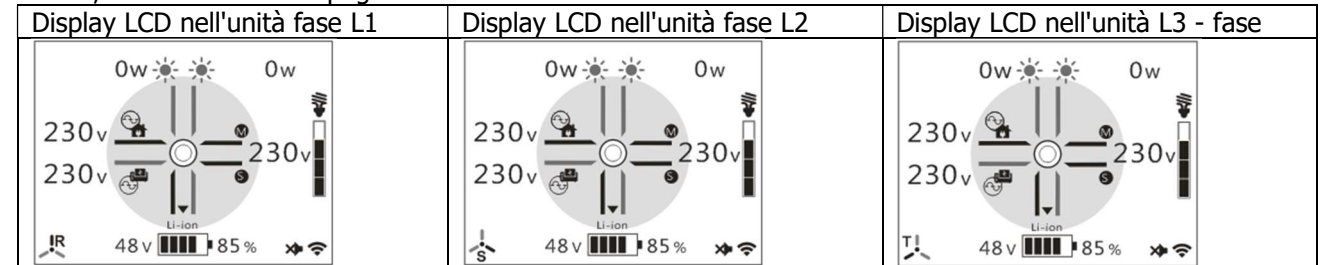

Passo 5: Se non si verificano più allarmi di guasto, il sistema per supportare l'apparecchiatura trifase è completamente installato.

Passaggio 6 : accendere tutti gli interruttori dei cavi di linea sul lato carico. Questo sistema inizierà a fornire energia al carico.

Nota 1: Per evitare che si verifichi un sovraccarico, prima di accendere gli interruttori sul lato carico, è meglio avere prima l'intero sistema in funzione.

Nota 2: esiste un tempo di trasferimento per questa operazione. Potrebbe verificarsi un'interruzione dell'alimentazione ai dispositivi critici, che non possono sopportare il tempo di trasferimento.

## Appendice II: Installazione della comunicazione BMS

#### 1. introduzione

Se si collega alla batteria al litio, si consiglia di acquistare un cavo di comunicazione RJ45 personalizzato. Si prega di verificare con il proprio rivenditore o integratore per i dettagli.

Questo cavo di comunicazione RJ45 personalizzato fornisce informazioni e segnali tra la batteria al litio e l'inverter. Queste informazioni sono elencate di seguito:

- Riconfigurare la tensione di carica, la corrente di carica e la tensione di interruzione di scarica della batteria in base ai parametri della batteria al litio.
- Far avviare o interrompere la ricarica dell'inverter in base allo stato della batteria al litio.

#### 2. Assegnazione pin per la porta di comunicazione BMS

|      | Definizione |  |
|------|-------------|--|
| PIN1 | NC          |  |
| PIN2 | NC          |  |
| PIN3 | RS485B      |  |
| PIN4 | NC          |  |
| PIN5 | RS485A      |  |
| PIN6 | CANH        |  |
| PIN7 | POSSO       |  |
| PIN8 | TERRA       |  |

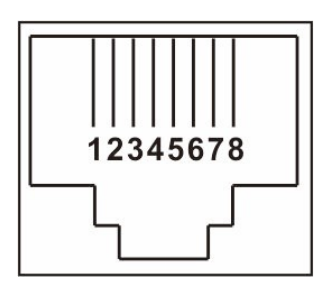

#### 3. Configurazio<mark>ne del</mark>la comunicazione con la batteria al litio LIO-4810-150A

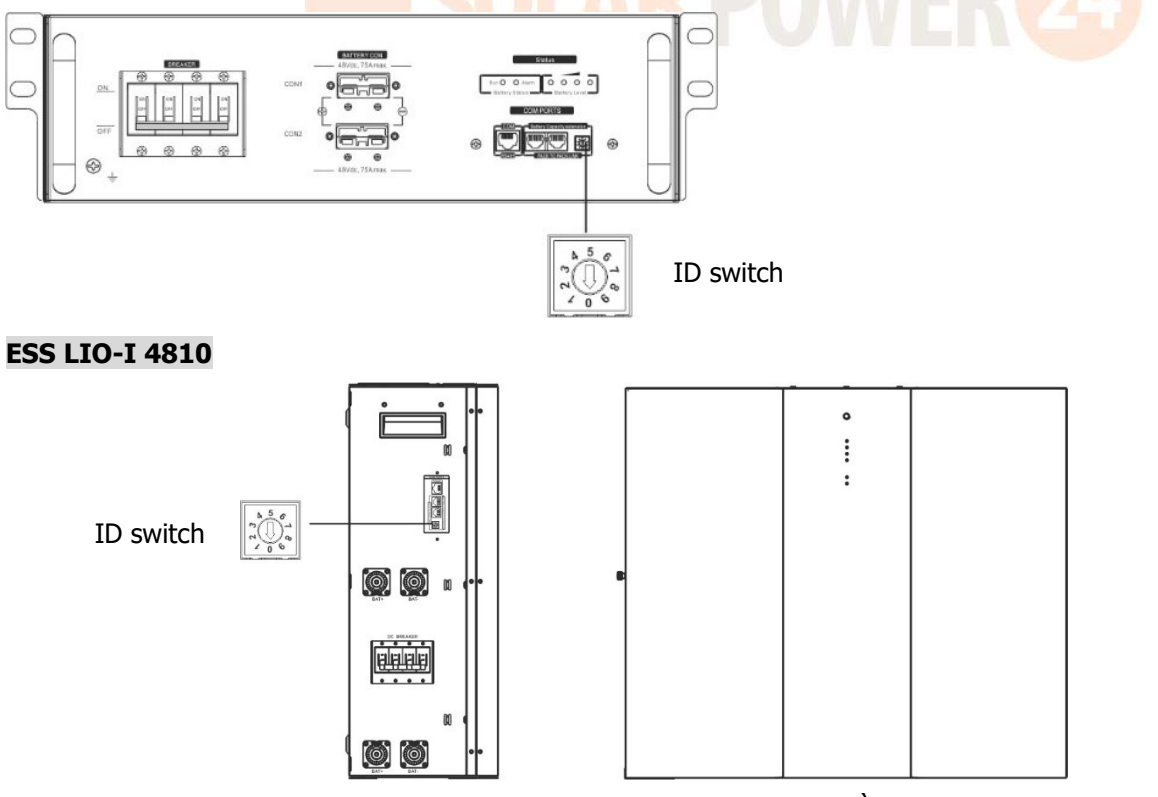

L'interruttore ID indica il codice ID univoco per ciascun modulo batteria. È necessario assegnare un ID univoco a ciascun modulo batteria per il normale funzionamento. Possiamo impostare il codice ID per ciascun modulo batteria ruotando il numero PIN sull'interruttore ID. Dal numero da 0 a 9 il numero può essere casuale; nessun ordine particolare. Possono essere utilizzati in parallelo al massimo 10 moduli batteria.

# 4. Installazione e funzionamento LIO-4810-150A/ESS LIO-I 4810

Dopo l'ID n. è assegnato a ciascun modulo batteria , impostare il pannello LCD nell'inverter e installare il collegamento elettrico come segue.

Passaggio 1: utilizzare il cavo di segnale RJ11 in dotazione per collegarsi alla porta dell'estensione (P1 o P2).

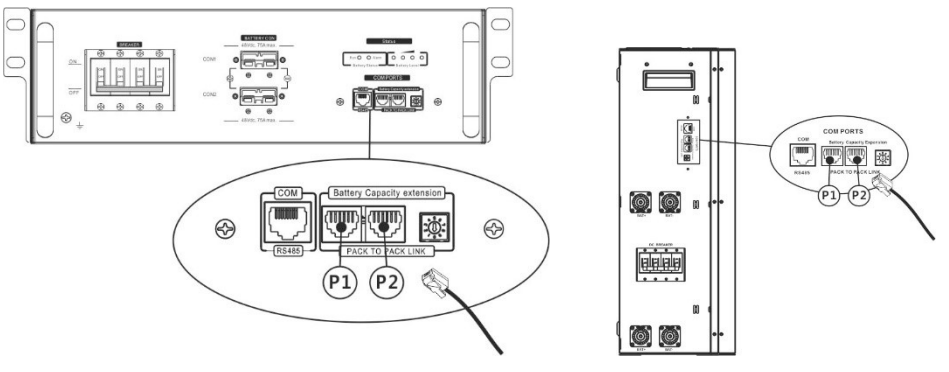

Passaggio 2: utilizzare il cavo RJ45 in dotazione (dal pacchetto del modulo batteria) per collegare l'inverter e la

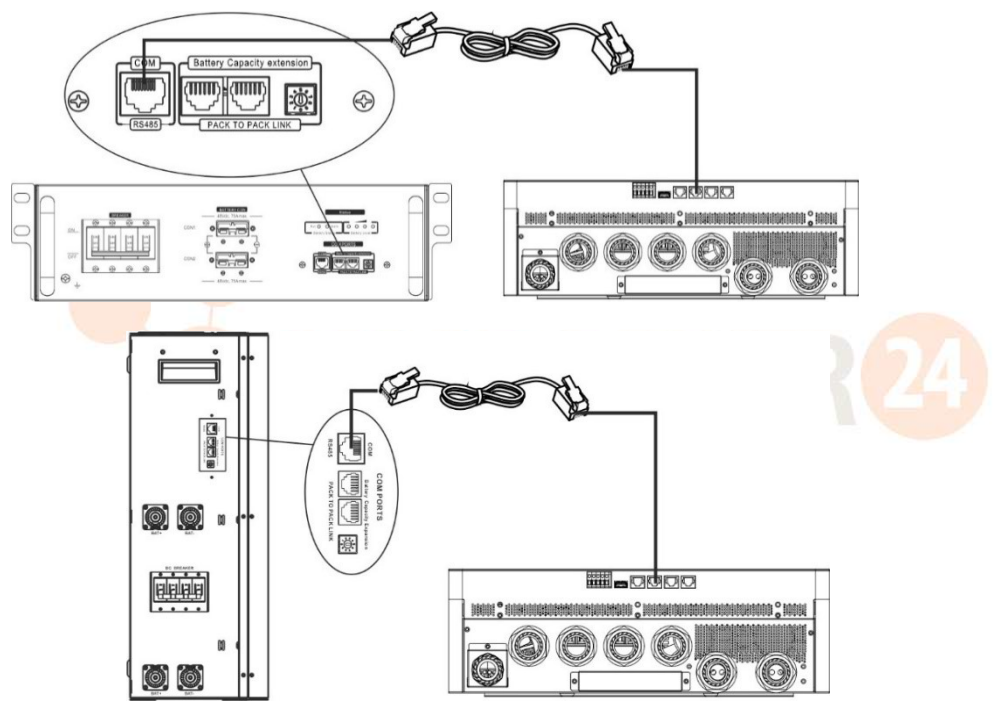

batteria al litio.

#### \* Per il collegamento di più batterie, consultare il manuale della batteria per i dettagli.

#### Nota per il sistema parallelo:

- 1. Supporta solo l'installazione comune della batteria.
- Utilizzare un cavo RJ45 su misura per collegare qualsiasi inverter (non è necessario collegarsi a un inverter specifico) e batteria al litio. È sufficiente impostare il tipo di batteria dell'inverter su "LIB" nell'impostazione del tipo di batteria LCD. Altri dovrebbero essere "USE".

Passaggio 3: Girare l'interruttore dell'interruttore su "ON". Ora il modulo batteria è pronto per l'uscita CC.

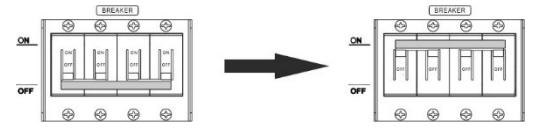

Passaggio 4: premere Accensione /spegnimento pulsante sul modulo batteria per 5 secondi, il modulo batteria si avvierà.

\* Se non è possibile accedere al pulsante manuale, è sufficiente accendere il modulo inverter. Il modulo batteria si accenderà automaticamente.

Passaggio 5: accendere l'inverter.

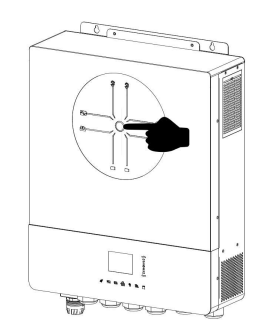

Passaggio 6. Assicurati di selezionare il tipo di batteria come "LIB" nell'impostazione del tipo di batteria LCD.

Se la comunicazione tra l'inverter e la batteria ha esito positivo, Li-ion sul display LCD verrà visualizzata l'icona Litio. In generale, sarà necessario più di 1 minuto per stabilire la comunicazione.

#### **Funzione attiva**

Questa funzione serve per attivare automaticamente la batteria al litio durante la messa in servizio. Dopo aver eseguito con successo il cablaggio e la messa in servizio della batteria, se la batteria non viene rilevata, l'inverter attiverà automaticamente la batteria se l'inverter è acceso.

#### 4. Informazioni sul display LCD

Premere il pulsante "  $\bigstar$  "  $\bigstar$  "  $\bigstar$  " per cambiare le informazioni sul display LCD. Mostrerà il pacco batteria e il numero del gruppo batteria prima del "Verifica versione CPU principale" come mostrato di seguito.

| Informazioni selezionabili 🛛 💛                            | display LCD                                                                                            |
|-----------------------------------------------------------|----------------------------------------------------------------------------------------------------|
| Numeri del pacco batteria e numeri del<br>gruppo batteria | Numeri del pacco batteria = 3, numeri del gruppo batteria = 1<br>Grp.01<br>Pack03<br>$80\% \neq TOTAL$ |
|                                                           |                                                                                                    |

#### 5.Riferimento al codice

Il codice delle informazioni correlate verrà visualizzato sullo schermo LCD. Controllare lo schermo LCD dell'inverter per il funzionamento.

| Codice di avviso                                                    | Descrizione                                                                       |
|---------------------------------------------------------------------|-----------------------------------------------------------------------------------|
|                                                                     | Comunicazione persa (disponibile solo quando il tipo di batteria non è impostato  |
|                                                                     | su "AGM", " Flooded " o " Definito dall'utente ". )                               |
|                                                                     | • Dopo aver collegato la batteria, se il segnale di comunicazione non viene       |
| W 10                                                                | rilevato per 3 minuti, il cicalino emette un segnale acustico. Dopo 10 minuti,    |
|                                                                     | l'inverter smetterà di caricare e scaricare la batteria al litio .                |
|                                                                     | La comunicazione si perde dopo che l'inverter e la batteria sono stati collegati  |
|                                                                     | correttamente, il cicalino emette immediatamente un segnale acustico.             |
| W/16                                                                | Se allo stato della batteria non è consentito caricarsi e scaricarsi dopo che la  |
| comunicazione tra l'inverter e la batteria ha avuto esito positivo. |                                                                                   |
| W17                                                                 | Se lo stato della batteria non consente la ricarica dopo che la comunicazione tra |

|       | l'inverter e la batteria ha avuto esito positivo.                             |  |  |  |  |  |
|-------|-------------------------------------------------------------------------------|--|--|--|--|--|
| W/ 10 | Se lo stato della batteria deve essere caricato dopo che la comunicazione tra |  |  |  |  |  |
| VV 10 | l'inverter e la batteria ha avuto successo.                                   |  |  |  |  |  |
| W(10  | Se lo stato della batteria non può scaricarsi dopo che la comunicazione tra   |  |  |  |  |  |
| W19   | l'inverter e la batteria ha avuto successo.                                   |  |  |  |  |  |

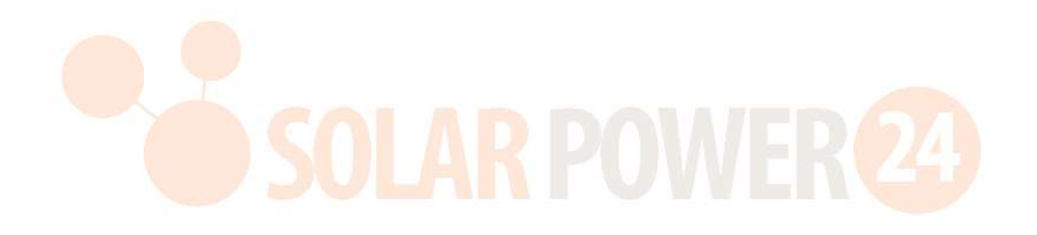

## Appendice III: la guida operativa Wi-Fi

#### 1. introduzione

Il modulo Wi-Fi può abilitare la comunicazione wireless tra inverter e piattaforma di monitoraggio. Gli utenti possono monitorare e controllare facilmente l'inverter da remoto utilizzando l'APP i.Solar.

Le principali funzioni di questa APP i.Solar:

- Fornisce lo stato del dispositivo durante il normale funzionamento.
- Consente di configurare le impostazioni del dispositivo dopo l'installazione.
- Avvisa gli utenti quando si verifica un avviso o un allarme.
- Consente agli utenti di interrogare i dati storici dell'inverter.

#### 2. i.App solare

#### 2-1. Scarica e installa l'APP

Trova l'app "i.Solar" nell'Apple® Store o nel Google® Play Store. Installa questa app sul tuo cellulare.

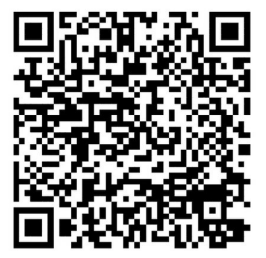

(iOS)

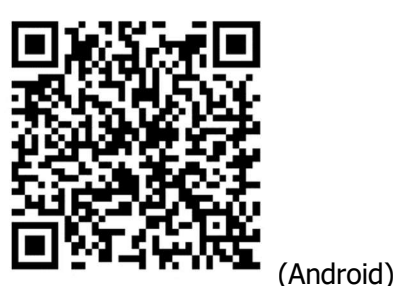

#### 2-2. Configurazione iniziale

- Accendere l'unità.
- Apri le impostazioni Wi-Fi dal tuo smartphone.
- Collega il tuo smartphone al modulo Wi-Fi. Il nome Wi-Fi inizia con "FC41D\_"
- La password predefinita per il modulo Wi-Fi è: 12345678

| 14:35 🤣 🛱 또 🔍 •                                       | 🕈 🖠 93% | 14:35 🕹 છ 🏟 🖬 • 🗣 🛊 93%        | 14:36 🕹 또 🕸 🕄 🕤 🗎 93%                                                   |
|-------------------------------------------------------|---------|--------------------------------|-------------------------------------------------------------------------|
| ÷                                                     | Q       |                                | <u>ج</u>                                                                |
| Internet                                              |         | FC41D_90a6bf93b62              | Internet                                                                |
| Wi-Fi<br>Find and connect to Wi-Fi networks           |         | Password                       | Wi-Fi<br>Find and connect to Wi-Fi networks                             |
| Voltronic-Guest     Connected                         | ۲       | 12345678                       | FC41D_90a6bf93b629     Connected to device. Can't provide     internet. |
| ♥ \$0022520034503                                     | ₿       | Show password Advanced options | Voltronic-Guest                                                         |
| <ul> <li>Voltronic</li> <li>W0823471696126</li> </ul> | ₿       | 1234567890<br>qwertyuiop       | S0022520034503                                                          |
| ✓ FC41D_9826ada1a9e7                                  | <br>∂   | as dfg hjkl                    | Voltronic 🔒                                                             |
| CIRECT-NETW-4407-J                                    | A 🕹     | ∱zxcvbnm ⊗                     | W0823471696126                                                          |
| ♥ FÇ41D_90a6bf93b629                                  | ß       |                                |                                                                         |

 Una volta stabilita la connessione Wi-Fi, fare clic sull'app i.Solar installata sul telefono per accedere alla pagina di accesso. Quindi, fare clic sul pulsante "Network Config" per accedere alla pagina di configurazione Wi-Fi.

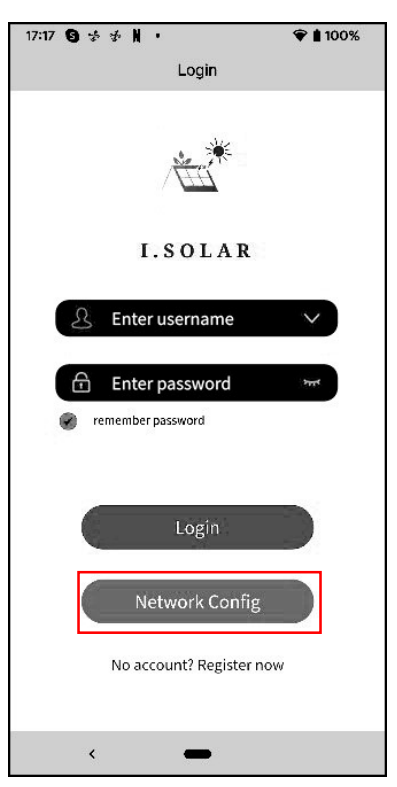

• La pagina di configurazione di "Network Config" mostrata come segue.

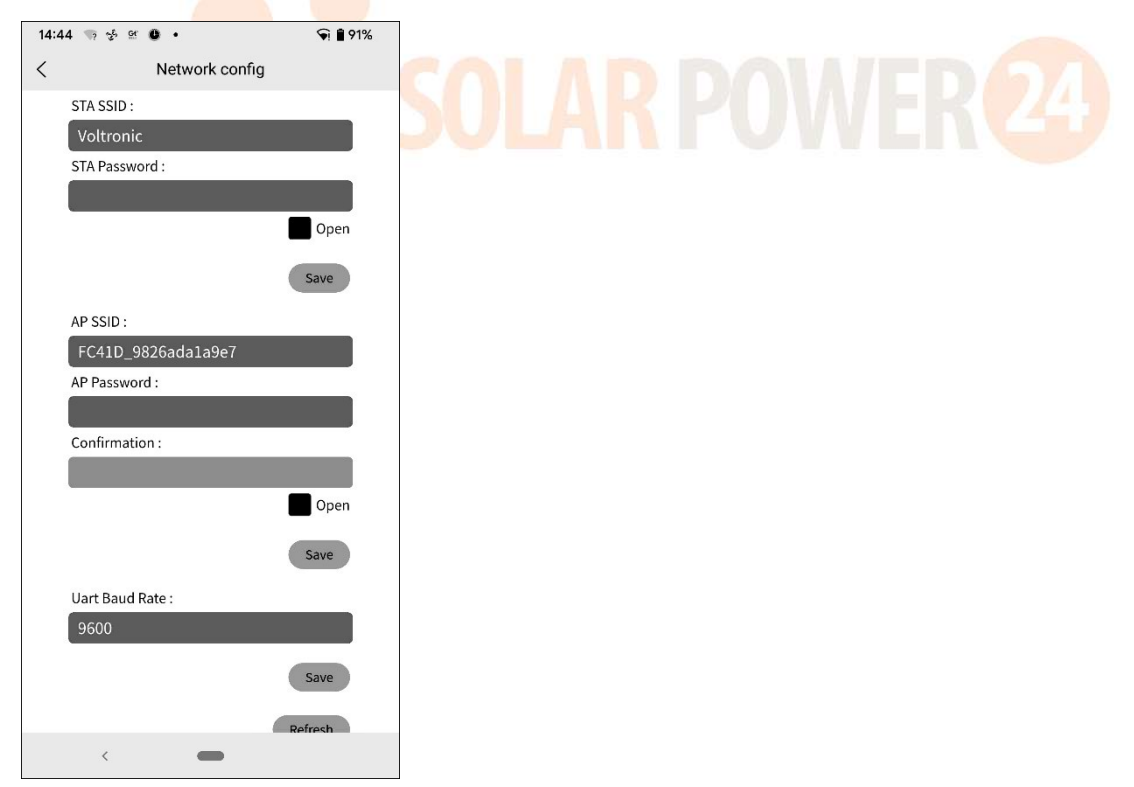

 Inserisci il nome del router (STA SSID) e la password del router (STA Password), quindi fai clic sul pulsante "Salva" per completare l'impostazione.
 Se selezioni la casella di controllo "Apri", devi solo inserire il nome del router (STA SSID), non è necessario

inserire la password del router. Quindi, fare clic sul pulsante "Salva" per completare l'impostazione. Il modulo Wi-Fi può connettere il router solo a **2,4 GHz**.

| 14: | 14:45 🦏 🧏 🖭 😃 🔹 |        |       |     | 5     | 9 🗎 9 | 1%  |     |     |                     |
|-----|-----------------|--------|-------|-----|-------|-------|-----|-----|-----|---------------------|
| <   |                 |        | Ne    | two | rk co | nfiq  | 9   |     |     |                     |
|     | STA S           | SSID : |       |     |       |       |     |     |     | 1                   |
|     | Vol             | tronio | 2     |     |       |       |     |     |     |                     |
|     | STA I           | Passwo | ord : |     |       |       |     |     | _   |                     |
|     |                 | •••    | ••    | ••• | • •   | • •   | • • | • • |     |                     |
|     |                 |        |       |     |       |       |     | 0   | pen |                     |
|     |                 |        |       |     |       |       | (   | Sav | e   |                     |
|     | AP S            | SID :  |       |     |       |       |     |     |     |                     |
|     | FC4             | 1D_9   | 826a  | da1 | a9e7  |       |     |     |     |                     |
|     | AP P            | asswo  | rd :  |     |       |       |     |     |     |                     |
|     |                 |        |       |     |       |       |     |     |     |                     |
|     | Conf            | irmati | on :  |     |       |       |     |     | _   |                     |
| 1   | 2               | 3      | 4     | 5   | 6     |       | 7   | 8   | 9   | 0                   |
| q   | w               | е      | r     | t   | у     |       | u   | i   | 0   | р                   |
| 1   | a s             | d      | l f   |     | g     | h     | j   | k   |     | I                   |
| û   | z               | x      | C     | :   | v     | b     | n   | n   | ı   | $\overline{\times}$ |
| ?12 | з,              | €      | )     |     | Engli | sh    |     | ).  |     | ~                   |
|     |                 | ~      |       |     |       |       |     |     |     |                     |

 Immettere il nome Wi-Fi (AP SSID) e la password Wi-Fi (AP Password) del modulo Wi-Fi, confermare nuovamente la password e fare clic sul pulsante "Salva" per completare l'impostazione del modulo Wi-Fi. Se selezioni la casella di controllo "Apri", devi solo inserire il nome Wi-Fi (SSID AP), non è necessario inserire la password Wi-Fi e la conferma. Quindi, fare clic sul pulsante "Salva" per completare l'impostazione.

| 14: | 45 🖙 🤣 💇 🕒 🔸       | 🕤 🗎 91% |
|-----|--------------------|---------|
| <   | Network config     |         |
|     | Voltronic          |         |
|     | STA Password :     |         |
|     |                    | • • • • |
|     |                    | Open    |
|     |                    | Save    |
|     | AP SSID :          |         |
|     | FC41D_9826ada1a9e7 |         |
|     | AP Password :      |         |
|     |                    |         |
|     | Confirmation :     |         |
|     |                    |         |
|     |                    | Open    |
|     |                    | Save    |
|     | Uart Baud Rate :   |         |
|     | 9600               |         |
|     |                    | Save    |
|     | (                  | Refresh |
|     | <                  |         |

• Dopo la configurazione, **dimenticare** il modulo Wi-Fi sullo smartphone per evitare la connessione automatica e l'impossibilità di accedere a Internet

#### 2-3. Login

- Collega il tuo smartphone al router.
- Registrazione per la prima volta.

Dopo aver inserito nome utente e password, fare clic sul pulsante "Registrati" per completare la registrazione dell'utente. Una volta completata la registrazione, fare clic su "Clicca per accedere" oppure tornare alla pagina precedente (fare clic sulla freccia sinistra per tornare alla pagina di accesso). Quindi, inserisci il nome utente e la password registrati per accedere.

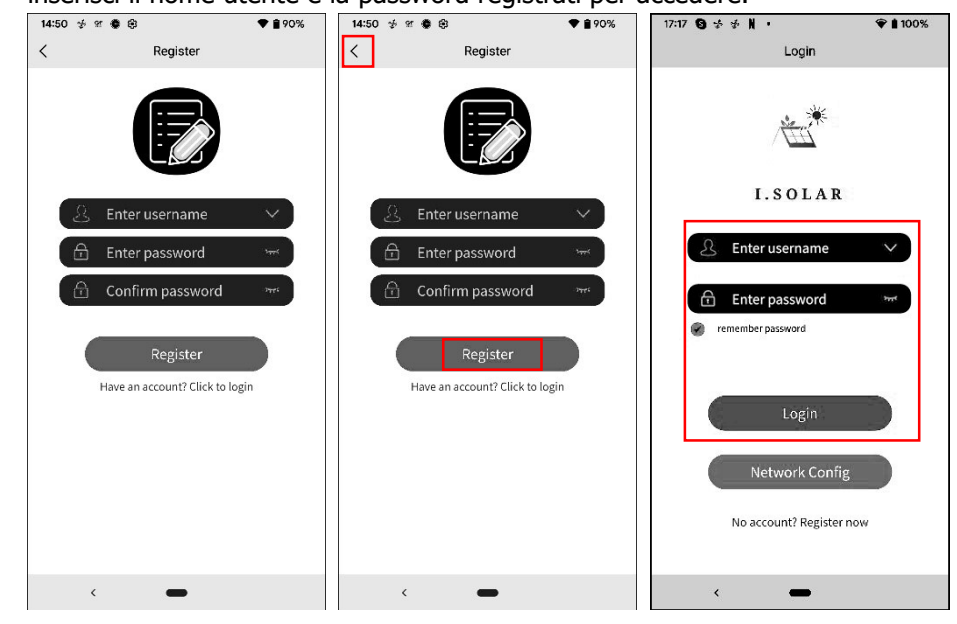

#### 2-4. Pagina iniziale

- Dopo l'accesso verrà visualizzata la Home page predefinita.
- Tocca l'icona (posizionata in alto a destra) per accedere alla pagina per aggiungere, eliminare o rinominare il dispositivo.

Immettere il numero di serie del dispositivo per aggiungere il dispositivo.

| 15:00 🗲 🛠 🏶 🖬 🔹                                                               | ♥ 🔒 88%                   | 14:51 🤯 🛎 🔹 🛞                                                         | ♥ 🔒 89%                   | 15:01  | ) H 🖗 🖬 🔸                                             | ₹ŝ | 88% |
|-------------------------------------------------------------------------------|---------------------------|-----------------------------------------------------------------------|---------------------------|--------|-------------------------------------------------------|----|-----|
| Home                                                                          |                           | Home                                                                  |                           | <      | Add device                                            |    |     |
| Please input the device SN                                                    |                           | Please input the device SN                                            |                           | Please | input the device SN                                   | an | Add |
| All status ∽ All types ∽                                                      | Alias A-Z 🛩               | All status 🗸 🛛 All types 🗸                                            | Alias A-Z 🗸               |        |                                                       |    |     |
| 0.0<br>0.0<br>0.0                                                             |                           | Aname:unnamed<br>deviceSn:57689099900000<br>Output:0.00w<br>PV:0.00w  | >                         | •      | name:Infinisolar WP 10K LV<br>deviceSn:12345678909988 | 7  | T   |
|                                                                               | 1 17 16 19 20 21 22 23    | name:unnamed                                                          |                           |        | name:unnamed<br>deviceSn:12388854789256               |    | Ŧ   |
| Line chart<br>Day Month Year                                                  | Total                     | Output:0.00w<br>PV:0.00w                                              | >                         |        | name:unnamed<br>deviceSn:45678912345678               | ₽  | Ĥ   |
| name:Infinisolar WP 10K LV<br>deviceSn:12345678909988<br>Output:0w<br>PV:0.0w | >                         | name:unnamed<br>device5n:89578246254612<br>Output:0.00w<br>PV:0.00w   | >                         |        | name:unnamed<br>deviceSn:45682589652864               | R  | т   |
| name:unnamed<br>deviceSn:12388854789256<br>Output:0.00w<br>PV:0.00w           | >                         | name:a-device009<br>device5n:92932212000000<br>Output:0w<br>PV:745.0w | ↑                         |        | name:unnamed<br>deviceSn:54628741236985               | P  | Τ   |
| Ƙar ∰<br>Home Config                                                          | <ul> <li>About</li> </ul> | ਮਿ ⊕<br>Home Config                                                   | <ul> <li>About</li> </ul> |        | name:unnamed<br>deviceSn:55048095236478               | ø  | т   |
| < <b>—</b>                                                                    |                           | < <b>—</b>                                                            |                           |        | < <b>—</b>                                            |    |     |

15:01 🤣 📽 🔹 🖬 ♥ 🔒 88% • 1 95% 15:01 🤣 😫 🗰 ♥ 🔒 88% 18:39 < Add device Add device < Add device < Add device Scan Add Please input the device SN put the device SN name:Test deviceSn:12388854789256 name:Infinisolar WP 10K LV deviceSn:12345678909988 name:Infinisolar WP 10K LV deviceSn:12345678909988 name:Infinisolar WP 10K LV deviceSn:12345678909988 7 7 2 1 1 -name:unnamed deviceSn:45678912345678 name:unnamed deviceSn:12388854789256 name:unnamed deviceSn:12388854789256 name:Test deviceSn:12388854789256 7 10 7 10 5 12 Are you sure to delete? name:unnamed deviceSn:45678912345678 name:unnamed deviceSn:45678912345678 7 T ø 1 name:unnamed name:unnamed deviceSn:45682589652864 name:unnamed 7 7 7 Ť 盲 12 deviceSn:45682589652864 deviceSn:45682589652864 name:unnamed deviceSn:55048095236478 name:unnamed deviceSn:54628741236985 name:unnamed deviceSn:54628741236985 me:unnamed viceSn:54628741236985 1 1 盲 ÷. name:a-device009 deviceSn:92932212000000 name:unnamed name:unnamed deviceSn:55048095236478 Ø name:unnamed deviceSn:55048095236478 1 1 1 10 1 deviceSn:55048095236478 < 1

#### Rinominare o eliminare il dispositivo

#### Sopra è riportata l'area dati del grafico:

Giorno: fare clic sul pulsante per interrogare i dati orari di produzione di energia del giorno corrente. Mese: fare clic sul pulsante per interrogare i dati di produzione energetica giornaliera del mese corrente. Anno: fare clic sul pulsante per interrogare i dati mensili sulla produzione di energia dell'anno corrente. Totale: fare clic sul pulsante per interrogare i dati annuali sulla produzione di energia.

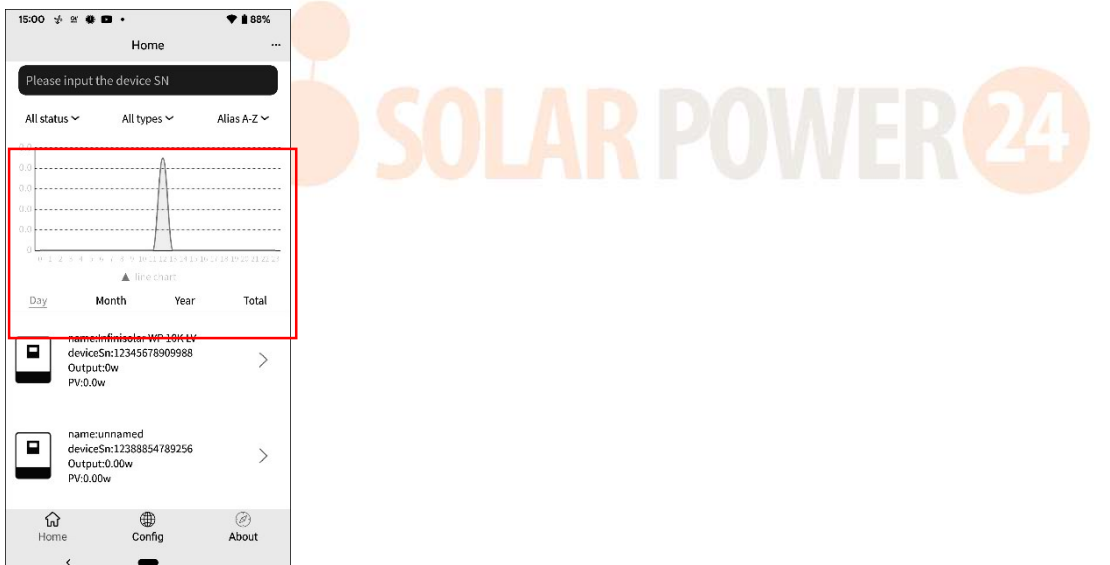

#### 2-5. Dati in tempo reale

• Energia : visualizza la carica della batteria, la potenza della rete, energia solare e consumo del carico.

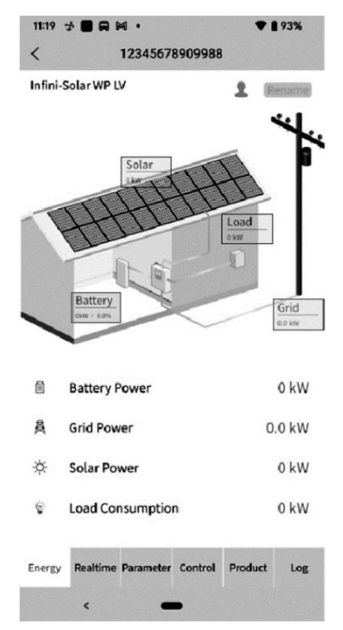

Rinominare il dispositivo.

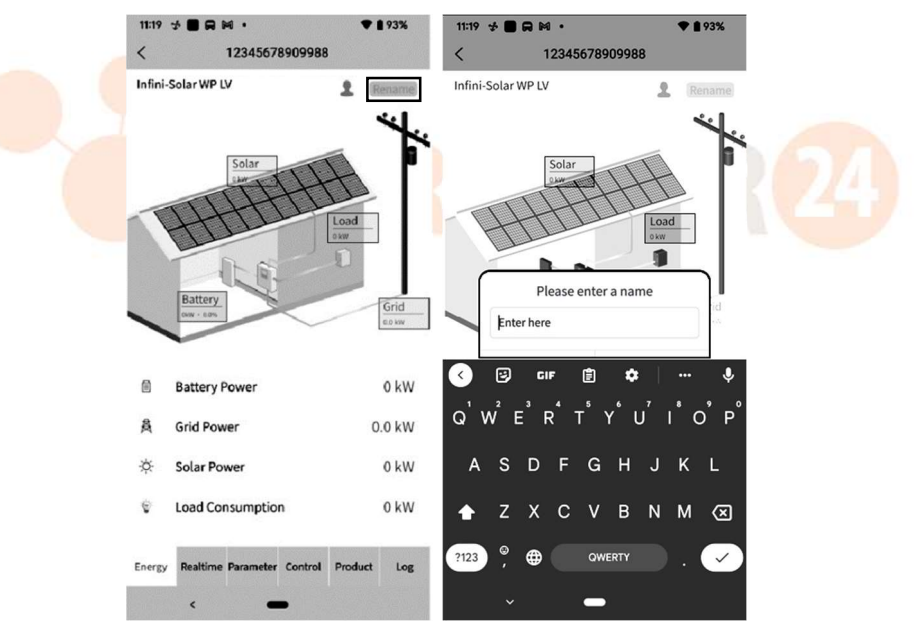

• In tempo reale: visualizza informazioni su energia solare, rete, carico e batteria.

Sopra è riportata l'area dati del grafico:

Giorno : fare clic sul pulsante per interrogare i dati orari di produzione di energia del giorno corrente. Mese: fare clic sul pulsante per interrogare i dati di produzione energetica giornaliera del mese corrente. Anno: fare clic sul pulsante per interrogare i dati mensili sulla produzione di energia dell'anno corrente. Totale : fare clic sul pulsante per interrogare i dati annuali sulla produzione di energia.

| Hybrid inverter IV2CFD4669                                                | Tota | IV2CFD4669                                | Hybrid inverter IV2CFD4669                                                                                                    |                                                                                                    | W2CED4669                                                                                                    | Underlight investor BOCED466                                                                                                    |
|---------------------------------------------------------------------------|------|-------------------------------------------|----------------------------------------------------------------------------------------------------|----------------------------------------------------------------------------------------------------|----------------------------------------------------------------------------------------------------|----------------------------------------------------------------------------------------------------|
|                                                                           | 0 kV | al PV Energy<br>Vh <u>'</u>               |                                                                                                    | Tota<br>0 kW                                                                                                    | l PV Energy<br>/h                                                                                                    | nybrid inverter iv2CrD400:                                                                                                    |
|                                                                           | 袅    | Grid power input<br>active R<br>0.0 W     | Grid power input<br>active S<br>0.0 W                                                                                                    |                                                                                                    | Total AC output active<br>power<br>60 W                                                                                                    | Total AC output<br>apparent power<br>4 VA                                                                                                    |
|                                                                           |      | Total grid power input<br>active<br>0.0 W | Grid frequency<br>49.94 Hz                                                                                                    |                                                                                                    | Battery voltage                                                                                                    | Battery capacity                                                                                                    |
| 8 9 10 11 12 13 14 15 16 17 18 19 20 21 22 23<br>▲ energy<br>h Year Total |      | Load voltage L1<br>121.2 V                | Load voltage L2<br>121.2 V                                                                                                    | Ē                                                                                                    | Charging current                                                                                                    |                                                                                                    |
| PV2 Voltage                                                               |      | AC output frequency<br>49.94 Hz           | Load level                                                                                                    | ®≡                                                                                                    | Inner Temperature                                                                                                    | Max Temperature                                                                                                    |
| <b>PV2 Power</b><br>0.0 W                                                 | 4    | AC output active<br>power L1<br>12 W      | AC output active<br>power L2<br>48 W                                                                                                    |                                                                                                    |                                                                                                    | 1                                                                                                    |
| Grid voltage L2<br>121.2 V                                                |      | AC output apparent<br>power L1<br>0.0 VA  | AC output apparent<br>power L2<br>4 VA                                                                                                    |                                                                                                    | Downloa                                                                                                    | d Data                                                                                                    |
|                                                                           |      |                                           | Active R       0.0 W       active R       0.0 W       active R       0.0 W       active R       0.0 W       active R       0.0 W       active R       0.0 W       active R       0.0 W       active R       0.0 W       active R       0.0 W       PV2 Voltage       0.0 W       PV2 Power       0.0 W       Grid voltage L2       121.2 V       AC output active power L1       121.2 V | A active R     active S       0.0W     0.0W       Total grid power input<br>active     Grid frequency       0.0W     49.94 Hz       Image: Solution of the solution of the solution | Active R     active S       0.0 W     0.0 W       Total grid power input<br>active     Grid frequency<br>49.94 Hz       0.0 W     0.0 W       121.2 V     Grid frequency<br>49.94 Hz       121.2 V     Load voltage L1<br>121.2 V       PV2 Voltage<br>0.0 W     AC output frequency<br>49.94 Hz       PV2 Voltage<br>0.0 V     AC output active<br>power L1<br>15%       Grid voltage L2<br>121.2 V     AC output active<br>power L1<br>0.0 VA       Grid voltage L2<br>121.2 V     AC output active<br>power L1<br>0.0 VA | A active R<br>0.0 W     active S<br>0.0 W     Dow       Total grid power input<br>active<br>0.0 W     Grid frequency<br>49.34 Hz     Battery voltage<br>0.0 V       a energy<br>th     Vear     Total<br>121.2 V       PV2 Voltage<br>0.0 V     Load voltage L1<br>121.2 V     Load voltage L2<br>121.2 V       PV2 Voltage<br>0.0 V     AC output frequency<br>49.94 Hz     Image: Comparison of the second<br>transformed active<br>0.0 V       PV2 Power<br>0.0 W     AC output frequency<br>49.94 Hz     AC output active<br>1%       PV2 Power<br>0.0 W     AC output active<br>power L1<br>12 W     AC output active<br>power L2<br>45 W       Grid voltage L2<br>12 L 2 V     AC output active<br>power L1<br>0.0 VA     AC output apparent<br>power L2<br>4 VA |

#### 2-6. Parametro

Visualizza le voci di impostazione. Modelli diversi, le voci di impostazione nella pagina dei parametri saranno diverse.

| 11:20                       | * • • •        | ♥ 🕯 92% |  |
|-----------------------------|----------------|---------|--|
| <                           | 12345678909988 |         |  |
| Ш                           | Buzzer         | ~       |  |
| Ä                           | PV             | ~       |  |
| 蘆                           | Grid           | ~       |  |
| ä                           | Battery        | ~       |  |
| ę                           | Output         | ~       |  |
| $\overline{\baselinething}$ | Other          | ~       |  |
| 1                           | Sync           | ~       |  |

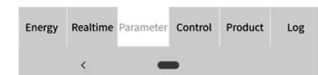

Tocca l'icona, seleziona l'impostazione e fai clic sul pulsante "Applica" per modificare l'impostazione.

| <     | * 🔳 🖂 1  | 12345678  | 909988  | 3       | 92%    | <          | 7 P4 .                        | 1234567      | 8909988 | 3       | 00% |
|-------|----------|-----------|---------|---------|--------|------------|-------------------------------|--------------|---------|---------|-----|
| at.   | Buzzer   |           |         |         | $\sim$ | 18         | Buzzer                        |              |         |         | ^   |
| ÷     | PV       |           |         |         | ~      | Buz        | rzer Status<br>rzer Status in | Standby Mod  | le      |         |     |
| 盐     | Grid     |           |         |         | ~      | Bu         | zer Status in                 | Battery Mode |         | (       | Ď   |
| H     | Battery  |           |         |         | ~      |            |                               |              |         | Ap      | ply |
| Ŷ     | Output   |           |         |         | ~      |            | PV                            |              |         |         | ~   |
|       | Other    |           |         |         | Ŷ      | 崖          | Grid                          |              |         |         | ~   |
| Ĵ     | Sync     |           |         |         | ~      | ä          | Battery                       |              |         |         | ~   |
|       |          |           |         |         |        | •          | Output                        |              |         |         | ~   |
|       |          |           |         |         |        | $\bigcirc$ | Other                         |              |         |         | ^   |
|       |          |           |         |         |        | Gar        | harstor se Gri                | d Courra     |         | -       |     |
| nergy | Realtime | Parameter | Control | Product | Log    | Energy     | Realtime                      | Parameter    | Control | Product | Log |
|       | <        | -         | •       |         |        |            | <                             | -            |         |         |     |

52 Solarpower24.it by Barba S.r.I. – Via Rio Becca, 2B – 47121-Forlì – Italia Tel/What's up +39 05431995799 – web <u>www.solarpower24.it</u> – email solarpower24@solarpower24.it

#### 2-7. Controllo:

Accensione/spegnimento del telecomando (l'elemento di controllo non supporta tutti i modelli)

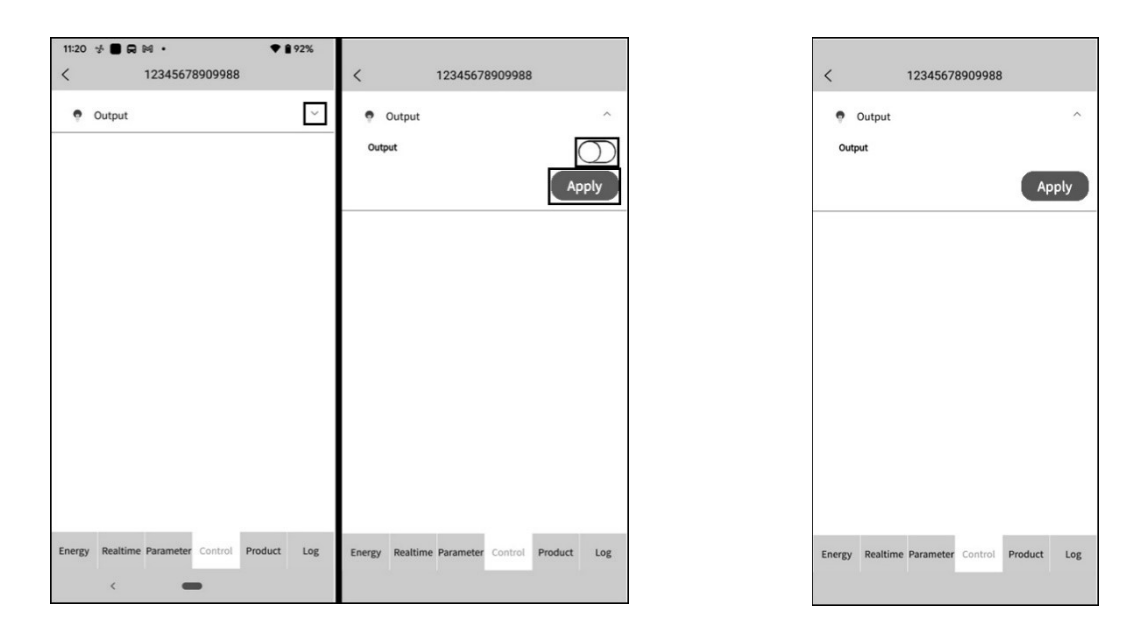

#### 2-8. Prodotto

Aggiornamento del firmware, visualizza le informazioni sul prodotto e le informazioni sulla valutazione.

| <ul> <li>12345678909988</li> <li>Update</li> <li>Product Information</li> <li>Rating Information</li> </ul> | 21:31   | * 10 0     | o ·        |         | ♥ 01    | 00% |
|----------------------------------------------------------------------------------------------------|---------|------------|------------|---------|---------|-----|
| Update     Vice      Product Information     Rating Information     Control Product Log                     | <       |            | 1234567    | 8909988 |         |     |
| Product Information                                                                                         | ô       | Update     |            |         |         | ~   |
| Rating Information                                                                                          |         | Product Ir | nformation |         |         | ~   |
| Energy Realtime Parameter Control Product Log                                                               | •       | Rating Inf | ormation   |         |         | ~   |
| Energy Realtime Parameter Control Product Log                                                               |         |            |            |         |         |     |
| Energy Realtime Parameter Control Product Log                                                               |         |            |            |         |         |     |
| Energy Realtime Parameter Control Product Log                                                               |         |            |            |         |         |     |
| Energy Realtime Parameter Control Product Log                                                               |         |            |            |         |         |     |
| Energy Realtime Parameter Control Product Log                                                               |         |            |            |         |         |     |
| Energy Realtime Parameter Control Product Log                                                               |         |            |            |         |         |     |
| Energy Realtime Parameter Control Product Log                                                               |         |            |            |         |         |     |
| Energy Realtime Parameter Control Product Log                                                               |         |            |            |         |         |     |
| Energy Realtime Parameter Control Product Log                                                               |         |            |            |         |         |     |
|                                                                                                    | Energy  | Realtime   | Parameter  | Control | Product | log |
|                                                                                                    | Lincipy | incutation | runneter   | control | Todact  | LOP |

#### 2-9. Tronco d'albero

Cambia password, rimuovi account e cambia lingua

• Registro: visualizza il registro dati, il registro della produzione di energia solare, il registro del consumo di carico e gli eventi.

Registro dati : toccare l'ora, selezionare la data e fare clic sul pulsante "Sfoglia" per aggiornare il registro.

| 22:01 🛃 🕬              | • • • •      | <b>* 0</b> 1   | 00%          | 22:01           | 4 M              | • •                 | ••       |          |      |          | • 0      | 100%          | 22:01 🕏 🕬              | • • • •      | <b>♥ 1</b> 1   | 00%          |
|------------------------|--------------|----------------|--------------|-----------------|------------------|---------------------|----------|----------|------|----------|----------|---------------|------------------------|--------------|----------------|--------------|
|                        | Data lo      | 9              |              | <               |                  |                     |          |          |      |          |          |               | <                      | Data lo      | 9              |              |
| Today                  | 2023-05      | -11 Browse     |              |                 | oday             |                     | 2        | 023-0    | 5-10 | C        | Browse   |               | Today                  | 2023-05      | -11 Browse     |              |
| Time                   | Work Mode    | Grid Voltage 1 | Out<br>Volta | Ti              | 202:<br><b>T</b> | <sup>³</sup><br>າu, | M        | lay      | 1    | 1        |          | Outj<br>Volta | Time                   | Work Mode    | Grid Voltage 1 | Out<br>Volta |
| 2023-05-11<br>08:41:16 | Battery mode | 0.0            | 230          | 2023<br>09:1    | <                |                     | N        | lay 20   | 23   |          | >        | 225           | 2023-05-11<br>08:41:16 | Battery mode | 0.0            | 23           |
| 2023-05-11<br>08:45:44 | Battery mode | 0.0            | 229          | 2023<br>09:1    | S                | M<br>T              | 2        | 3        | 4    | F<br>5   | S<br>6   | 223           | 2023-05-11<br>08:45:44 | Battery mode | 0.0            | 22           |
| 2023-05-11<br>08:50:44 | Battery mode | 0.0            | 230          | 2023<br>09:3    | 7<br>14          | 8<br>15             | 9<br>16  | 10<br>17 | 11   | 12<br>19 | 13<br>20 | 224           | 2023-05-11<br>08:50:44 | Battery mode | 0.0            | 23           |
| 2023-05-11<br>08:55:44 | Battery mode | 0.0            | 230          | 2023<br>09:3    | 21<br>28         | 22<br>29            | 23<br>30 | 24<br>31 | 25   | 26       | 27       | 227           | 2023-05-11<br>08:55:44 | Battery mode | 0.0            | 23           |
| 2023-05-11<br>09:00:44 | Battery mode | 0.0            | 230          | 2023<br>09:1    |                  |                     |          |          |      | r        |          | 225           | 2023-05-11<br>09:00:44 | Battery mode | 0.0            | 230          |
| 2023-05-11<br>09:05:44 | Battery mode | 0.0            | 230          | 2023<br>09:35   | :21              | L                   | ne m     | C/       | ANCE | -22      | OK       | 224           | 2023-05-11<br>09:05:44 | Battery mode | 0.0            | 23           |
| 2023-05-11<br>09:10:44 | 1/7          | >              | >>           | 2023-0<br>09:40 | 15-10<br>1:21    |                     |          |          |      |          |          | S >>>         | 2023-05-11<br>09:10:44 | 1/7          | >              | >>           |
| ¢                      | -            |                |              |                 | <                |                     |          | -        |      |          |          |               | <                      | -            |                |              |

Registro della produzione di energia: tocca l'ora, seleziona il giorno, il mese o l'anno e fai clic sul pulsante "Fine" per aggiornare il registro.

| 22:01 🦸 🕅 🚇 🗈 🔹 | 💎 🗋 100%              | 22:01 👎 🕅 🙆 🖬                                | ■ • <b>●</b> 100%          | κ         |
|-----------------|-----------------------|----------------------------------------------|----------------------------|-----------|
| < Power         | generation log        | < Po                                         |                            |           |
| Year ~          |                       | Year 🗸                                       |                            |           |
| Year            | Power Generation(kWh) | Year                                         | Power Generation(kW        | (n)       |
| 2023            | 0.1                   | 2023                                         |                            |           |
|                 | 202<br>202<br>Vear    | 0.1<br>0.1<br>0.1<br>0.0<br>0<br>0<br>Cancel | var<br>Vær<br>Month<br>Day | ne<br>R23 |

Registro eventi: tocca l'ora, seleziona il mese e fai clic sul pulsante "Sfoglia" per aggiornare il registro.

| 21:41 🤣 🌬 💿 🔹 •      | ♥ 🕯 100%      | 21:41 🧏 🜬 🔍 🗩 🔹              | ♥ 🛚 100%                  |
|----------------------|---------------|------------------------------|---------------------------|
| < Event log          |               | < Event log                  | )                         |
| 🗰 dev7 Serial Number |               |                              |                           |
| Today 7 Days 202     | 3-05 V Custom | Event                        | Time                      |
|                      |               | Solar1 Loss                  | 2023-04-27<br>18:00:35 Wa |
| Event                | Time Ty       | Grid Input Phase Dislocation | 2023-04-27<br>18:00:35    |
|                      |               | Grid Frequency Input Loss    | 2023-04-27<br>18:00:35    |
|                      |               | Grid Voltage Input Loss      | 2023-04-27<br>18:00:35 Wa |
|                      |               | Grid Frequency Low Loss      | 2023-04-27<br>18:00:35 Wa |
| Cancel               | Done          | Grid Voltage Low Loss        | 2023-04-27<br>18:00:35 Wa |
| 2023-02<br>2023-03   |               | Battery Low in Hybrid Mode   | 2023-04-27<br>18:00:35 Wa |
| 2023-04              |               | Battery Voltage Low          | 2023-04-27<br>18:00:35 Wa |
| 2023-05              |               | « < 1                        | > >                       |
| < -                  | 3             | < <b>—</b>                   |                           |

2-10. Configurazione : cambia password , rimuovi account e cambia lingua

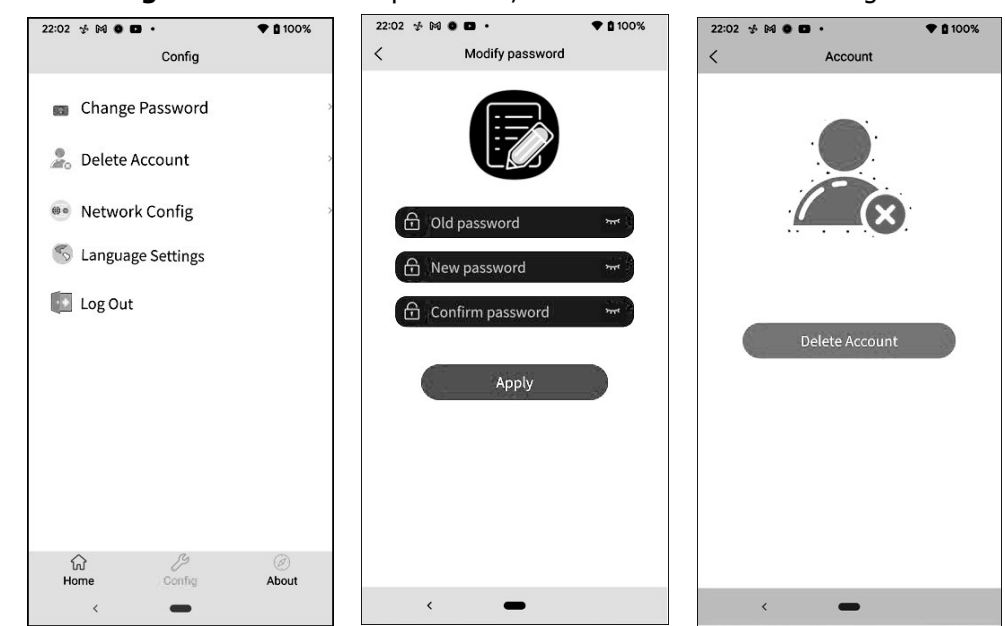

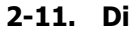

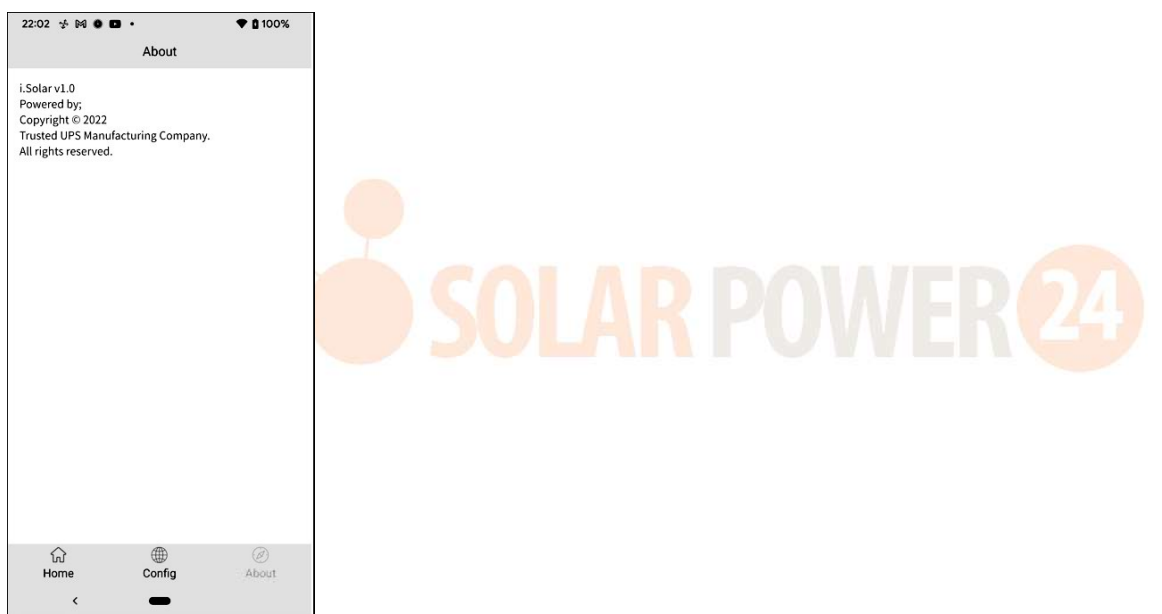

## Appendice IV : La guida operativa del CT

Con CT connesso, l'inverter ibrido può essere facilmente integrato nell'impianto domestico esistente. Serve a predisporre l'autoconsumo tramite TA per controllare la generazione di energia e la carica delle batterie dell'inverter.

#### 1. Messa in servizio unica

**Passo 1.**Spegnere l'inverter e collegare il TA esterno utilizzando lo strumento accessorio da installare sulla morsettiera a molla. Da notare che il contrassegno della direzione del flusso di corrente sul CT deve puntare verso l'inverter e la polarità di collegamento dei fili CT sulla morsettiera deve essere seguita come "L+" rispetto al filo rosso e "L-" rispetto al filo bianco.

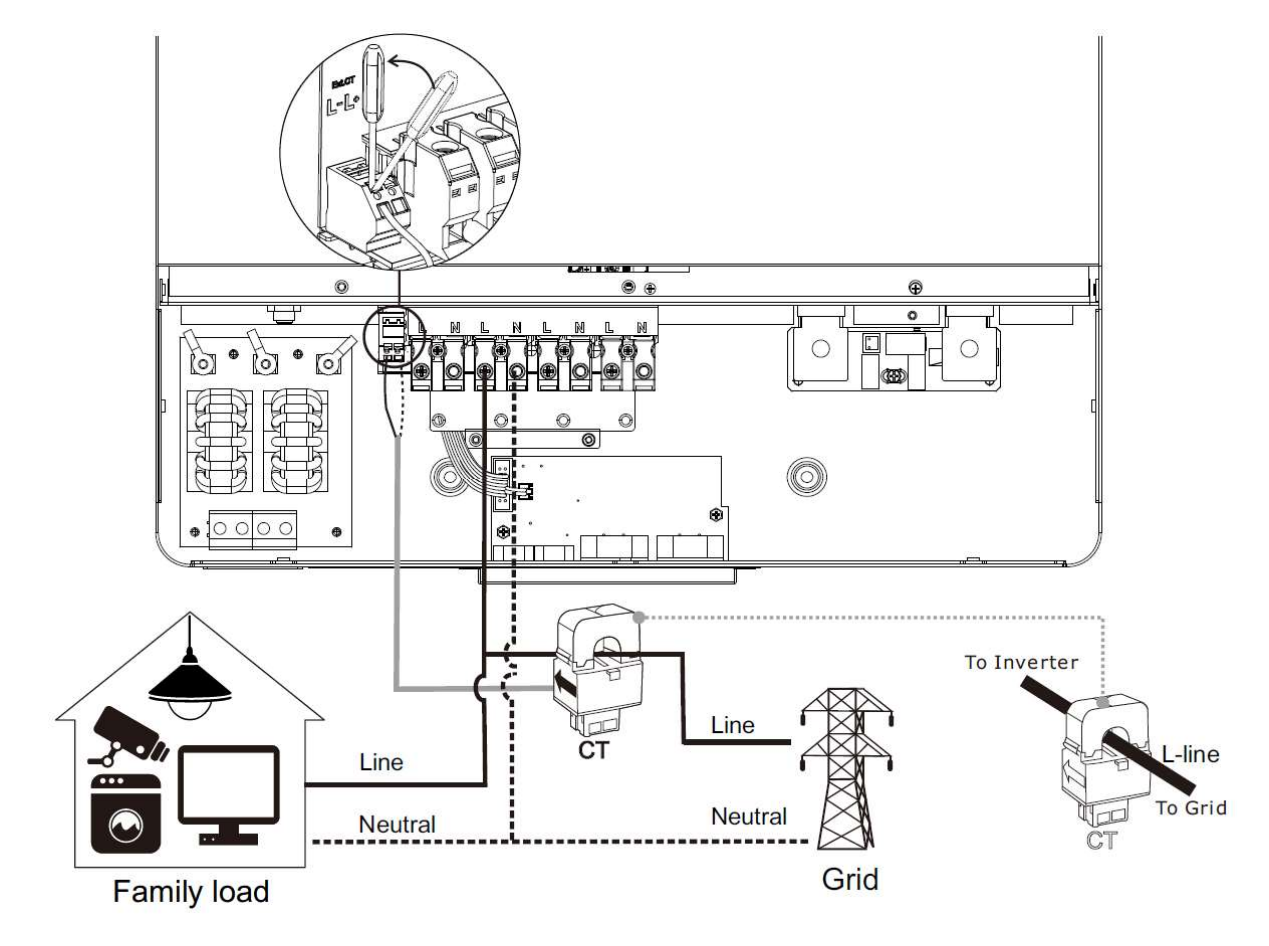

#### Passaggio 2: accendere l'inverter

**Passaggio 3 :** Accedere alle impostazioni LCD sull'inverter con il sensore CT collegato e impostare la funzione CT su "abilita".

| Funzione TA | Disabilita (impostazione                                | Abilitare                      |
|-------------|---------------------------------------------------------|--------------------------------|
| esterna     | predefinita)                                            | External CT function:          |
|             | External CT function:<br>Enabled<br>> Disabled<br>19/35 | ► Enabled<br>Disabled<br>19/35 |

#### 2. Messa in servizio parallela

**Passo 1.**Spegnere l'inverter e collegare il sensore CT secondo lo schema elettrico riportato di seguito. Per altri circuiti in parallelo, seguire l'Appendice I.

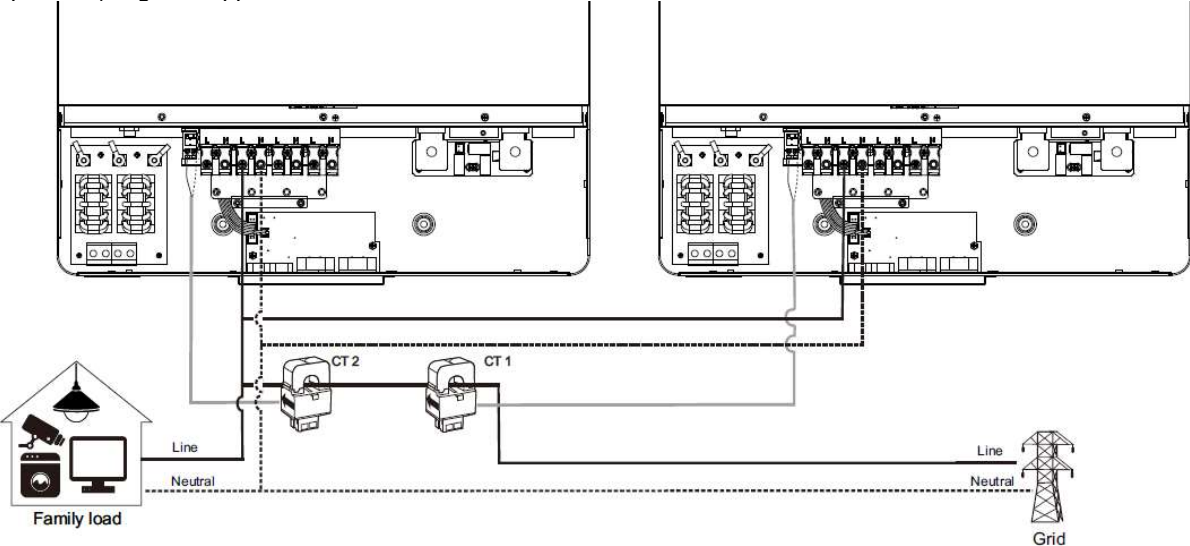

Passaggio 2: accendere ciascun inverter .

**Passaggio 3 :** Accedere alle impostazioni LCD sull'inverter con il sensore CT collegato e impostare la funzione CT su "abilita". Uguale all'impostazione monofase

#### 3. Messa in servizio trifase

**Passo 1.**Spegnere l'inverter e collegare il sensore CT secondo lo schema elettrico riportato di seguito. Per altri circuiti in parallelo, seguire l'Appendice I.

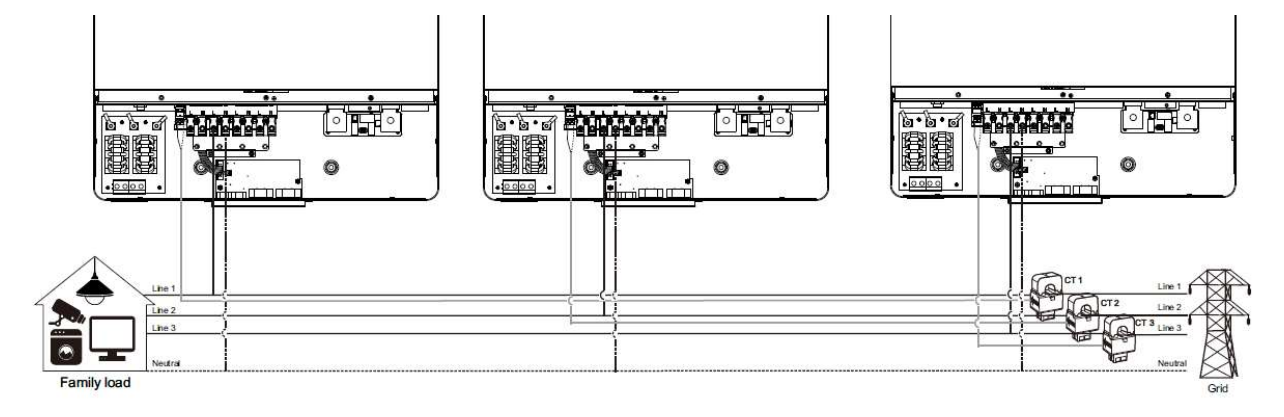

Passaggio 2: accendere ciascun inverter .

**Passaggio 3 :** Accedere alle impostazioni LCD sull'inverter con il sensore CT collegato e impostare la funzione CT su "abilita". Uguale all'impostazione monofase

#### ATTENZIONE IMPORTANTE:

Se si applica la funzione CT durante il funzionamento in parallelo, è necessario solo un inverter del sistema parallelo collegato al sensore CT. Assicurarsi di abilitare la funzione CT esterno LCD su un inverter con CT collegato e impostare "Disabilita" sugli inverter rimanenti. In caso contrario, la funzione CT non funzionerà durante il funzionamento in parallelo.

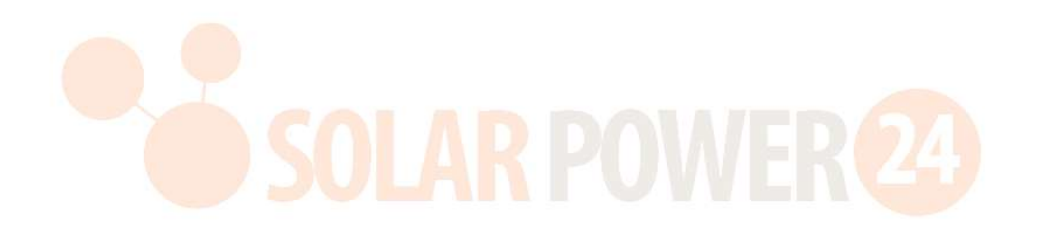